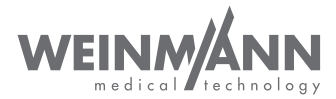

# MEDUCORE Standard<sup>2</sup>

Monitor/Defibrillator

Instructions for Use for Devices from Software Version 1.1

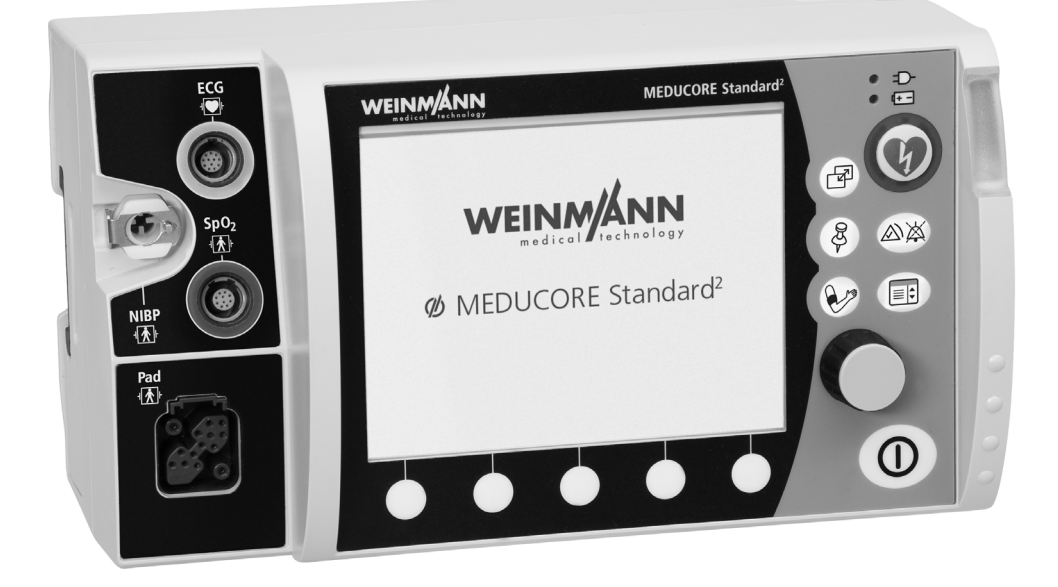

### **Table of Contents**

| 1    | Introduction 6                                              |
|------|-------------------------------------------------------------|
| 1.1  | Intended use                                                |
| 1.2  | Function                                                    |
| 1.3  | Operator/user qualification                                 |
| 1.4  | Contraindications for defibrillation                        |
| 1.5  | Side effects                                                |
| 2    | Safety 10                                                   |
| 2.1  | Safety information 10                                       |
| 2.2  | General instructions                                        |
| 2.3  | Warnings in this document                                   |
| 3    | Description 26                                              |
| 3.1  | Overview                                                    |
| 3.2  | Control panel 27                                            |
| 3.3  | Display                                                     |
| 3.4  | Symbols on the display                                      |
| 3.5  | Battery and battery status indicator 39                     |
| 3.6  | Components 41                                               |
| 3.7  | Accessories                                                 |
| 3.8  | Transport options 45                                        |
| 3.9  | Options                                                     |
| 3.10 | Markings and symbols                                        |
| 4    | Preparation 53                                              |
| 4.1  | Mounting the device                                         |
| 4.2  | Connecting to a power supply53                              |
| 4.3  | Using the rechargeable battery 54                           |
| 4.4  | Connecting the trunk cable and defibrillation electrodes 57 |
| 4.5  | Connecting the pulse oximetry sensor 60                     |
| 4.6  | Connecting the ECG cable and ECG electrodes                 |
| 4.7  | Attaching the NIBP cuff                                     |
| 4.8  | Using the SD card73                                         |

| 5    | Operation                                                 | 76  |
|------|-----------------------------------------------------------|-----|
| 5.1  | Switching the device on                                   |     |
| 5.2  | Switching the device off                                  |     |
| 5.3  | Navigating in the device                                  |     |
| 5.4  | Selecting the patient group                               | 78  |
| 5.5  | Performing defibrillation                                 | 80  |
| 5.6  | Performing pulse oximetry monitoring                      | 89  |
| 5.7  | Performing ECG monitoring                                 | 90  |
| 5.8  | Performing non-invasive blood pressure measurement (NIBP) | 92  |
| 5.9  | Using the audio alarm output                              |     |
| 5.10 | Saving the event manually in the session data set         | 98  |
| 5.11 | Reprocessing the device after use                         | 99  |
| 5.12 | Saving session data/status log                            | 100 |
| 5.13 | Analyzing sessions                                        | 101 |
| 5.14 | Enable options                                            | 101 |
| 5.15 | Transferring the device configuration to another device   | 102 |
| 5.16 | Updating the software                                     | 103 |
| 6    | Application menu                                          | 106 |
| 6.1  | Navigating the application menu                           | 106 |
| 6.2  | Menu structure                                            | 107 |
| 6.3  | Settings                                                  | 108 |
| 7    | User menu                                                 | 109 |
| 7.1  | Navigating the user menu                                  | 109 |
| 7.2  | Menu structure                                            | 110 |
| 7.3  | Settings                                                  | 111 |
| 8    | Operator menu                                             | 116 |
| 8.1  | Navigating the operator menu                              | 117 |
| 8.2  | AED settings                                              | 118 |
| 8.3  | Alarm settings                                            | 122 |
| 8.4  | Manual mode settings (only with Manual mode option)       | 128 |
| 8.5  | ECG settings                                              | 130 |
| 8.6  | SpO <sub>2</sub> settings                                 | 132 |

| 8.7                                                                                                    | NIBP settings                                                                                                    | 134                                                                                                    |
|----------------------------------------------------------------------------------------------------|----------------------------------------------------------------------------------------------------|----------------------------------------------------------------------------------------------------|
| 8.8                                                                                                    | System settings                                                                                                    | 137                                                                                                    |
| 8.9                                                                                                    | Device information                                                                                                    | 142                                                                                                    |
| 9                                                                                                    | Hygienic reprocessing                                                                                                    | 144                                                                                                    |
| 9.1                                                                                                    | General instructions                                                                                                    | 144                                                                                                    |
| 9.2                                                                                                    | Intervals                                                                                                    | 145                                                                                                    |
| 9.3                                                                                                    | Hygienic reprocessing of the device                                                                                                    | 145                                                                                                    |
| 10                                                                                                    | Function check                                                                                                    | 148                                                                                                    |
| 10.1                                                                                                    | Intervals                                                                                                    | 148                                                                                                    |
| 10.2                                                                                                    | Performing a function check                                                                                                    | 148                                                                                                    |
| 10.3                                                                                                    | Checking the ECG cables                                                                                                    | 153                                                                                                    |
| 10.4                                                                                                    | Checking the NIBP cuff and NIBP connecting tube                                                                                                    | 155                                                                                                    |
| 11                                                                                                    | Alarms and faults                                                                                                    | 156                                                                                                    |
| 11.1                                                                                                    | General instructions                                                                                                    | 156                                                                                                    |
| 11.2                                                                                                    | Alarm messages                                                                                                    | 158                                                                                                    |
| 11.3                                                                                                    | Faults                                                                                                    | 165                                                                                                    |
|                                                                                                    |                                                                                                    |                                                                                                    |
| 12                                                                                                    | Maintenance                                                                                                    | 170                                                                                                    |
| <b>12</b><br>12.1                                                                                                    | Maintenance General instructions                                                                                                    | <b>170</b>                                                                                                    |
| <b>12</b><br>12.1<br>12.2                                                                                                    | Maintenance<br>General instructions<br>Intervals                                                                                                    | <b>170</b><br>170<br>170                                                                                            |
| <b>12</b><br>12.1<br>12.2<br>12.3                                                                                                    | Maintenance<br>General instructions<br>Intervals<br>Sending in device                                                                                                    | <b>170</b><br>170<br>170<br>171                                                                                     |
| <b>12</b><br>12.1<br>12.2<br>12.3<br><b>13</b>                                                                                                    | Maintenance<br>General instructions<br>Intervals<br>Sending in device<br>Storage                                                                                                    | <b>170</b><br>170<br>170<br>170<br>171<br><b>172</b>                                                                |
| <b>12</b><br>12.1<br>12.2<br>12.3<br><b>13</b><br>13.1                                                                                                    | Maintenance         General instructions         Intervals         Sending in device         Storage         General instructions                                                                                                    | <b>170</b><br>170<br>170<br>171<br><b>172</b><br>172                                                                |
| <b>12</b><br>12.1<br>12.2<br>12.3<br><b>13</b><br>13.1<br>13.2                                                                                                    | Maintenance         General instructions         Intervals         Sending in device         Storage         General instructions         Storing the device                                                                                                    | <b>170</b><br>170<br>170<br>171<br><b>172</b><br>172<br>172                                                         |
| <b>12</b><br>12.1<br>12.2<br>12.3<br><b>13</b><br>13.1<br>13.2<br>13.3                                                                                                    | Maintenance         General instructions         Intervals         Sending in device         Storage         General instructions         Storing the device         Storing the battery                                                                                                    | <b>170</b><br>170<br>170<br>171<br><b>172</b><br>172<br>172<br>173                                                  |
| <ul> <li>12.1</li> <li>12.2</li> <li>12.3</li> <li>13.1</li> <li>13.2</li> <li>13.3</li> <li>14</li> </ul>                                                                       | Maintenance         General instructions         Intervals         Sending in device         Storage         General instructions         Storing the device         Storing the battery         Disposal                                                                                                    | <b>170</b><br>170<br>170<br>171<br><b>172</b><br>172<br>172<br>173<br><b>174</b>                                    |
| <ul> <li>12.1</li> <li>12.2</li> <li>12.3</li> <li>13.1</li> <li>13.2</li> <li>13.3</li> <li>14.1</li> </ul>                                                                     | Maintenance         General instructions         Intervals         Sending in device         Storage         General instructions         Storing the device         Storing the battery         Disposal         Electronic waste                                                                                                    | <b>170</b> 170170171 <b>172</b> 172172172173 <b>174</b> 174                                                         |
| <ul> <li>12</li> <li>12.1</li> <li>12.2</li> <li>12.3</li> <li>13</li> <li>13.2</li> <li>13.3</li> <li>14.1</li> <li>14.2</li> </ul>                                             | Maintenance         General instructions         Intervals         Sending in device         Storage         General instructions         Storing the device         Storing the battery         Disposal         Electronic waste         Battery                                                                                            | <b>170</b> 170 170 171 <b>172</b> 172 172 172 173 <b>174</b> 174                                                    |
| <ul> <li>12</li> <li>12.2</li> <li>12.3</li> <li>13.1</li> <li>13.2</li> <li>13.3</li> <li>14</li> <li>14.1</li> <li>14.2</li> <li>15</li> </ul>                                 | Maintenance         General instructions         Intervals         Sending in device         Storage         General instructions         Storing the device         Storing the battery         Disposal         Electronic waste         Battery         Technical data                                                                     | 170<br>                                                                                                    |
| <ul> <li>12.</li> <li>12.2</li> <li>12.3</li> <li>13.1</li> <li>13.2</li> <li>13.3</li> <li>14.</li> <li>14.1</li> <li>14.2</li> <li>15.1</li> </ul>                             | Maintenance         General instructions         Intervals         Sending in device         Sending in device         Storage         General instructions         Storing the device         Storing the battery         Disposal         Electronic waste         Battery         Device                                                   | 170<br>170<br>170<br>170<br>171<br>172<br>172<br>172<br>173<br>174<br>174<br>174<br>175<br>175                      |
| <ul> <li>12.1</li> <li>12.2</li> <li>12.3</li> <li>13.1</li> <li>13.2</li> <li>13.3</li> <li>14.1</li> <li>14.2</li> <li>15.1</li> <li>15.2</li> </ul>                           | Maintenance         General instructions         Intervals         Sending in device         Sending in device         Storage         General instructions         Storing the device         Storing the battery         Disposal         Electronic waste         Battery         Device         Defibrillation electrodes                 | 170<br>                                                                                                    |
| <ul> <li>12.</li> <li>12.2</li> <li>12.3</li> <li>13.1</li> <li>13.2</li> <li>13.3</li> <li>14.</li> <li>14.1</li> <li>14.2</li> <li>15.1</li> <li>15.2</li> <li>15.3</li> </ul> | Maintenance         General instructions         Intervals         Sending in device         Sending in device         Storage         General instructions         Storing the device         Storing the battery         Disposal         Electronic waste         Battery         Device         Defibrillation electrodes         Battery | 170<br>170<br>170<br>170<br>171<br>172<br>172<br>172<br>172<br>173<br>174<br>174<br>174<br>175<br>175<br>177<br>178 |

| 15.5                                                              | CARDIObiphasic defibrillation system 17                                                                                                    | 79                                                 |
|-------------------------------------------------------------------|----------------------------------------------------------------------------------------------------|----------------------------------------------------|
| 15.6                                                              | ECG monitoring system 18                                                                                                    | 30                                                 |
| 15.7                                                              | ECG analysis system CARDIOlogic 18                                                                                                    | 31                                                 |
| 15.8                                                              | Pulse oximetry monitoring 18                                                                                                    | 32                                                 |
| 15.9                                                              | Non-invasive blood pressure (NIBP) monitoring 18                                                                                                    | 33                                                 |
| 15.10                                                             | Operation/data management 18                                                                                                    | 34                                                 |
| 15.11                                                             | Alarm delay times 18                                                                                                    | 34                                                 |
| 15.12                                                             | Saving of session data18                                                                                                    | 35                                                 |
| 15.13                                                             | Electromagnetic compatibility (EMC) 18                                                                                                    | 35                                                 |
| 1 - 1 4                                                           | The CARDIO hinducic shock impulse 18                                                                                                    | ~ 7                                                |
| 15.14                                                             |                                                                                                    | 57                                                 |
| 15.14<br><b>16</b>                                                | Scope of supply 19                                                                                                    | 0                                                  |
| <b>15</b> .14<br><b>16</b><br>16.1                                | Scope of supply 19<br>Standard product                                                                                                    | 0<br>90                                            |
| <b>16</b> .1<br>16.1<br>16.2                                      | Scope of supply       19         Standard product       19         Options       19                                                                                                    | <b>0</b><br>90                                     |
| <b>16</b> .1<br>16.1<br>16.2<br>16.3                              | Scope of supply       19         Standard product       19         Options       19         Accessories       19                                                                                        | <b>0</b><br>90<br>90                               |
| <b>16</b> .1<br>16.1<br>16.2<br>16.3<br>16.4                      | Scope of supply       19         Standard product       19         Options       19         Accessories       19         Replacement parts       19                                                     | <b>0</b><br>90<br>90<br>91<br>93                   |
| <b>16</b> .1<br>16.1<br>16.2<br>16.3<br>16.4<br><b>17</b>         | Scope of supply       19         Standard product       19         Options       19         Accessories       19         Replacement parts       19         Appendix       19                           | <b>0</b><br>90<br>90<br>91<br>93                   |
| <b>16</b> .1<br>16.1<br>16.2<br>16.3<br>16.4<br><b>17</b><br>17.1 | Scope of supply       19         Standard product       19         Options       19         Accessories       19         Replacement parts       19         Appendix       19         Warranty       19 | <b>0</b><br>90<br>90<br>91<br>93<br><b>3</b><br>93 |

### 1 Introduction

#### 1.1 Intended use

MEDUCORE Standard<sup>2</sup> is a mobile external defibrillator with monitoring functions. It is used to measure and monitor vital parameters and for defibrillation of emergency patients.

The following monitoring and diagnostic functions are available:

- 6-lead monitoring ECG
- Pulse oximetry
- Non-invasive blood pressure measurement

The following therapy functions are available:

- Manual defibrillation
- Semi-automatic defibrillation (from age 1)

### **1.2 Function**

The device offers the following monitoring and diagnostic functions:

 6-lead monitoring ECG: The electrical activity of the heart is derived and shown on the display. This allows the user to interpret cardiac rhythms and the heart rate. The 6-lead monitoring ECG does this by deriving the standard (Einthoven) limb leads (I, II, III) and augmented (Goldberger) limb leads (aVR, aVL, aVF) and displaying them in the curve view.

- Pulse oximetry: Pulse oximetry monitoring allows continuous, non-invasive measurement of the arterial oxygen saturation with the aid of different pulse oximetry sensors for different application sites. At the same time, a photo sensor in the pulse oximetry sensor registers the percentage of oxygenated hemoglobin in the arterial blood (SpO<sub>2</sub>) using different light wavelengths. In addition, the pulse oximetry sensor registers the pulse rate. The values for SpO<sub>2</sub> and pulse rate are shown on the display numerically, the plethysmogram in the form of a curve.
- Non-invasive blood pressure (NIBP) monitoring: NIBP monitoring allows measurement of blood pressure on a limb in adults, children, and infants. Safety and effectiveness have not been proven in pregnant women. Effectiveness in neonates (up to 28 days) has not been proven for arrhythmias. Measurement is based on oscillometric blood pressure measurement technology. Following performance of the measurement, the systolic and diastolic blood pressures in mmHg are shown numerically on the display.

The device offers the following therapy functions:

- Manual defibrillation: Based on the information of the displayed ECG, the user decides whether it is necessary to administer a shock. If a shock is necessary, the user can select the shock energy, charge the device for shock delivery, and deliver the shock manually.
- Semi-automatic defibrillation (for patients aged 1 and upwards): In the AED mode, the device guides the user through resuscitation by means of audio and visual instructions. The device determines the resuscitation sequence. The device automatically performs an ECG analysis and, if necessary, charges for electric shock delivery. The shock is administered manually by the user.

#### 1.3 Operator/user qualification

MEDUCORE Standard<sup>2</sup> must only be used by persons who can verify that they have the following qualifications:

- Medical qualification, including training in cardiac life support
- Training in advanced methods of treating emergency patients using the manual mode (see "5.5.2 Manual defibrillation (only with Manual defibrillation option)", page 86).

As the operator or user, you must be fully familiar with the operation of this medical device. Follow the statutory requirements for operation and use (in Germany, particularly the German regulations governing owners/operators of medical devices (Medizinprodukte-Betreiberverordnung)). General recommendation: You should seek instruction on the correct handling, use and operation of this medical device from a person authorized by WEINMANN Emergency.

### 1.4 Contraindications for defibrillation

Defibrillation must only be performed in cases of:

- Ventricular fibrillation (VF)
- Pulseless ventricular tachycardia (VT)

Contraindications include:

- The patient is responsive
- The patient is breathing normally
- ECG is showing asystole

### 1.5 Side effects

Possible side-effects of defibrillation are:

- Burns
- Arrhythmias triggered by defibrillation
- Ventricular fibrillation
- Failure of active implants
- Skin irritations
- Failure of external diagnostic or therapy devices

### 2 Safety

### 2.1 Safety information

Read these Instructions for Use carefully. They form part of the devices described, and must be available at all times.

Only use the device for the intended use (see "1.1 Intended use", page 6).

For your own safety and that of your patients, and in accordance with the requirements of Directive 93/42/EEC, please observe the following safety instructions.

#### 2.1.1 Qualification

# Warning Risk of injury due to lack of knowledge and failure to follow guidelines!

The use of the device by users without medical qualifications and training in defibrillation and/or the failure to follow guidelines can result in injury to the patient, user or bystanders.

- $\Rightarrow$  Only use the device if the user has a medical qualification and is familiar with defibrillation and the operation of the device.
- $\Rightarrow$  Follow the defibrillation guidelines.
- ⇒ Observe national and regional provisions and organizational defibrillation guidelines.

#### 2.1.2 How to use the device

# Warning Risk of injury if the device is used in damp or electrically conductive surroundings!

Using the device in damp or electrically conductive surroundings may result in an electric shock and injury to the patient, user or bystanders.

- $\Rightarrow$  Only use the device in a dry place.
- ⇒ Only use the device in surroundings that are not electrically conductive.
- ⇒ Keep conductive parts of the electrodes and plugs away from other conductive parts and the ground.

#### Risk of injury due to device or component malfunction!

A damaged device or damaged components may result in injury to the patient, user or bystanders.

- ⇒ Only operate the device and components if they are externally undamaged.
- ⇒ Only operate the device and components if the function check has been successfully completed.
- $\Rightarrow$  Do not leave device and patient unsupervised.
- ⇒ In the event of device failure during resuscitation: Perform cardiopulmonary resuscitation in line with the applicable resuscitation guidelines and obtain a replacement device.
- ⇒ In the event of device failure during monitoring: Monitor patient by monitoring breathing and taking pulse and obtain a replacement device if required.

#### Risk of injury due to concealed alarm!

A concealed alarm light, loudspeaker and/or display will prevent the user from noticing any alarms and reacting to dangerous situations. This may result in injury to the patient.

- ⇒ Always keep the alarm (alarm light, loudspeaker and display) free.
- ⇒ Do not operate the device in a closed bag if the alarms are then concealed.

#### Risk of injury due to inaccessible device!

During use, the device requires the intervention of the user. An inaccessible device may delay treatment and result in injury to the patient.

- $\Rightarrow$  Keep the device accessible at all times.
- ⇒ Position the device so that display and alarms are clearly visible during use.

## Risk of injury due to alarm limits which are too high or too low!

Alarm limits which are either too high or too low can prevent the device from emitting an alarm, thereby putting the patient at risk.

⇒ Always set alarm limits which have been adapted to the patient.

### Risk of injury due to incorrectly set parameters or too few/too many enabled functions in the operator menu!

Incorrectly set parameters or too few/too many enabled functions in the operator menu can result in incorrect settings in the user menu or too limited/too comprehensive device functions. This can cause critical operating situations and injure the patient.

- ⇒ The operator menu should only be used by operators who are familiar with the settings in the operator menu and their impacts on the user menu and device functions. Otherwise use the device with factory settings.
- $\Rightarrow$  Adapt the device functions to the user's know-how.
- $\Rightarrow$  Protect the operator menu with a password.

## Risk of injury from operating the device, accessories and components outside of the prescribed ambient conditions!

Use of the device, accessories and components outside of the prescribed ambient conditions may mean that tolerances are not adhered to and result in device failure and injury to the patient.

- $\Rightarrow$  Only operate the device within the prescribed ambient conditions (see "15 Technical data", page 175).
- ⇒ Allow the device, components and accessories to acclimatize to the operating temperature.

#### Risk of injury due to reuse of disposable items!

Disposable items are intended for single use. Disposable items which are reused may be contaminated and/or impaired in their function and therefore cause injury to the patient.  $\Rightarrow$  Do not reuse disposable items.

#### Risk of injury from using third-party accessories!

Accessories which have not been approved by WEINMANN Emergency can result in electric shocks, incorrect monitoring, negative impact on interference immunity and emission or lead to damage to the device and injure the patient.

⇒ Only use accessories which have been approved by WEINMANN Emergency.

#### Delay in treatment due to overly loud audio outputs!

When the defibrillator is used in conjunction with devices with audio outputs (e.g. audible alarms, voice prompts), overly loud audio outputs from one device can drown out the audio outputs from the other device, and thus delay treatment.

⇒ When using multiple devices with audio outputs at the same time, set the volume on the devices to the same level.

## Risk of injury and treatment delay due to imperceptible alarm signals!

Alarm signals which are quieter than the ambient noise level prevent alarm situations from being detected. This can result in treatment delays and thus to injury to the patient.

 $\Rightarrow$  Always set the device volume to be louder than the ambient noise level.

 $\Rightarrow$  Do not stack devices.

#### Notice Damage to the device caused by ingress of liquids!

The device is only protected from water jets as per IP55 when the battery is inserted and the water jet protection of the SD card slot is closed. Ingress of liquids and dust may damage the device, components, and accessories.

- ⇒ Do not immerse the device, components, or accessories in liquids.
- $\Rightarrow$  Only operate the device with the battery inserted.
- $\Rightarrow$  Always close the water jet protection of the SD card slot.

#### 2.1.3 Power supply

Warning

**Risk of injury due to electric shock when the device is opened!** The device has a capacitor for shock energy. Opening the device may result in electric shock and injure people.

- $\Rightarrow$  Do not open the device.
- $\Rightarrow$  The device should only be opened by WEINMANN Emergency or persons authorized by WEINMANN Emergency.
- ⇒ Measures such as repairs and maintenance should only be carried out by the manufacturer or by a technician expressly authorized by the latter.

# Risk of injury due to electric shock when connecting an incorrect power supply unit and charger to the line power!

The power supply unit and charger contains a safety device to prevent electric shock. The use of an unsuitable power supply unit and charger may result in injury to the user.

⇒ Only operate the device on line power using the power supply unit and charger recommended by WEINMANN Emergency.

# Risk of injury due to ECG filter not being correctly adapted to the regional supply system!

An ECG filter which is not correctly adapted to the regional power supply network can impair the ECG display and cause the device to recommend a shock at the wrong point in time. This may result in serious injury to the patient.

 $\Rightarrow$  Adapt the ECG filter to the regional power supply network.

**Risk of injury due to missing, discharged, or defective battery!** A missing, discharged or defective battery prevents treatment functions.

 $\Rightarrow$  Perform a function check before each use in order to check the battery.

 $\Rightarrow$  Always have a charged, ready-to-use spare battery on hand.

## Caution Risk of injury from touching the contacts in the battery compartment and the patient at the same time!

The contacts in the battery compartment are live. Touching the contacts and the patient at the same time can injure the user or the patient.

⇒ Do not touch the contacts in the battery compartment and the patient at the same time.

#### Risk of injury due to trailing power cord!

A trailing power cord is a trip hazard, which may cause injury and hinder operation of the device being used.

- ⇒ During line operation, position the power cord so that it does not present a hindrance.
- ⇒ During 12 V operation, position the power cord so that it does not present a hindrance.

#### Risk of injury due to inaccessible power plug!

An obstructed power plug cannot be pulled out in an emergency and can thus result in injury.

 $\Rightarrow$  Keep the power plug and line power accessible at all times.

## Notice Damage to the device caused by removal of the battery during shock delivery!

Removal of the battery during shock delivery can cause damage to the device.

⇒ Always leave the battery in the device while the device is delivering a shock.

## Material damage due to prolonged storage of the battery without recharging!

Storing the battery for a prolonged period of time without recharging can result in the rapid shutdown of and irreparable damage to the battery.

- ⇒ When the battery is stored in the device without a power supply: Charge battery every 3 months (see "13.3 Storing the battery", page 173).
- $\Rightarrow$  If the battery is not stored in the device: Charge battery every 5 months (see "13.3 Storing the battery", page 173).

#### 2.1.4 Defibrillation

# Warning Risk of injury due to sparks during defibrillation in the presence of oxygen and combustible materials!

During defibrillation in an oxygen-enriched atmosphere and in the presence of combustible materials (e.g. textiles), sparks generated by defibrillation may cause explosion and fire, which may result in injury to the patient, user or bystanders.

- ⇒ When treating patients with oxygen masks, nasal tubes or nasal cannulas: Switch off the oxygen supply or place the inhalation points at least 1 m away from the patient during defibrillation, and ensure that the oxygen/air mixture flows away from the torso.
- ⇒ When treating patients with a resuscitator: Leave the resuscitator securely in place on the patient tube or place it at least 1 m away from the patient, and ensure that the oxygen/ air mixture flows away from the torso.
- ⇒ When connecting patients to a ventilator: Ensure that the oxygen/air mixture coming from the exhalation valve flows away from the torso.
- ⇒ When performing defibrillation in tight spaces with an oxygenenriched atmosphere, ensure that there is adequate ventilation.

# Risk of injury due to missing battery in the AED mode and in manual mode!

Without a battery, the capacitor for shock energy in the device cannot charge. This prevents defibrillation and delays treatment.

- $\Rightarrow$  Insert a battery when using the AED mode or manual mode.
- $\Rightarrow$  When using the AED mode or manual mode: Do not remove the battery.

## Risk of injury due to sparks during defibrillation in the presence of flammable gases!

During defibrillation in the presence of flammable gases, sparks may cause explosion, which may result in injury to the patient, user or bystanders.

 $\Rightarrow$  Do not use the device in the presence of flammable gases.

#### Risk of injury due to incorrect operation of the device!

Performing defibrillation on patients who are responding normally, breathing normally or have a non-defibrillatable cardiac rhythm will result in injury to the patient. ⇒ Only perform defibrillation on patients who are not responding normally, are not breathing normally and have a defibrillatable cardiac rhythm.

### Risk of injury due to unsuitable AED analysis algorithm in children below one year of age!

The device's AED analysis algorithm is not designed for children below one year of age and may result in injury to the child.

#### $\Rightarrow$ Do not use the AED mode on children below one year of age. **Risk of injury during resuscitation due to incorrect settings in the operator menu!**

Incorrect settings in the operator menu can result in undesirable effects during resuscitation as well as injury to the patient.

- ⇒ Only allow persons with specialist knowledge of the latest resuscitation recommendations to make settings in the operator menu.
- ⇒ If you are unaware of the most recent recommendations for resuscitation: Use the factory settings.

## Delay in treatment due to movement artifacts during ECG analysis!

Movement artifacts distort the ECG. They may result in the user or the device incorrectly interpreting the ECG, and delay treatment. During cardiac rhythm analysis:

- $\Rightarrow$  Place the patient in a resting position.
- $\Rightarrow$  Stand clear of the patient.
- $\Rightarrow$  Do not resuscitate the patient.
- $\Rightarrow$  Do not ventilate the patient.
- $\Rightarrow$  Do not transport the patient.

## Risk of injury due to incorrectly selected size of defibrillation electrodes!

If the wrong size of defibrillation electrodes is selected, this can result in sub-optimal defibrillation results or in burns.

⇒ Select the correct size of defibrillation electrodes pursuant to the resuscitation guidelines and not based on the weight specifications given on the packaging.

# Risk of injury and delay in treatment due to incorrectly placed defibrillation electrodes!

Incorrectly placed defibrillation electrodes may distort the ECG and result in the user delivering an unnecessary shock, not delivering a necessary shock or unsuccessful defibrillation on the basis of the interpretation of an incorrect ECG.

- ⇒ Place the defibrillation electrodes correctly as per the Instructions for Use.
- ⇒ Always place defibrillation electrodes together on only one person.
- $\Rightarrow$  Prevent the defibrillation electrodes from being touched.
- $\Rightarrow$  Keep the defibrillation electrodes away from other electrodes and parts in contact with the patient.

# Risk of injury due to air/moisture between defibrillation electrodes and the patient's skin!

Air (e.g. in hirsute patients) or moisture between the defibrillation electrodes and the patient's skin prevent correct shock delivery and may result in burns to the skin and unsuccessful defibrillation.

- $\Rightarrow$  Remove hair in hirsute patients.
- $\Rightarrow$  Rub the patient's skin dry.
- $\Rightarrow$  Firmly press on the defibrillation electrodes.

**Risk of injury due to non-functional defibrillation electrodes!** Non-functional defibrillation electrodes may result in injury and unsuccessful defibrillation.

- $\Rightarrow$  Only use defibrillation electrodes with undamaged packaging.
- $\Rightarrow$  Do not use defibrillation electrodes with a dry gel layer, damage or detached protective film.
- $\Rightarrow$  Replace damaged defibrillation electrodes.

 $\Rightarrow$  Observe the expiry date of the defibrillation electrodes and, if necessary, replace the defibrillation electrodes.

 $\Rightarrow$  Dispose of defibrillation electrodes after use, and do not reuse them.

 $\Rightarrow$  Only use defibrillation electrodes approved by WEINMANN Emergency for the device.

## Risk of injury and delay in treatment due to implanted cardiac pacemakers!

Impulses from implanted cardiac pacemakers may affect the detection of defibrillatable cardiac rhythms, and delay treatment. Performing defibrillation on patients with implanted cardiac pacemakers may irreversibly damage the myocardium.

- ⇒ Position defibrillation electrodes at least 8 cm away from cardiac pacemakers.
- ⇒ Choose alternative positions (e.g. anterior-lateral, anteriorposterior) for the defibrillation electrodes.

## Risk of injury due to ECG misinterpretation if ECG is derived from the defibrillation electrodes!

If the ECG is derived from the defibrillation electrodes, the device shows a non-diagnostic ECG curve. The ECG curve is designed to detect shockable cardiac rhythms and is not suitable for differential diagnostics. This can result in ECG misinterpretation, and thus in injury to the patient.

⇒ Do not use ECGs derived from defibrillation electrodes for differential diagnosis.

## Delay in treatment due to simultaneous voice prompts from defibrillator and ventilator!

If the defibrillator in AED mode is used in conjunction with a ventilator (MEDUMAT Easy CPR) which also guides the user through cardiopulmonary resuscitation by means of voice prompts, the simultaneous voice prompts from defibrillator and ventilator may confuse the user, and delay treatment.

⇒ When using the defibrillator in AED mode and a ventilator at the same time, switch off the ventilator voice prompts.

# Risk of injury and treatment delay from connecting the device to several patients!

Connection of the device to several patients may result in the ECG being misinterpreted and thus to unsuccessful defibrillation. This can injure the patient.

⇒ Only connect the device, components and accessories to one patient.

#### *Notice* **Damage to the device caused by the delivery of defibrillation energy!**

The charging and delivery of defibrillation energy may interfere with the functioning of other electrical devices or damage devices connected to the patient or in the vicinity of the defibrillator.

- ⇒ Disconnect from the patient any electrical devices without defibrillation protection.
- ⇒ After using the defibrillator, check the function of the electrical devices in its vicinity.
- ⇒ Maintain separation distances between the defibrillator and portable and mobile radio-frequency communications devices.

## Damage to the device caused by removal of the defibrillation electrodes during shock delivery!

Removal of the defibrillation electrodes during shock delivery can cause damage to the device.

⇒ Always leave defibrillation electrodes connected to the device during shock delivery.

#### 2.1.5 ECG monitoring

# Warning Risk of injury from incorrect, expired or damaged ECG electrodes!

Incorrect, expired or damaged ECG electrodes impair the quality of the ECG signal and falsify measurements. This can injure the patient.

- ⇒ Use ECG electrodes WM 45201 which have been approved by WEINMANN Emergency. If this is not possible: Only use ECG electrodes which satisfy all the of the following points.
- $\Rightarrow$  Only use ECG electrodes as per AAMI EC 12.
- $\Rightarrow$  Only use high-quality ECG electrodes.
- $\Rightarrow$  Observe the expiry date of the ECG electrodes and, if necessary, replace the ECG electrodes.
- $\Rightarrow$  Only use ECG electrodes with undamaged packaging.
- ⇒ Do not use ECG electrodes with a dry gel layer, damage or detached protective film.
- ⇒ Do not remove ECG electrodes from the packaging until directly before use.
- $\Rightarrow$  Replace damaged ECG electrodes during use.
- $\Rightarrow$  Do not use ECG electrodes for defibrillation.
- $\Rightarrow$  Dispose of ECG electrodes after use, and do not reuse them.

# Risk of injury from using the 6-lead ECG for more in-depth diagnostics!

The ECG curve of the 6-lead ECG is not suitable for differential diagnostics (e.g. infarction diagnostics). This can result in ECG misinterpretation, and thus in injury to the patient.

- $\Rightarrow$  Do not use the 6-lead ECG for differential diagnostics.
- ⇒ Additionally, use a 12-lead diagnostics ECG device for differential diagnostics.

## Risk of injury and delay in treatment due to implanted cardiac pacemakers!

In the case of patients with cardiac pacemakers, the device detects the pacemaker impulses and suppresses the heart rate display and heart rate alarms. This may result in injury to the patient.

 $\Rightarrow$  Monitor patients with pacemakers very closely.

## Caution Risk of injury due to ECG malfunction in the vicinity of electrosurgical devices!

ECG functions may be affected by electrosurgical devices and result in injury to the patient.

 $\Rightarrow$  Only use approved ECG cables.

#### Risk of injury from burns during defibrillation!

ECG cables without defibrillation protection may result in injury to the patient.

 $\Rightarrow$  Only use approved ECG cables.

#### 2.1.6 Pulse oximetry monitoring

#### Caution

## n Risk of injury due to overly high pulse oximetry sensor contact pressure!

High pulse oximetry sensor contact pressure over an extended period of time can cause poor circulation or changes to the skin and injury to the patient.

- $\Rightarrow$  Do not attach the pulse oximetry sensor too tightly.
- ⇒ Check the pulse oximetry sensor every 4 hours and, if necessary, reposition it.
- ⇒ Reposition the pulse oximetry sensor in the case of skin changes.

## Risk of injury from using the pulse oximetry sensor at high temperatures!

At temperatures of > 41°C, the skin can be damaged from high contact pressures causing injury to the patient.

- ⇒ Do not apply excessive pressure when attaching the pulse oximetry sensor.
- $\Rightarrow$  If necessary: Shorten the application time of the pulse oximetry sensor.

## Risk of injury due to incorrect use of the pulse oximetry sensor!

The incorrect use of the pulse oximetry sensor may produce false readings, and result in injury to the patient.

- ⇒ Keep the pulse oximetry sensor away from strong electromagnetic sources (e.g. electrosurgical devices).
- $\Rightarrow$  Do not use the pulse oximetry sensor in radiological areas (e.g. with MRI devices).
- ⇒ Keep the pulse oximetry sensor away from strong and fluctuating ambient light (including infrared and UV light). If necessary: cover.

- ⇒ Avoid strong movement of the pulse oximetry sensor. If necessary: To relieve strain, loop the pulse oximetry sensor cable and the pulse oximetry sensor connecting cable and fix to the patient with a plaster.
- $\Rightarrow$  Do not attach the pulse oximetry sensor to a limb on which there is already an NIBP sleeve or catheter port.
- ⇒ Keep the pulse oximetry sensor away from nail polish and artificial fingernails.
- $\Rightarrow$  Keep the pulse oximetry sensor away from intravascular dyes.
- ⇒ Beware inaccurate readings in the case of elevated levels of dysfunctional hemoglobins.
- ⇒ Note deviations from the measurement result in the case of serious anemia, venous pulsation and high total bilirubin values.
- ⇒ Note deviations from the pulse rate with an intra-aortic balloon pump or certain arrhythmias.
   If necessary: Compare the pulse rate with the heart rate determined by ECG monitoring.
- ⇒ Note deviations from the measurement result during defibrillation.
- $\Rightarrow$  Only use undamaged pulse oximetry sensors.
- ⇒ Only use the pulse oximetry sensors and pulse oximetry sensor connecting cables contained in the scope of supply and mentioned in the accessories.

#### 2.1.7 Non-invasive blood pressure (NIBP) monitoring

Warning

#### Risk of injury due to incorrect NIBP cuff!

An incorrectly selected or used NIBP cuff can lead to patient injuries.

- $\Rightarrow$  Attach the NIBP cuff so that the blood supply is not stopped.
- $\Rightarrow$  Do not attach the NIBP cuff to a limb with an intravenous infusion.
- $\Rightarrow$  Do not attach the NIBP cuff to a limb with a shunt.
- $\Rightarrow$  Do not attach the NIBP cuff to a limb with open wounds or burns.
- $\Rightarrow$  In the case of patients who have undergone a mastectomy, do not attach the NIBP cuff to the affected side. In the case of patients who have undergone double mastectomies, attach the NIBP cuff to the non-dominant arm.
- $\Rightarrow$  Do not attach the NIBP cuff to a limb with poor circulation.

| Caution | Risk of injury from falsified measurement results during non- |
|---------|---------------------------------------------------------------|
|         | invasive blood pressure monitoring!                           |

An incorrectly selected or used NIBP cuff can falsify the results and lead to patient injuries.

- ⇒ Always use the NIBP cuff which is best suited to the patient's limb. Selecting the right NIBP cuff is vital to ensuring goodquality results.
- $\Rightarrow$  Attach the NIBP cuff level with the heart.
- $\Rightarrow$  Avoid moving the NIBP cuff during NIBP measurements.
- $\Rightarrow$  Do not bend or crush the NIBP cuff and the NIBP connecting tube.
- ⇒ Repeat the NIBP measurement if the results appear questionable. If the results of the repeated measurement are still questionable, select an alternative method.
- ⇒ Do not attach the NIBP cuff to a limb on which there is already a pulse oximetry sensor or another monitoring device.
- $\Rightarrow$  Only use undamaged NIBP cuffs.
- $\Rightarrow$  Only use the NIBP cuffs and NIBP connecting tubes contained in the scope of supply and mentioned in the accessories.
- $\Rightarrow$  Follow the Instructions for Use for the NIBP cuff

#### Risk of injury from overly frequent measurements

Overly frequent measurements can lead to circulation problems and patient injury.

- $\Rightarrow$  Select the measurement intervals so that sufficient perfusion is guaranteed.
- ⇒ With long-lasting NIBP measurements, check the position of the NIBP cuff regularly and, if necessary, reposition it

#### 2.1.8 Electromagnetic compatibility

Warning

#### Risk of injury from mutual influence of medical electrical devices!

Medical electrical devices which are operated directly next to or on top of each other can cause mutual interference to functionality and thus patient injury.

- $\Rightarrow$  Do not stack the device with other medical electrical devices.
- ⇒ Do not operate the device in the direct vicinity of other medical electrical devices (exception: Approved combinations of devices for MEDUCORE Standard<sup>2</sup> on the portable systems from WEINMANN Emergency).

⇒ If stacking or operation in the immediate vicinity cannot be avoided: Closely monitor the functioning of all affected medical electrical devices and do not use if functions are disrupted.

## Risk of injury from increased interference emissions or reduced interference immunity!

Electronic accessories such as cables, sensors and power supply units and chargers influence electromagnetic interference emissions and immunity and can lead to malfunctioning of the device or other medical electrical devices. This can injure the patient.

⇒ Only use the articles defined by WEINMANN Emergency in the scope of supply and accessories.

# Risk of injury from portable radio-frequency communication devices in the immediate vicinity of the device!

Portable radio-frequency communication devices (e.g. mobile radios, antennae and antenna cables) in the direct vicinity of the device can influence the functioning of the device and injure the patient.

⇒ With portable radio-frequency communication devices, maintain a minimum distance of 30 cm to the device, components and accessories.

## Caution Delay in treatment due to interference caused by electromagnetic fields!

Electromagnetic fields can impair the functioning of the device. This can lead to incorrect analysis results, false measurements and false alarms and thus delay treatment.

⇒ Maintain separation distances (see "15 Technical data", page 175).

#### Delay in treatment due to power supply network faults!

Transient or pulsed conducted interferences may cause the device to malfunction. This can lead to false measurements and false alarms and thus delay treatment.

⇒ If there is major interference in the power supply network, only operate the device with a battery.

#### 2.2 General instructions

- If third-party items are used, malfunctions may occur and fitness for use may be restricted. Biocompatibility requirements may also not be met. Please note that in such cases, any warranty claim and liability will be voided if neither the accessories recommended in the Instructions for Use nor original replacement parts are used. Third-party items may increase the radiation output or reduce the interference immunity.
- Repairs, servicing and maintenance should only be carried out by the manufacturer WEINMANN Emergency or by a technician expressly authorized by the latter.
- The manufacturer, WEINMANN Emergency, guarantees the compatibility of the device and all components or accessories connected to the patient prior to use. Only have modifications to the device (exception: software update) carried out by the manufacturer, WEINMANN Emergency, or by a technician expressly authorized by the latter. Do not use any articles from third parties.
- Any constructive changes made to the device may put the patient and the user at risk and are not permitted.
- The power supply unit and charger is not intended for use in vehicles or outdoors. Only use the power supply unit and charger in closed rooms and observe the technical data (see "15 Technical data", page 175).
- Please observe the section on hygienic reprocessing in order to avoid infection or bacterial contamination (see "9 Hygienic reprocessing", page 144).
- Also follow the respective Instructions for Use for the components and the accessories.
- Always carry out a function check before using the device (see "10 Function check", page 148).
- Risks due to software errors have been minimized by means of extensive qualification measures.

• This device's software contains code which is subject to the General Public License (GPL). You will receive the source code and the GPL upon request.

### 2.3 Warnings in this document

Warnings are used to flag up safety-relevant information.

You will find a warning preceding any action that entails a hazard for persons or equipment.

Warnings consist of

- the warning symbol (pictogram),
- a signal word designating the hazard level,
- information about the hazard, and
- instructions for avoiding the hazard.

The warnings appear in three hazard levels depending on the degree of danger:

### **DANGER**

#### Danger!

Designates an extremely dangerous situation. Failure to observe this warning may lead to serious, irreversible injury or death.

#### 

Warning!

Designates an extremely dangerous situation. Failure to observe this warning may lead to serious, irreversible or fatal injury.

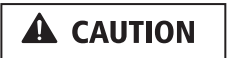

#### Caution!

Designates a dangerous situation. Failure to observe this warning may lead to minor or moderately serious injury.

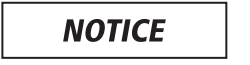

#### Note!

Indicates a harmful situation. Failure to observe this warning may lead to damage to equipment.

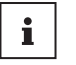

Designates useful information relating to a particular action.

### **3** Description

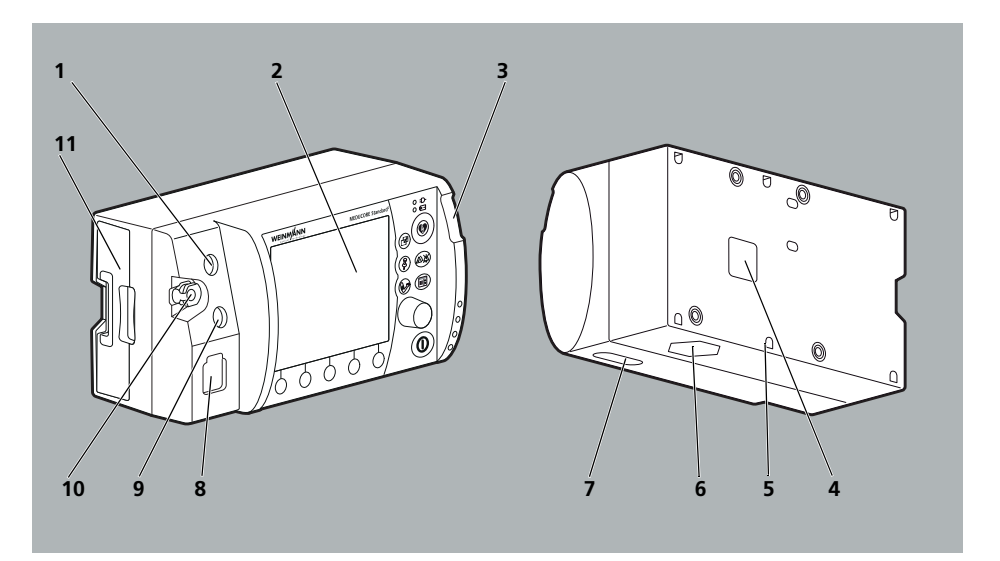

3.1 Overview

3-1 Device

| No. | Designation                                                      | Description                                                                                              |
|-----|------------------------------------------------------------------|----------------------------------------------------------------------------------------------------|
| 1   | ECG connection for ECG cable                                     | Connects the device to the ECG cable.                                                                    |
| 2   | Display                                                          | Displays settings and current values (see "3.4 Symbols<br>on the display", page 37).                     |
| 3   | Alarm light                                                      | Indicates high-priority alarms visually.                                                                 |
| 4   | Power supply connection                                          | Connects the device to the power supply.                                                                 |
| 5   | Security seal                                                    | Indicates whether the device has been opened without authorization.                                      |
| 6   | Loudspeaker                                                      | Emits audible voice prompts, alarms and heart rate tones/pulse tones.                                    |
| 7   | SD card slot                                                     | For inserting an SD card.                                                                                |
| 8   | Pad connection for trunk cable                                   | Connects the device via the trunk cable to the defibrillation electrodes and the function test resistor. |
| 9   | SpO <sub>2</sub> port for pulse oximetry sensor connecting cable | Connects the device to the pulse oximetry sensor via the pulse oximetry sensor connecting cable.         |

| No. | Designation                         | Description                                                       |
|-----|-------------------------------------|-------------------------------------------------------------------|
| 10  | Connection for NIBP connecting tube | Connects the device to an NIBP cuff via the NIBP connecting tube. |
| 11  | Battery compartment with battery    | Houses the battery.                                               |

### 3.2 Control panel

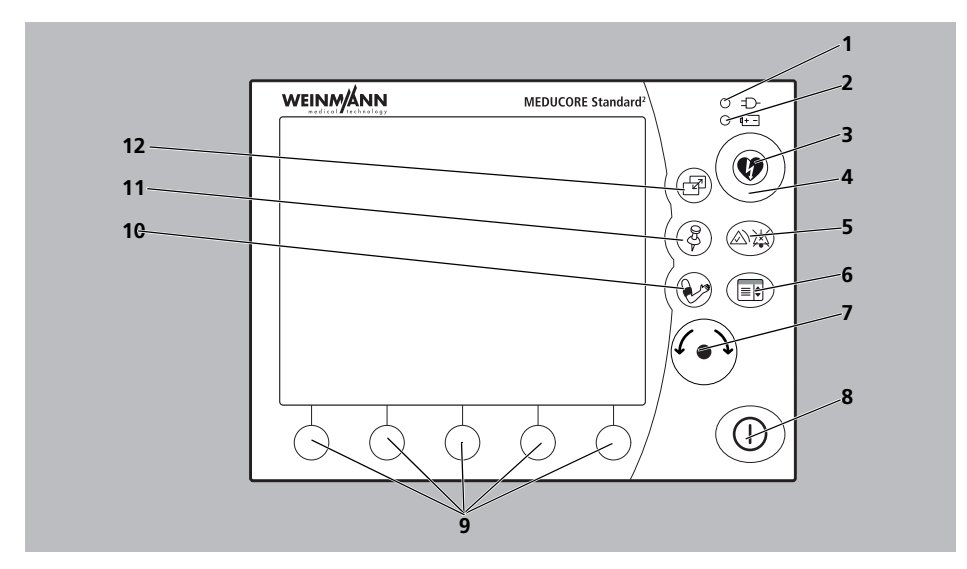

3-2 Controls

| No. | Designation              | Description                                                                                                    |
|-----|--------------------------|----------------------------------------------------------------------------------------------------|
| 1   | Line power indicator     | Indicates that the device is connected to line power.                                                                                                    |
| 2   | Battery status indicator | <ul> <li>Steady green light: The battery is full or is not<br/>being charged because it is outside the charging<br/>temperature range.</li> <li>Flashing green light: The battery is being charged.</li> <li>Steady red light: The battery is defective or not in<br/>the device.</li> <li>No light: The device is not connected to line<br/>power.</li> </ul> |
| 3   | Shock button             | Delivers an electric shock for defibrillation.                                                                                                    |
| 4   | Shock standby indicator  | Flashing red light when the device is ready to deliver a shock.                                                                                                    |

| No. | Designation      | Description                                                                                                    |
|-----|------------------|----------------------------------------------------------------------------------------------------|
| 5   | Alarm button     | <ul> <li>Pauses the audio alarm output for a certain length of time.</li> <li>Mutes the audio alarm output.</li> <li>Cancels audio alarm outputs.</li> <li>Deactivates muting of the audio alarm output and alarm cancellation.</li> </ul> |
| 6   | Menu button      | <ul> <li>In the start menu: Provides access to the operator menu.</li> <li>In a mode: Provides access to the user menu.</li> </ul>                                                                                                    |
| 7   | Navigation knob  | <ul> <li>Allows values to be selected (by turning).</li> <li>Confirms selected values (by pressing).</li> <li>In a mode: Provides access to the application menu (by pressing).</li> </ul>                                                 |
| 8   | On/Off button    | Switches the device on or off.                                                                                                    |
| 9   | Function buttons | <ul> <li>Provide access to the mode shown on the display.</li> <li>Activate/deactivate the functions shown on the display.</li> </ul>                                                                                                    |
| 10  | NIBP button      | <ul> <li>Activates the NIBP function mode (press NIBP button &lt; 2 s)</li> <li>Starts an NIBP measurement (press NIBP button for &gt; 2 s)</li> </ul>                                                                                     |
| 11  | Event button     | Manually saves an event in the data set.                                                                                                    |
| 12  | View button      | Switches between the following views: <ul> <li>Parameter view</li> <li>Curve view</li> </ul>                                                                                                    |

### 3.3 Display

#### 3.3.1 Start menu

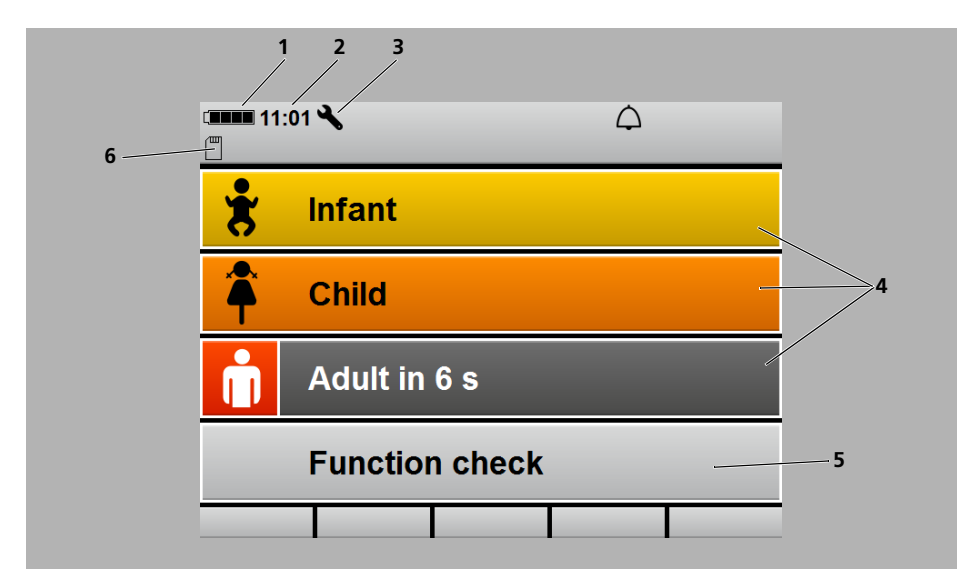

3-3 Start menu display

| No. | Designation                     | Description                                                        |
|-----|---------------------------------|--------------------------------------------------------------------|
| 1   | Battery status                  | Displays the charge level of the battery.                          |
| 2   | Time                            | Displays the time.                                                 |
| 3   | Service reminder (if activated) | Displayed when the service interval is $\leq$ 30 days.             |
| 4   | Patient groups                  | Starts the device with the presets specific to the patient groups. |
| 5   | Function check                  | Provides access to the function check.                             |
| 6   | SD card indicator               | Indicates the status of the SD card.                               |

#### 3.3.2 AED mode

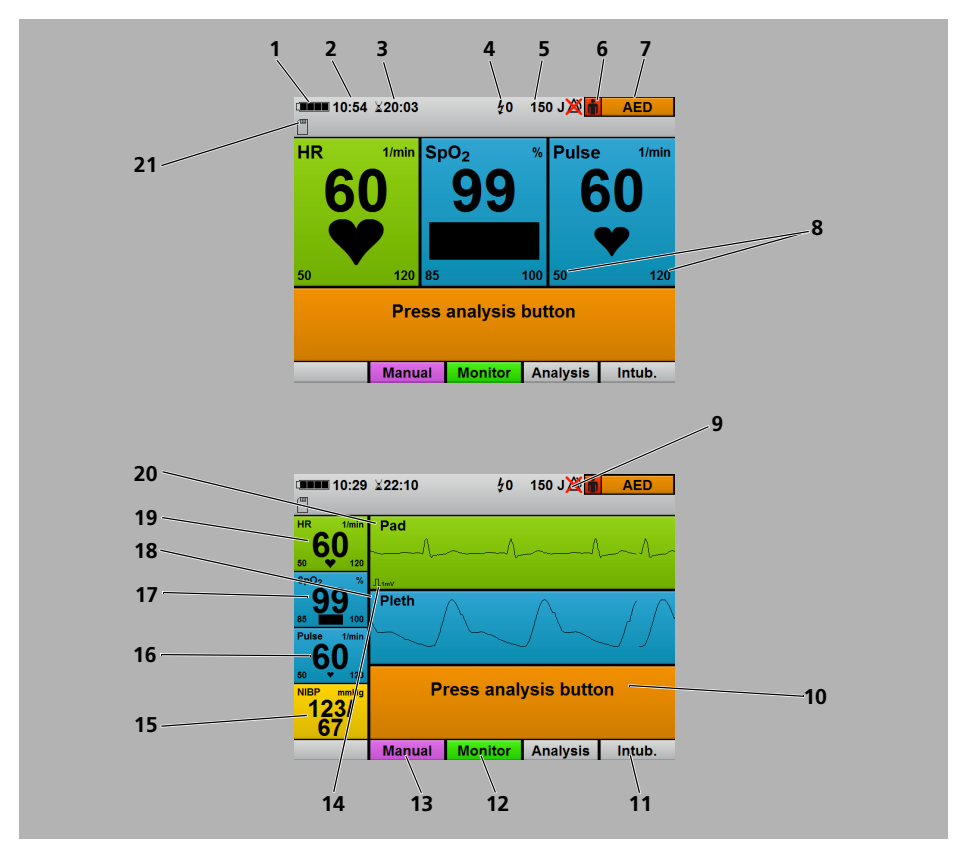

3-4 Display in AED mode: Parameter view (top) and curve view (bottom)

| No. | Designation                | Description                                                         |
|-----|----------------------------|---------------------------------------------------------------------|
| 1   | Battery status             | Displays the charge level of the battery.                           |
| 2   | Time                       | Displays the time.                                                  |
| 3   | Session duration           | Displays the duration of the current session.                       |
| 4   | Number of shocks delivered | Displays the number of shocks delivered during the current session. |
| 5   | Shock energy               | Shows the selected shock energy for the next shock.                 |

| No. | Designation                                          | Description                                                                                                    |
|-----|------------------------------------------------------|----------------------------------------------------------------------------------------------------|
| 6   | Patient group                                        | Shows the selected patient group:<br>• for adults<br>• Child                                                                                                    |
| 7   | Mode indicator                                       | Indicates the currently selected mode.                                                                                                    |
| 8   | Alarm limits                                         | Displays the set alarm limits.                                                                                                    |
| 9   | Alarm off indicator                                  | Shows whether the alarm output is deactivated in AED mode.                                                                                                    |
| 10  | AED instructions                                     | Give instructions on performing cardiopulmonary resuscitation.                                                                                                    |
| 11  | Metronome switch                                     | <ul> <li>Switches the metronome algorithm between two settings:</li> <li>15:2 /30:2:<br/>15/30 chest compressions with 2 mechanical breaths</li> <li>Intub.: Continuous chest compression</li> </ul> |
| 12  | Monitor mode                                         | Provides access to the monitor mode.                                                                                                    |
| 13  | Manual mode (only with Manual defibrillation option) | Provides access to the manual mode.                                                                                                    |
| 14  | ECG calibration mark                                 | Shows the curve corresponding to 1 mV of the ECG signal.                                                                                                    |
| 15  | NIBP                                                 | Shows blood pressure.                                                                                                    |
| 16  | Pulse                                                | Shows the pulse rate.                                                                                                    |
| 17  | SpO <sub>2</sub>                                     | Shows the oxygen saturation.                                                                                                    |
| 18  | Middle curve field                                   | Shows the plethysmogram.                                                                                                    |
| 19  | HR                                                   | Shows the heart rate.                                                                                                    |
| 20  | Top curve field                                      | Displays the ECG lead (pad, II).                                                                                                    |
| 21  | SD card indicator                                    | Indicates the status of the SD card.                                                                                                    |

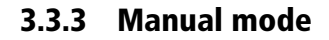

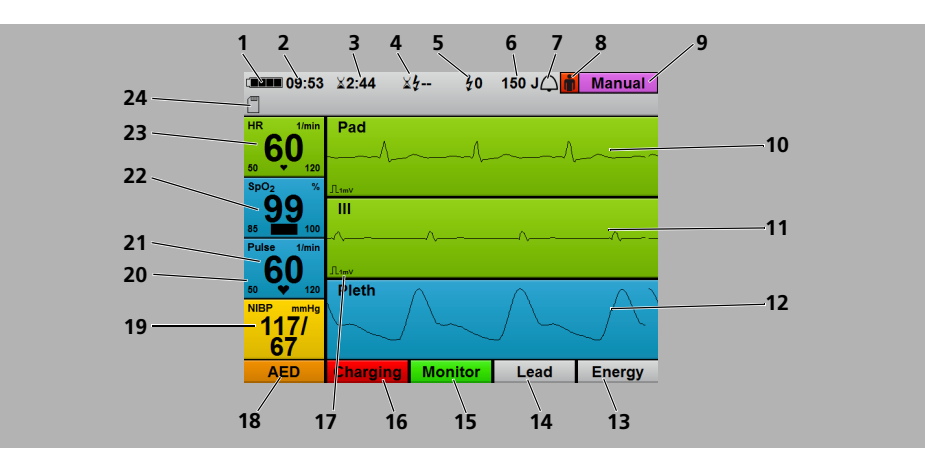

3-5 Display in manual mode

| No. | Designation                            | Description                                                                                                    |
|-----|----------------------------------------|----------------------------------------------------------------------------------------------------|
| 1   | Battery status                         | Displays the charge level of the battery.                                                                                                    |
| 2   | Time                                   | Displays the time.                                                                                                    |
| 3   | Session duration                       | Displays the duration of the current session.                                                                                                    |
| 4   | Elapsed time since last defibrillation | Displays the elapsed device time since the last defibrillation.                                                                                                    |
| 5   | Number of shocks delivered             | Displays the number of shocks delivered during the current session.                                                                                                    |
| 6   | Shock energy                           | Shows the selected shock energy for the next shock.                                                                                                    |
| 7   | Alarm indicator                        | <ul> <li>Indicates the status of the audio alarm output:</li> <li>Audio alarm output active</li> <li>Audio alarm output muted/paused</li> <li>Audio alarm output canceled</li> </ul> |
| 8   | Patient group                          | Shows the selected patient group:<br>• for adults<br>• Child<br>• Infant                                                                                                    |
| 9   | Mode indicator                         | Indicates the currently selected mode.                                                                                                    |
| 10  | Top curve field                        | Shows the ECG lead (Pad, II).                                                                                                    |
| 11  | Middle curve field                     | Displays selected ECG lead (I, II, III, aVR, aVL or aVF).                                                                                                    |
| 12  | Bottom curve field                     | Shows the plethysmogram.                                                                                                    |
| 13  | Energy                                 | Allows the shock energy to be set.                                                                                                    |

| No. | Designation          | Description                                                                                                    |
|-----|----------------------|----------------------------------------------------------------------------------------------------|
| 14  | ECG lead selection   | Enables the user to select the type of ECG lead<br>displayed in the middle curve field (I, II, III, aVR, aVL<br>or aVF). |
| 15  | Monitor mode         | Provides access to the monitor mode.                                                                                     |
| 16  | Charging             | Charges the defibrillation capacitor.                                                                                    |
| 17  | ECG calibration mark | Shows the curve corresponding to 1 mV of the ECG signal.                                                                 |
| 18  | AED mode             | Provides access to the AED mode.                                                                                         |
| 19  | NIBP                 | Shows blood pressure.                                                                                                    |
| 20  | Alarm limits         | Displays the set alarm limits.                                                                                           |
| 21  | Pulse                | Shows the pulse rate.                                                                                                    |
| 22  | SpO <sub>2</sub>     | Shows the oxygen saturation.                                                                                             |
| 23  | HR                   | Shows the heart rate.                                                                                                    |
| 24  | SD card indicator    | Indicates the status of the SD card.                                                                                     |

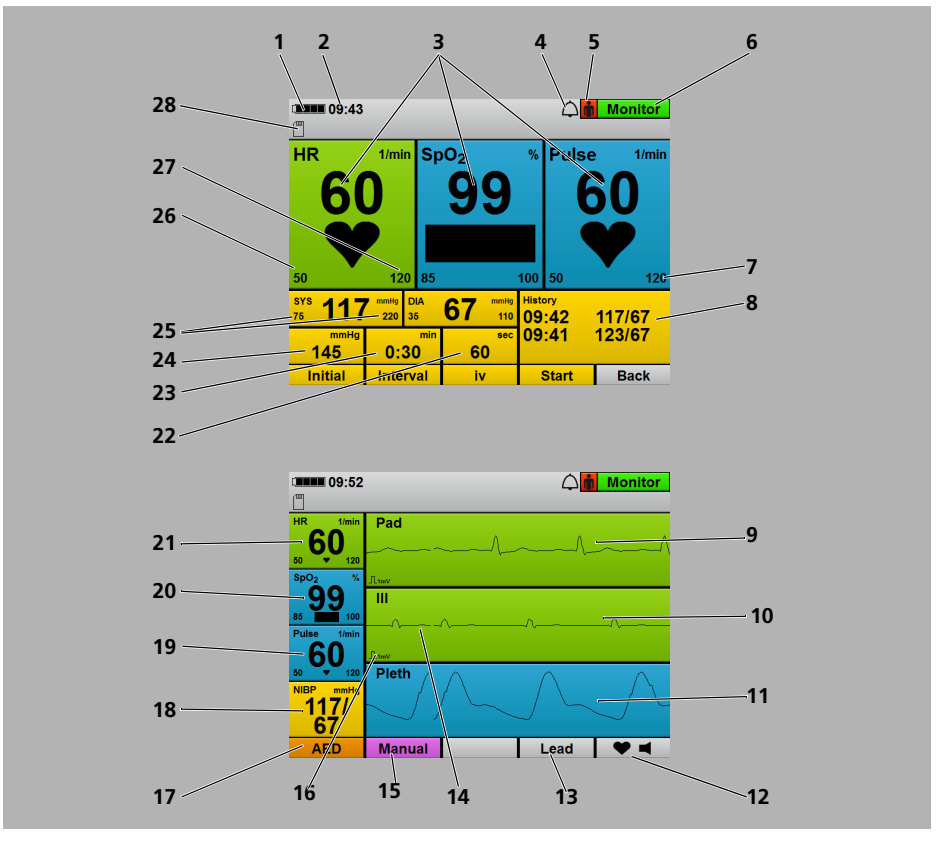

#### 3.3.4 Monitor mode

3-6 Display in monitor mode: Parameter view (top) and curve view (bottom)

| No. | Designation     | Description                                                                                                    |
|-----|-----------------|----------------------------------------------------------------------------------------------------|
| 1   | Battery status  | Displays the charge level of the battery.                                                                                                    |
| 2   | Time            | Displays the time.                                                                                                    |
| 4   | Alarm indicator | <ul> <li>Indicates the status of the audio alarm output:</li> <li>Audio alarm output active</li> <li>Audio alarm output muted/paused</li> <li>Audio alarm output canceled</li> </ul> |

| No. | Designation                                          | Description                                                                                                    |
|-----|------------------------------------------------------|----------------------------------------------------------------------------------------------------|
| 5   | Patient group                                        | Shows the selected patient group:<br>• for adults<br>• Child<br>• Infant                                                 |
| 6   | Mode indicator                                       | Indicates the currently selected mode.                                                                                   |
| 7   | Alarm limits                                         | Displays the set alarm limits.                                                                                           |
| 8   | History                                              | Shows the time and values of the last NIBP measurements.                                                                 |
| 9   | Top curve field                                      | Shows the ECG lead (Pad, II).                                                                                            |
| 10  | Middle curve field                                   | Displays selected ECG lead (I, II, III, aVR, aVL or aVF).                                                                |
| 11  | Bottom curve field                                   | Shows the plethysmogram.                                                                                                 |
| 12  | Heart rate tone/pulse tone                           | Switches the heart rate tone/pulse tone on and off.                                                                      |
| 13  | ECG lead selection                                   | Enables the user to select the type of ECG lead<br>displayed in the middle curve field (I, II, III, aVR, aVL<br>or aVF). |
| 14  | ECG lead                                             | Displays selected ECG lead (I, II, III, aVR, aVL or aVF).                                                                |
| 15  | Manual mode (only with Manual defibrillation option) | Provides access to the manual mode.                                                                                      |
| 16  | ECG calibration mark                                 | Shows the curve corresponding to 1 mV of the ECG signal.                                                                 |
| 17  | AED mode                                             | Provides access to the AED mode.                                                                                         |
| 18  | NIBP                                                 | Shows blood pressure.                                                                                                    |
| 19  | Pulse                                                | Shows the pulse rate.                                                                                                    |
| 20  | SpO <sub>2</sub>                                     | Displays the SpO <sub>2</sub> curve (plethysmogram).                                                                     |
| 21  | HR                                                   | Shows the heart rate.                                                                                                    |
| 22  | Duration of venous stasis                            | Shows the time during which the NIBP cuff maintains a venous stasis.                                                     |
| 23  | Interval duration                                    | Shows the time between two consecutive NIBP measurements when measurements are taken at intervals.                       |
| 24  | Initial NIBP cuff pressure                           | Shows the pressure to which the device initially inflates the NIBP cuff.                                                 |
| 25  | Alarm limits                                         | Shows the alarm limits for the systolic and diastolic measured values.                                                   |
| 26  | SYS                                                  | Shows the systolic value following an NIBP measurement.                                                                  |
| 27  | DIA                                                  | Shows the diastolic value following an NIBP measurement.                                                                 |
| 28  | SD card indicator                                    | Indicates the status of the SD card.                                                                                     |

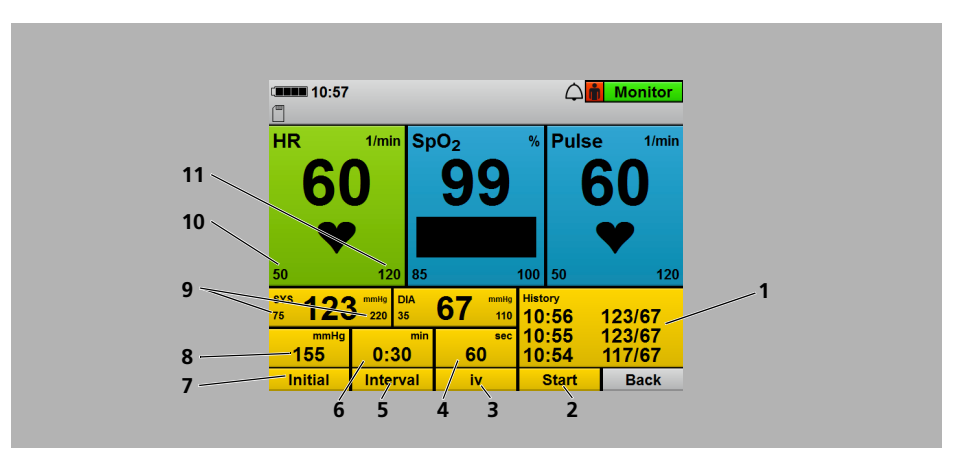

#### 3.3.5 NIBP function mode

3-7 Display in monitor mode with superimposed NIBP function mode

| No. | Designation                | Description                                                                                                    |
|-----|----------------------------|----------------------------------------------------------------------------------------------------|
| 1   | History                    | Shows the time and values of the last three NIBP measurements.                                                                                                    |
| 2   | Start/stop                 | <ul><li>Starts or stops an NIBP measurement.</li><li>Starts or stops an interval measurement.</li><li>Stops venous stasis.</li></ul>                                                                                                    |
| 3   | iv                         | Starts venous stasis.                                                                                                    |
| 4   | Duration of venous stasis  | Shows the time during which the NIBP cuff maintains a venous stasis.                                                                                                    |
| 5   | Interval                   | <ul> <li>Specifies whether the NIBP measurement is an individual NIBP measurement or an interval measurement.</li> <li>Specifies the time between two consecutive NIBP measurements when measurements are taken at intervals.</li> </ul> |
| 6   | Interval duration          | Shows the time between two consecutive NIBP measurements when measurements are taken at intervals.                                                                                                    |
| 7   | Initial                    | Allows the initial NIBP cuff pressure to be changed.                                                                                                    |
| 8   | Initial NIBP cuff pressure | Shows the pressure to which the device will inflate the NIBP cuff at the next NIBP measurement.                                                                                                    |
| No. | Designation  | Description                                                            |
|-----|--------------|------------------------------------------------------------------------|
| 9   | Alarm limits | Shows the alarm limits for the systolic and diastolic measured values. |
| 10  | SYS          | Shows the systolic value with an NIBP measurement.                     |
| 11  | DIA          | Shows the diastolic value with an NIBP measurement.                    |

## 3.4 Symbols on the display

| Symbol           | Designation           | Description                                                                                                  |
|------------------|-----------------------|----------------------------------------------------------------------------------------------------|
|                  | Battery status symbol | Battery status                                                                                               |
|                  |                       | SD card in SD card slot                                                                                      |
| X                | SD card symbol        | <ul> <li>No SD card in SD card slot</li> <li>SD card defective/not formated</li> <li>SD card full</li> </ul> |
| Ð                |                       | Saving data to SD card                                                                                       |
| $\bigtriangleup$ |                       | Audio alarm output active                                                                                    |
| $\bigotimes$     |                       | Audio alarm output canceled                                                                                  |
|                  | Alarm symbol          | Audio alarm output paused for the time set in the operator menu                                              |
| X                |                       | Audio alarm output muted with no time limit                                                                  |
| X                |                       | Alarm output deactivated in AED mode                                                                         |
| ÷                |                       | Infant patient group                                                                                         |
|                  | Patient group symbol  | Child patient group                                                                                          |
| ń                |                       | Adult patient group                                                                                          |

WM 68201 12/2017

#### 3 Description

| Symbol     | Designation                | Description                                                                                                    |
|------------|----------------------------|----------------------------------------------------------------------------------------------------|
|            | Heart rate tone/pulse tone | Heart rate tone/pulse tone on                                                                                                    |
| <b>• ×</b> | function button            | Heart rate tone/pulse tone off                                                                                                    |
|            |                            | Requirements for function check met                                                                                                    |
|            |                            | Requirements for function check not met                                                                                                    |
|            | Function check symbols     | Fault found during function check                                                                                                    |
| (ji)       |                            | Follow Instructions for Use                                                                                                    |
| 4          |                            | Service interval exceeded                                                                                                    |
| •          | Cardiac symbol             | <ul> <li>In the HR parameter field: Flashes at the measured heart rate.</li> <li>In the SpO<sub>2</sub> parameter field: Flashes at the measured pulse rate.</li> </ul> |
|            | Signal bar                 | Shows the signal quality of the SpO <sub>2</sub> measurement.                                                                                                    |

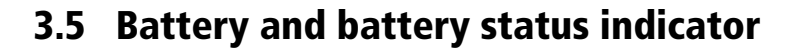

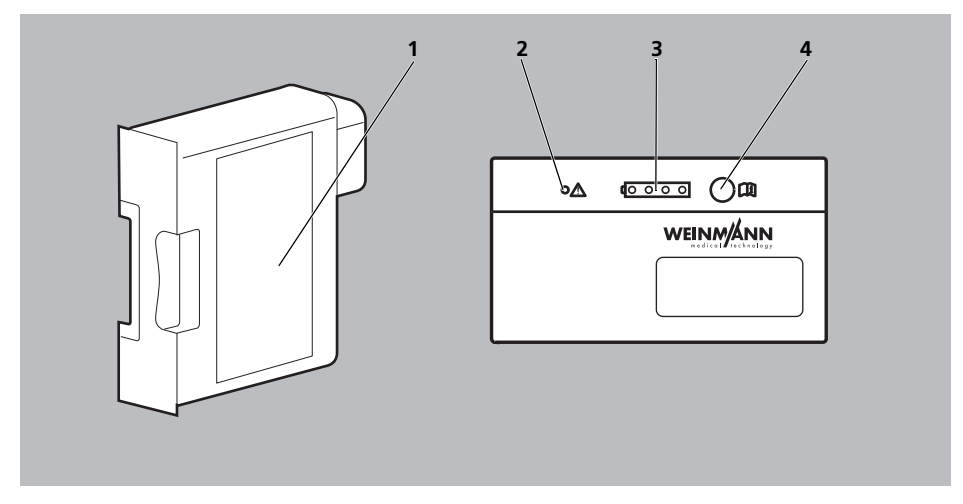

3-8 Battery and battery status indicator

| No. | Designation           | Description                            |
|-----|-----------------------|----------------------------------------|
| 1   | Battery               | Supplies power to the device.          |
| 2   | Fault indicator (red) | Lights up if the battery is defective. |
| 3   | Status LEDs (green)   | Show the battery status.               |
| 4   | Status button         | Activated by pressing the status LEDs. |

| Status indicator on the battery | Status indicator on the device display | Meaning                          |
|---------------------------------|----------------------------------------|----------------------------------|
|                                 |                                        | Battery status > 90%             |
|                                 |                                        | Battery status approx. 60 %-90 % |
|                                 |                                        | Battery status approx. 40 %-60 % |
| 0000                            |                                        | Battery status approx. 10%-40%   |

| Status indicator on the battery | Status indicator on the device display | Meaning                                                                                                    |
|---------------------------------|----------------------------------------|----------------------------------------------------------------------------------------------------|
| ( <u>000</u> )                  |                                        | <ul> <li>Battery status &lt; 10%</li> <li>On the display:</li> <li>The last remaining segment in the battery status symbol is red.</li> <li>The message <b>Battery weak</b> appears in the display.</li> <li>The device outputs in AED mode: <i>Battery weak</i>.</li> </ul> |
| ( <u>0000</u>                   |                                        | <ul> <li>Battery is deeply discharged. Charge battery in the device for 24 hours. After 24 hours:</li> <li>Green LED is lit: Battery fully charged and ready for use</li> <li>Red LED or no LED is lit: Battery defective. Replace battery.</li> </ul>                       |
|                                 |                                        | Battery is empty<br>Battery empty appears on the display and the<br>device outputs in AED mode:<br><i>Battery empty</i> .<br>The device can still be used for approx. 15 minutes.                                                                                            |
|                                 |                                        | Battery is defective. Replace battery.                                                                                                    |
|                                 |                                        | <ul> <li>Battery is defective.</li> <li>or</li> <li>No battery.</li> <li>or</li> <li>Battery not at suitable temperature.</li> </ul>                                                                                                    |
|                                 |                                        | Green arrow: Battery is charging                                                                                                    |

## 3.6 Components

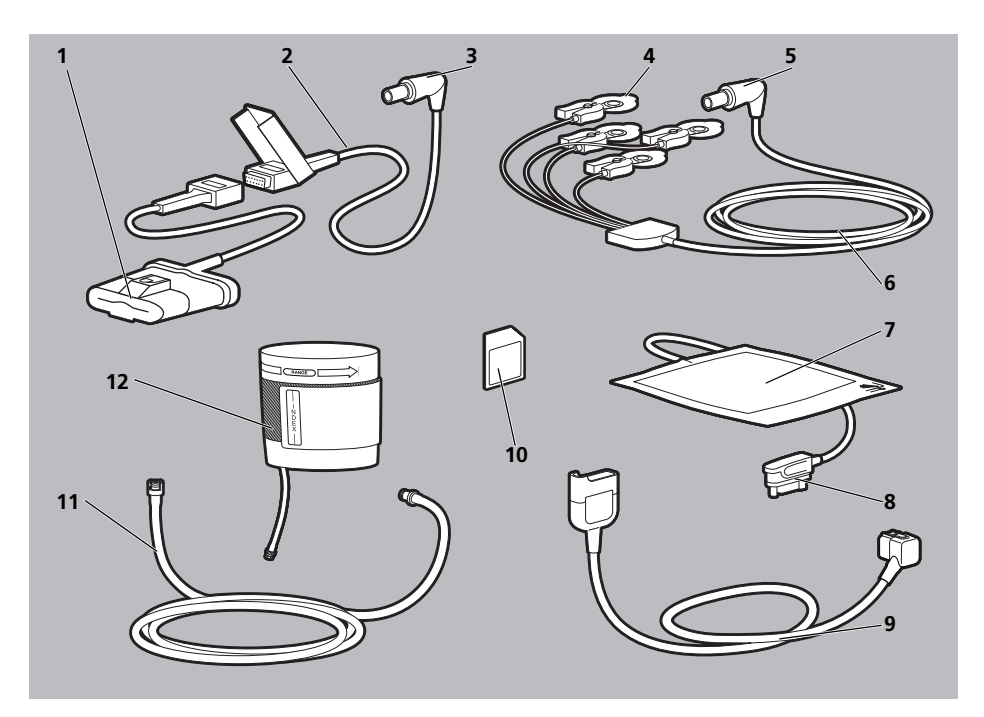

3-9 Components

| No. | Designation                                                  | Description                                                                                |  |
|-----|--------------------------------------------------------------|--------------------------------------------------------------------------------------------|--|
| 1   | SoftTip <sup>®</sup> pulse oximetry sensor, size M, reusable | Measures oxygen saturation.                                                                |  |
| 2   | Pulse oximetry sensor connecting cable                       | Connects the pulse oximetry sensor to the device.                                          |  |
| 3   | SpO <sub>2</sub> connector                                   | Connects the pulse oximetry sensor to the device via the pulse oximetry connecting cable.  |  |
| 4   | ECG electrodes for adults and children                       | Derive the electrocardiograms.                                                             |  |
| 5   | ECG connector                                                | Connects the ECG electrodes to the device via the ECG cable.                               |  |
| 6   | ECG cable                                                    | Conducts the electrocardiograms to the device.                                             |  |
| 7   | Defibrillation electrodes for adults                         | Conduct the electrocardiograms to the device and the defibrillation energy to the patient. |  |
| 8   | Pad connector                                                | Connects the defibrillation electrodes to the trunk cable.                                 |  |

#### 3 Description

| No. | Designation                                                      | Description                                                                          |
|-----|------------------------------------------------------------------|--------------------------------------------------------------------------------------|
| 9   | Trunk cable                                                      | Connects the defibrillation electrodes and the function test resistor to the device. |
| 10  | SD card                                                          | Records session data.                                                                |
| 11  | NIBP connecting tube                                             | Connects the NIBP cuff to the device.                                                |
| 12  | NIBP cuff, adult, for 23-33 cm upper arm circumference, reusable | For measuring patient's blood pressure.                                              |

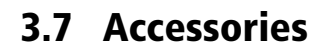

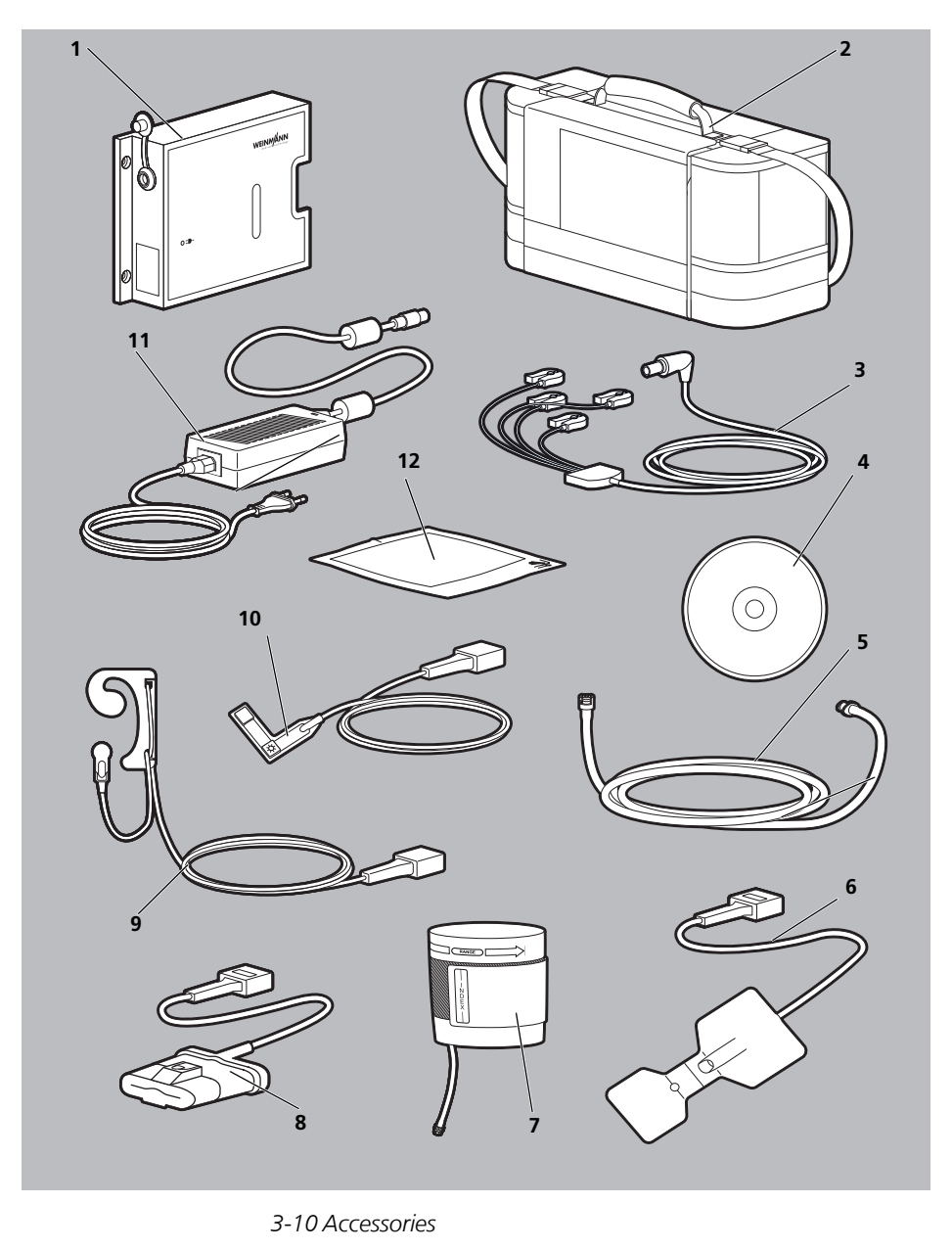

| No. | Designation                                                       | Description                                                                                                    |  |
|-----|-------------------------------------------------------------------|----------------------------------------------------------------------------------------------------|--|
| 1   | Charging station for battery WM 45045                             | Allows external battery charging.                                                                                     |  |
| 2   | Protective transport bag                                          | Protects the device against damage and facilitates transportation.                                                    |  |
| 3   | ECG cable                                                         | Conducts the electrocardiograms to the device.<br>Available in various designs (see "16.3 Accessories",<br>page 191). |  |
| 4   | DEFIview PC software                                              | Facilitates the read-out and analysis of session data.                                                                |  |
| 5   | Adapter tube for connection of NIBP disposable cuffs for neonates | Connects the NIBP cuffs for neonates (disposable).                                                                    |  |
| 6   | Disposable pulse oximetry sensor                                  | Measures oxygen saturation. Available in various sizes<br>(see "16.3 Accessories", page 191)                          |  |
| 7   | NIBP cuff                                                         | Measures blood pressure. Available in various versions and sizes (see "16.3 Accessories", page 191)                   |  |
| 8   | SoftTip <sup>®</sup> pulse oximetry sensor, reusable              | Measures oxygen saturation. Available in various sizes<br>(see "16.3 Accessories", page 191)                          |  |
| 9   | Ear-clip pulse oximetry sensor, reusable                          | Measures oxygen saturation.                                                                                           |  |
| 10  | Wrap pulse oximetry sensor, reusable                              | Measures oxygen saturation.                                                                                           |  |
| 11  | Power supply unit and charger                                     | Supplies the device or the charging station with power.                                                               |  |
| 12  | Defibrillation electrodes for children                            | Allow the defibrillation of children.                                                                                 |  |

## 3.8 Transport options

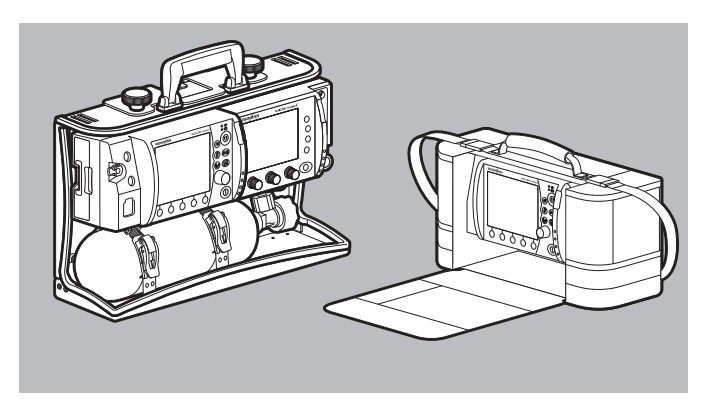

3-11 Transport options (examples)

In order to transport the device, carry accessories, provide a charging voltage and attach to a wall mounting, you can mount the device on one of the following portable systems:

- LIFE-BASE 3 NG
- LIFE BASE 1 NG XL
- LIFE BASE 1 NG XS
- Protective transport bag (cannot be attached to the wall mounting)

## 3.9 Options

You can tailor the range of functions on the device to your needs with the optional functions. You need a release code to enable the optional functions. This device-specific code can be used to enable the options (see "5.14 Enable options", page 101).

Available options:

Manual defibrillation

## 3.10 Markings and symbols

### 3.10.1 Markings on the device

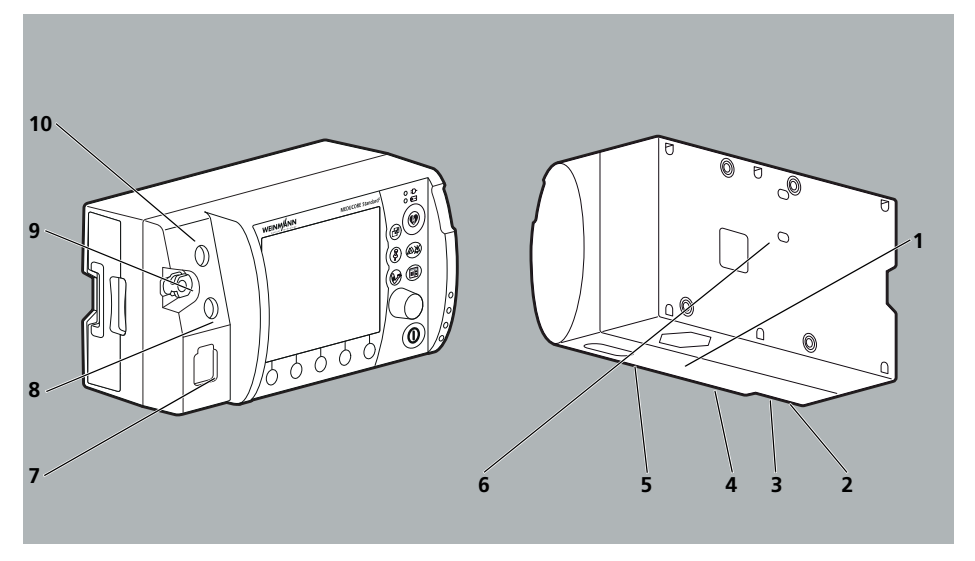

3-12 Markings on the product

| No.    | Symbol            | Description                                                           |
|--------|-------------------|-----------------------------------------------------------------------|
| Device | information lab   | el                                                                    |
|        | SN                | Serial number                                                         |
|        | <b>↓</b>          | Input (12 V-15 V, 30 W)                                               |
| 1      |                   | Direct voltage                                                        |
|        | $E_{max} = 200 J$ | Maximum energy generated                                              |
|        | X                 | Do not dispose of device in household waste                           |
|        |                   | Type of protection against electric shock: Protection class II device |

WM 68201 12/2017

| No.      | Symbol                                                                                                    | Description                                                                                                    |
|----------|----------------------------------------------------------------------------------------------------|----------------------------------------------------------------------------------------------------|
| 1        | M                                                                                                    | Date of manufacture                                                                                                    |
|          | IP55                                                                                                    | Degree of protection against<br>Ingress of solid objects<br>Ingress of dust<br>Ingress of water with harmful effect                                                                                                    |
|          | Î                                                                                                    | Follow Instructions for Use                                                                                                    |
|          | CE 0197                                                                                                    | CE mark (confirms that the product complies with the applicable European directives)                                                                                                    |
| Other la | abels and symbo                                                                                                    | bls                                                                                                    |
| 2        | F STR 3<br>P STR 3<br>P STR 3<br>P STR 5<br>P STR 5<br>P ST | Safety check label (only in the Federal Republic of Germany): Indicates when<br>the next safety check in accordance with §11 of the Medizinprodukte-<br>Betreiberverordnung [German regulations governing owners/operators of<br>medical devices] is required.   |
| 3        | (MTK)<br>(MTK)<br>2005<br>2015                                                                                                    | Metrological check label (only in the Federal Republic of Germany): Indicates when the next metrological check in accordance with §14 of the Medizinprodukte-Betreiberverordnung [German regulations governing owners/operators of medical devices] is required. |
| 4        |                                                                                                    | Follow Instructions for Use                                                                                                    |
| 5        | <u>[</u> ]                                                                                                    | Follow Instructions for Use                                                                                                    |
| 6        | →<br>12-15V=                                                                                                    | Input voltage (12 V-15 V)                                                                                                    |
|          | Pad                                                                                                    | Connection for trunk cable                                                                                                    |
| 7        | -  ★  -                                                                                                    | Defibrillation-proof Type BF applied part                                                                                                    |
|          | SpO <sub>2</sub>                                                                                                    | Connection for pulse oximetry sensor                                                                                                    |
| 8        | -  <b>1</b>                                                                                                    | Defibrillation-proof Type BF applied part                                                                                                    |
| 9        | -  <b>1</b>                                                                                                    | Defibrillation-proof Type BF applied part                                                                                                    |
|          | ECG                                                                                                    | Connection for ECG cable                                                                                                    |
| 10       |                                                                                                    | Defibrillation-proof Type CF applied part                                                                                                    |

## 3.10.2 Markings on the battery

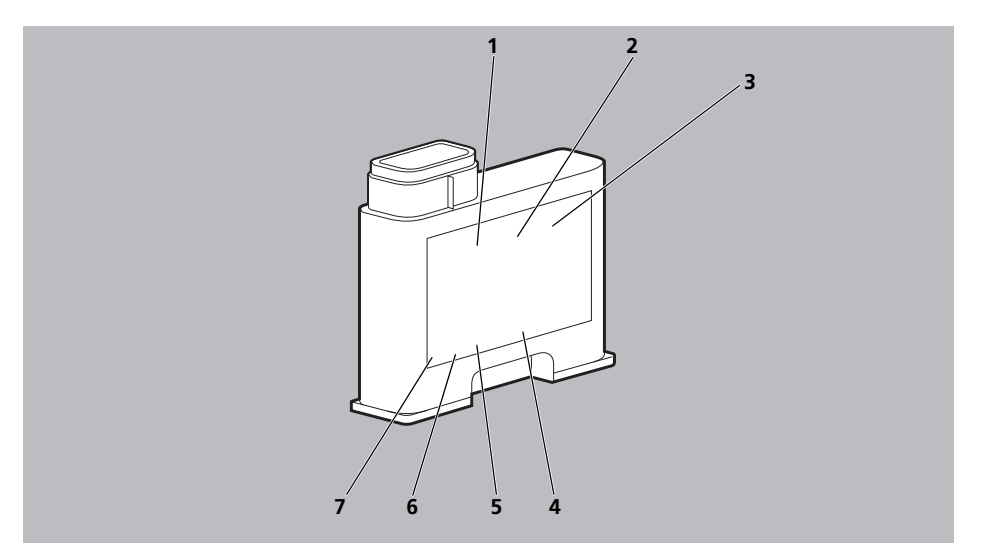

3-13 Markings on the battery

| No.    | Symbol | Description                                                                                                   |
|--------|--------|----------------------------------------------------------------------------------------------------|
| 1      |        | Battery fault, if fault indicator light is red                                                                |
| 2      | 6000   | Battery status                                                                                                |
| 3<br>7 | (li    | Follow Instructions for Use                                                                                   |
| 4      |        | Manufacturer                                                                                                  |
| 5      | X      | Do not dispose of in household waste.                                                                         |
| 6      | 5      | China RoHS label (confirms that the product does not emit toxic substances for the number of years indicated) |

| Symbol | Description                           |  |  |
|--------|---------------------------------------|--|--|
| (li    | Follow Instructions for Use           |  |  |
| X      | Do not dispose of in household waste. |  |  |
|        | Manufacturer                          |  |  |

### 3.10.3 Markings on the pulse oximetry sensors

### 3.10.4 Markings on the ECG cable

| Symbol | Description                           |  |  |
|--------|---------------------------------------|--|--|
| (ji    | Follow Instructions for Use           |  |  |
| X      | Do not dispose of in household waste. |  |  |

### 3.10.5 Markings on the defibrillation electrodes

Follow the Instructions for Use for the defibrillation electrodes.

#### 3.10.6 Markings on the NIBP cuffs

Follow the Instructions for Use for the NIBP cuffs.

## 3.10.7 Markings on the packaging

| Symbol           | Description                                                                          |  |  |  |
|------------------|--------------------------------------------------------------------------------------|--|--|--|
| Device packaging |                                                                                      |  |  |  |
| REF              | Article number                                                                       |  |  |  |
| -40°C            | Permissible storage temperature: -40 °C to +70 °C                                    |  |  |  |
| 15               | Permissible storage humidity: 15 % to 95 % relative humidity                         |  |  |  |
| Ť                | Keep dry                                                                             |  |  |  |
|                  | Fragile                                                                              |  |  |  |
| (ii              | Follow Instructions for Use                                                          |  |  |  |
| SN               | Serial number                                                                        |  |  |  |
| <b>C E 0197</b>  | CE mark (confirms that the product complies with the applicable European directives) |  |  |  |
|                  | Manufacturer                                                                         |  |  |  |
| Battery package  | jing                                                                                 |  |  |  |
| REF              | Article number                                                                       |  |  |  |
| -30°C +70°C      | Permissible storage temperature: -30 °C to $+70$ °C                                  |  |  |  |
| Ť                | Keep dry                                                                             |  |  |  |
| 0,25,95          | Permissible storage humidity: Max. 95 % relative humidity                            |  |  |  |
| SN               | Serial number                                                                        |  |  |  |
|                  | Manufacturer                                                                         |  |  |  |

WM 68201 12/2017

| Symbol                    | Description                                                                                            |  |  |  |
|---------------------------|----------------------------------------------------------------------------------------------------|--|--|--|
| SpO <sub>2</sub> sensor p | SpO <sub>2</sub> sensor packaging                                                                      |  |  |  |
| X                         | Do not dispose of in household waste.                                                                  |  |  |  |
|                           | Non-sterile                                                                                            |  |  |  |
| X                         | Latex-free                                                                                             |  |  |  |
| 0 <sup>95</sup>           | Permissible storage humidity: Max. 95 % relative humidity                                              |  |  |  |
| -40%<br>-40%              | Permissible storage temperature: -40 °C to +70 °C                                                      |  |  |  |
| IPX7                      | Degree of protection against temporary immersion in water                                              |  |  |  |
| IPX2                      | Degree of protection against water dripping at an angle, 15° relative to the normal operating position |  |  |  |
| SN                        | Serial number                                                                                          |  |  |  |
| REF                       | Article number                                                                                         |  |  |  |
| <b>C E 0197</b>           | CE mark (confirms that the product complies with the applicable European directives)                   |  |  |  |
| M                         | Date of manufacture                                                                                    |  |  |  |
|                           | Manufacturer                                                                                           |  |  |  |
| 2                         | Disposable item, do not reuse                                                                          |  |  |  |
| <u>í</u>                  | Follow Instructions for Use                                                                            |  |  |  |
| $\sum$                    | Expiration date                                                                                        |  |  |  |
| LOT                       | Production batch number                                                                                |  |  |  |

| Symbol                                                             | Description                                               |  |  |  |
|--------------------------------------------------------------------|-----------------------------------------------------------|--|--|--|
| ECG cable packaging                                                |                                                           |  |  |  |
| -40°C                                                              | Permissible storage temperature: -40 °C to +70 °C         |  |  |  |
| 0, 25 95                                                           | Permissible storage humidity: Max. 95 % relative humidity |  |  |  |
| X                                                                  | Do not dispose of in household waste                      |  |  |  |
| REF                                                                | Article number                                            |  |  |  |
| SN                                                                 | Serial number                                             |  |  |  |
| (ji                                                                | Follow Instructions for Use                               |  |  |  |
|                                                                    | Manufacturer                                              |  |  |  |
| M                                                                  | Date of manufacture                                       |  |  |  |
| NIBP cuff packaging                                                |                                                           |  |  |  |
| Follow the Instructions for Use for the NIBP cuffs.                |                                                           |  |  |  |
| Defibrillation electrode packaging                                 |                                                           |  |  |  |
| Follow the Instructions for Use for the defibrillation electrodes. |                                                           |  |  |  |
| ECG electrode packaging                                            |                                                           |  |  |  |
| Follow the Instructions for Use for the ECG electrodes.            |                                                           |  |  |  |

## **4** Preparation

## 4.1 Mounting the device

The device is mounted on a portable system as standard and is ready for use. Follow the Instructions for Use for the portable systems.

## 4.2 Connecting to a power supply

### A WARNING

#### NOTICE

#### Risk of injury due to missing battery!

During line operation, defibrillation is not possible without the battery. Line operation without the battery impairs the operational readiness of the device.

 $\Rightarrow$  Only operate the device with the battery inserted.

#### Damage to the device caused by ingress of liquids!

The device is only protected from water jets as per IP55 when the battery is inserted, the water jet protection for the SD card slot is closed and the lines for the ECG, SpO<sub>2</sub>, trunk cable and NIBP connecting tube including NIBP cuff are connected. Ingress of liquids and dust may damage the device, components, and accessories.

- $\Rightarrow$  Do not immerse the device, components, or accessories in liquids.
- $\Rightarrow$  Only operate the device with the battery inserted.
- $\Rightarrow$  Always close the water jet protection of the SD card slot.
- $\Rightarrow$  Always leave the lines for ECG, SpO<sub>2</sub>, trunk cable and NIBP connecting tube including NIBP cuff connected.
- 1. Check battery status (see "3.5 Battery and battery status indicator", page 39).
- 2. If necessary: Charge battery (see "4.3.2 Charging the battery in the device", page 55).

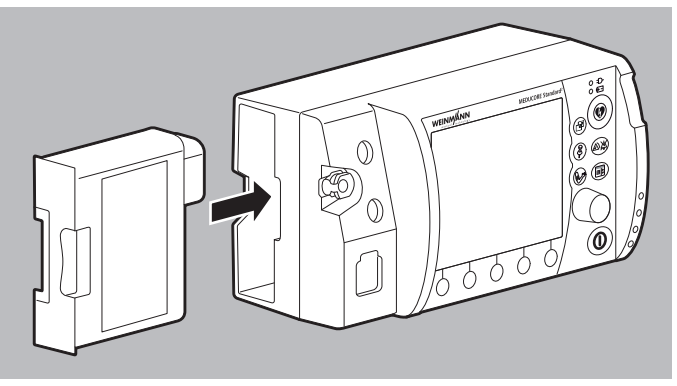

- 3. Slide the fully charged battery into the battery compartment until it clicks into place.
- 4. If necessary:

If operating on the portable system, mount the portable system on a wall mounting with charging interface

or

Connect the device with its power supply unit and charger to the line power.

or

Connect the device to a vehicle electrical system with a 12 V cable.

*Result* The power supply is connected.

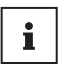

The power supply unit and charger is not intended for use in vehicles or outdoors. Only use the power supply unit and charger in closed rooms and observe the technical data (see "15 Technical data", page 175).

## 4.3 Using the rechargeable battery

#### 4.3.1 General instructions

• Always operate the device with the rechargeable battery WM 45045.

- Note the methods of storing the battery and the charging intervals for prolonged storage (see "13.3 Storing the battery", page 173).
- The expected life of the battery is 2 years. Recommendation: Replace the battery after 2 years. If battery life has substantially dropped before then, replace the battery earlier.
- If you receive a replacement battery, you need to fully charge it before the first use.

#### 4.3.2 Charging the battery in the device

```
• The portable system is mounted on a wall mounting with charging interface.
```

or

- The device is connected to the line power via the power supply unit and charger or via the 12 V network.
- 1. Insert battery into the battery compartment. When doing so, please note:
  - Charging starts automatically if the following conditions are met:

| Specification       | Description            |  |
|---------------------|------------------------|--|
| External voltage    | At least 11 V          |  |
| Battery status      | < 95 % charged         |  |
| Battery temperature | Between 0 °C and 45 °C |  |

- If the device is switched on, the green arrow appears in the battery status symbol on the display (example: ()) and the battery status indicator on the device flashes green.
- If the device is switched off, only the battery status indicator flashes green.
- The device remains fully ready for use.

i

If the battery is deeply discharged and you charge it in the device, the battery status indicator will light up red for a short period of time. It goes out again when the battery status progresses. 2. When the battery status indicator lights up green and/or the symbol appears on the display: Disconnect the device from the charging interface or from the power supply unit and charger.

*Result* The battery is fully charged.

#### 4.3.3 Charging the battery with the charging station

You can also charge the battery with the charging station WM 45190. Follow the Instructions for Use for the charging station.

#### 4.3.4 Changing the battery

*Requirement* The replacement battery is fully charged.

- 1. If the device is not connected to the line power: Switch off the device (see "5.2 Switching the device off", page 77).
- 2. Take battery out of the battery compartment.
- 3. Slide the replacement battery into the battery compartment until it audibly clicks into place.
- If necessary: Switch on the device (see "5.1 Switching the device on", page 76).
   The symbol ( appears on the display.
- *Result* The battery is changed.

# 4.4 Connecting the trunk cable and defibrillation electrodes

NOTICE

#### Damage to the device caused by ingress of liquids!

The device is only protected from water jets as per IP55 when the battery is inserted, the water jet protection for the SD card slot is closed and the lines for the ECG, SpO<sub>2</sub>, trunk cable and NIBP connecting tube including NIBP cuff are connected. Ingress of liquids and dust may damage the device, components, and accessories.

- ⇒ Do not immerse the device, components, or accessories in liquids.
- $\Rightarrow$  Only operate the device with the battery inserted.
- $\Rightarrow$  Always close the water jet protection of the SD card slot.
- $\Rightarrow$  Always leave the lines for ECG, SpO<sub>2</sub>, trunk cable and NIBP connecting tube including NIBP cuff connected.

The following section describes how to attach the defibrillation electrodes to the device and to the patient's torso. The specifications in the Instructions for Use provided by the manufacturer of the defibrillation electrodes and the information on the packaging of the defibrillation electrodes are decisive for the use of the defibrillation electrodes. Observe these Instructions for Use and packaging information.

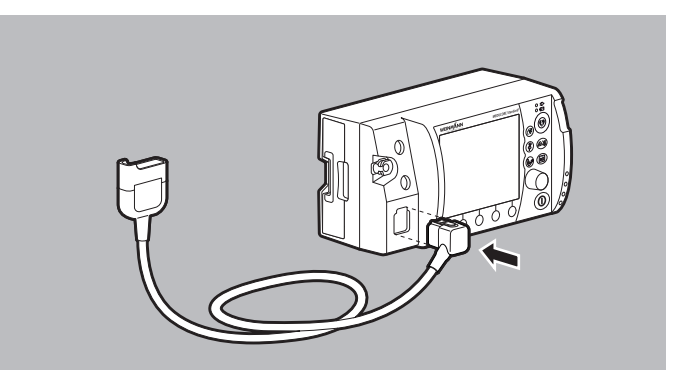

1. Plug the connector of the trunk cable into the **pad** connection on the device.

## **A** CAUTION

## Risk of injury due to incorrectly selected size of defibrillation electrodes!

If the wrong size of defibrillation electrodes is selected, this can result in sub-optimal defibrillation results and patient burns.

- ⇒ Select the correct size of defibrillation electrodes pursuant to the resuscitation guidelines and not based on the weight specifications given on the packaging.
- 2. Select suitable adult (Adult) or child (Pediatric) defibrillation electrodes.

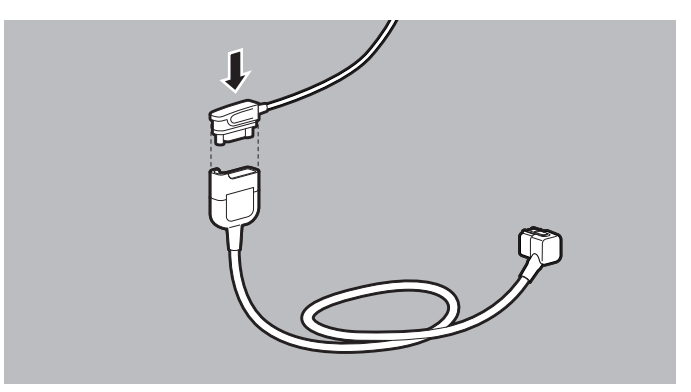

- Attach the pad connector of the defibrillation electrodes to the trunk cable.
   When doing so, please note: The pad connector must be fully
- inserted.
- 4. Bare the patient's torso.

## **A** CAUTION

## Risk of injury from incorrect positioning of the defibrillation electrodes!

Incorrect positioning of the defibrillation electrodes leads to a suboptimal defibrillation result.

 $\Rightarrow$  Select the electrode position according to the illustration.

 $\Rightarrow$  Maintain distance from ECG electrodes.

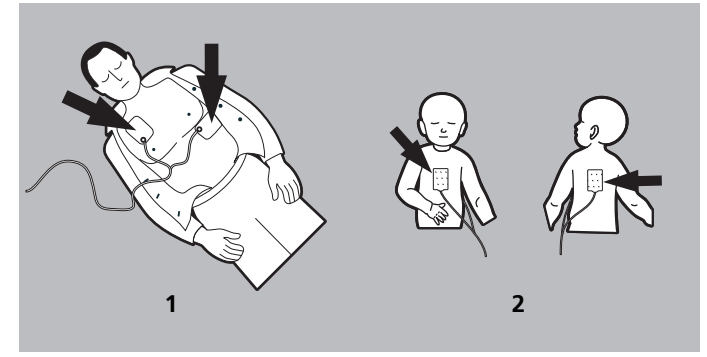

- 5. Select the required electrode position on the patient's torso:
  - Position 1: Sternum-apex
  - Position 2: Anterior-posterior (can also be used for adults)

## Risk of injury due to air/moisture between defibrillation electrodes and the patient's skin!

Air (e.g. in hirsute patients) or moisture between the defibrillation electrodes and the patient's skin prevent correct shock delivery and may result in burns to the skin and unsuccessful defibrillation.

- $\Rightarrow$  Remove hair in hirsute patients.
- $\Rightarrow$  Rub the patient's skin dry.
- $\Rightarrow$  Firmly press on the defibrillation electrodes.
- $\Rightarrow$  Wipe down oily skin with an alcohol pad.
- 6. If necessary: Remove hair from the torso.
- 7. If necessary: Rub damp spots on the torso dry.
- 8. If necessary: Wipe down oily skin with an alcohol pad.
- Tear open the defibrillation electrode packaging and take out the defibrillation electrodes.
- 10. Remove the protective backing from the defibrillation electrodes.
- 11. Stick on defibrillation electrodes and press firmly in place.
- 12. If necessary: Stroke out any trapped air from under the defibrillation electrodes.
- *Result* The trunk cable and defibrillation electrodes are connected.

## 4.5 Connecting the pulse oximetry sensor

#### NOTICE

#### Damage to the device caused by ingress of liquids!

The device is only protected from water jets as per IP55 when the battery is inserted, the water jet protection for the SD card slot is closed and the lines for the ECG, SpO<sub>2</sub>, trunk cable and NIBP connecting tube including NIBP cuff are connected. Ingress of liquids and dust may damage the device, components, and accessories.

- ⇒ Do not immerse the device, components, or accessories in liquids.
- $\Rightarrow$  Only operate the device with the battery inserted.
- $\Rightarrow$  Always close the water jet protection of the SD card slot.
- $\Rightarrow$  Always leave the lines for ECG, SpO<sub>2</sub>, trunk cable and NIBP connecting tube including NIBP cuff connected.

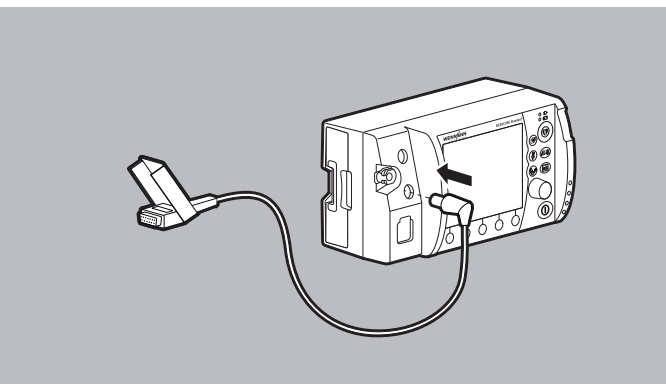

- Connect the SpO<sub>2</sub> connector of the pulse oximetry sensor connecting cable to the SpO<sub>2</sub> port on the device.
- 2. Select the appropriate pulse oximetry sensor for the patient group:

| Pulse oximetry sensor              | Patient group                     | Application site |
|------------------------------------|-----------------------------------|------------------|
| SoftTip <sup>®</sup> sensor size S | Ø 7.5 mm-12.5 mm finger diameter  |                  |
| SoftTip <sup>®</sup> sensor size M | Ø 10 mm -19 mm finger diameter    | Finger/large toe |
| SoftTip <sup>®</sup> sensor size L | Ø 12.5 mm-25.5 mm finger diameter |                  |
| Wrap sensor                        | > 10 kg body weight               | Finger/hand      |
| Ear-clip sensor                    | > 30 kg body weight               | Ear              |

WM 68201 12/2017

| Pulse oximetry sensor                         | Patient group           | Application site |
|-----------------------------------------------|-------------------------|------------------|
| Disposable sensor for adults<br>(Adult)       | > 30 kg body weight     |                  |
| Disposable sensor for children<br>(Pediatric) | 10 kg-50 kg body weight | Finger/large toe |
| Disposable sensor for infants<br>(Infant)     | 10 kg-20 kg body weight |                  |

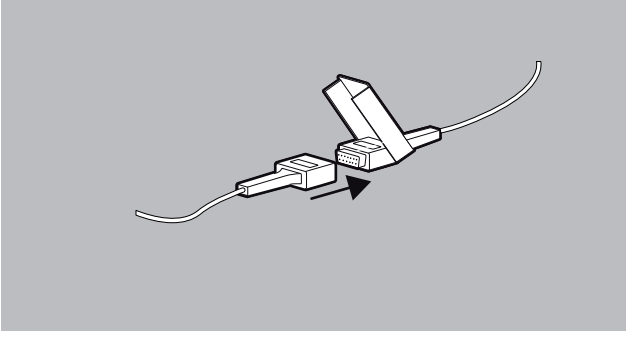

3. Connect the selected pulse oximetry sensor to the pulse oximetry sensor connecting cable.

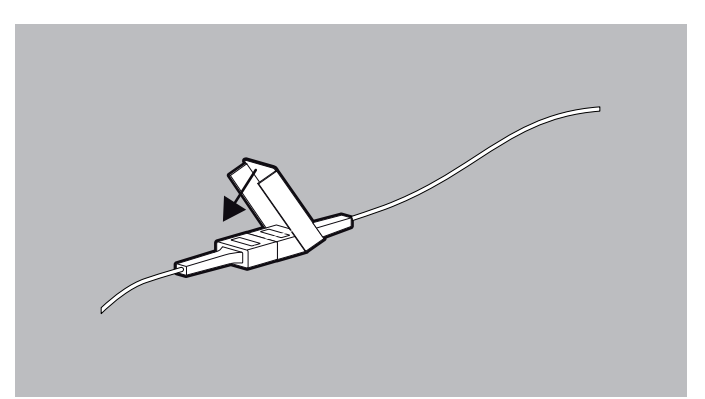

- 4. Press the lock until it clicks into place.
- Switch on the device (see "5.1 Switching the device on", page 76).
- 6. Select the patient group in the start menu.

**Pulse oximetry** Attachment sensor SoftTip<sup>®</sup> sensor Special feature: The finger mark must point upwards Wrap sensor Special feature: The sensor's transmitter and receiver must be aligned to face each other on one axis. an Ear-clip sensor

7. Attach the pulse oximetry sensor:

WM 68201 12/2017

| Pulse oximetry<br>sensor                                                             | Attachment |
|--------------------------------------------------------------------------------------|------------|
| <b>Disposable</b><br><b>sensor</b><br>Special feature:<br>The sensor's               |            |
| transmitter and<br>receiver must be<br>aligned to face<br>each other on one<br>axis. |            |

When doing so, please note:

- The site must have a good blood supply.
- When attaching to the finger: If possible, use the ring or middle finger of the non-dominant hand.
- 8. Check whether the oxygen saturation values displayed on the device are plausible.
- *Result* A pulse oximetry sensor is connected.

# 4.6 Connecting the ECG cable and ECG electrodes

NOTICE

#### Damage to the device caused by ingress of liquids!

The device is only protected from water jets as per IP55 when the battery is inserted, the water jet protection for the SD card slot is closed and the lines for the ECG, SpO<sub>2</sub>, trunk cable and NIBP connecting tube including NIBP cuff are connected. Ingress of liquids and dust may damage the device, components, and accessories.

- $\Rightarrow$  Do not immerse the device, components, or accessories in liquids.
- $\Rightarrow$  Only operate the device with the battery inserted.
- $\Rightarrow$  Always close the water jet protection of the SD card slot.
- $\Rightarrow$  Always leave the lines for ECG, SpO<sub>2</sub>, trunk cable and NIBP connecting tube including NIBP cuff connected.

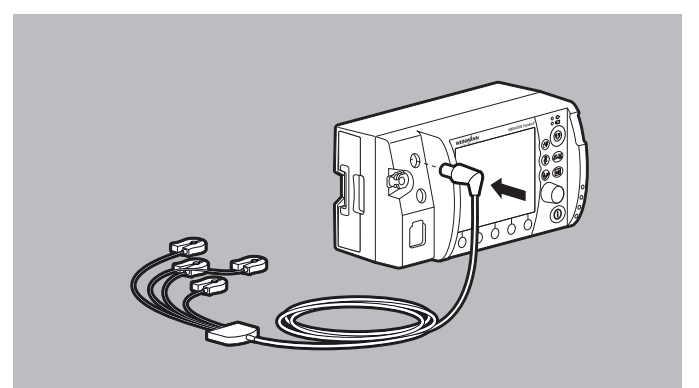

- 1. Connect the ECG connector of the ECG cable to the **ECG** connection for the ECG cable on the device.
- 2. Bare the patient's torso.

## **A** CAUTION

## Risk of injury due to air/moisture between ECG electrodes and the patient's skin!

Air (e.g. in the case of hirsute patients) or moisture between the ECG electrodes and the patient's skin impair the quality of the ECG signal and falsify the measurement results. This can injure the patient.

- $\Rightarrow$  Remove hair in hirsute patients.
- $\Rightarrow$  Rub the patient's skin dry.
- $\Rightarrow$  Wipe down oily skin with an alcohol pad.
- 3. If necessary: Remove hair from the torso.
- 4. If necessary: Rub damp spots on the torso dry.
- 5. If necessary: Wipe down oily skin with an alcohol pad.
- 6. Remove the protective backing from the ECG electrodes.

**A** CAUTION

## Risk of injury from incorrect positioning of the ECG electrodes!

Incorrectly positioned ECG electrodes impair the quality of the ECG signal and falsify measurements.

- $\Rightarrow$  Select the electrode position according to the illustration.
- $\Rightarrow$  Position the ECG electrodes so that defibrillation is possible.
- $\Rightarrow$  Maintain distance from the defibrillation electrodes.
- $\Rightarrow$  Do not position ECG electrodes on tendons or muscle groups.

| Code 1 (Europe)      |              | Code 2 (America)     |              |                                                                       |  |
|----------------------|--------------|----------------------|--------------|-----------------------------------------------------------------------|--|
| Electrode<br>marking | Color coding | Electrode<br>marking | Color coding | Application site                                                      |  |
| R                    | Red          | RA                   | White        | Right arm; shortened:<br>under right collarbone                       |  |
| L                    | Yellow       | LA                   | Black        | Left arm; shortened:<br>under left collarbone                         |  |
| F                    | Green        | LL                   | Red          | Left leg; shortened: Left<br>groin crease, centrally to<br>leg axis   |  |
| N                    | Black        | RL                   | Green        | Right leg; shortened:<br>Right groin crease,<br>centrally to leg axis |  |

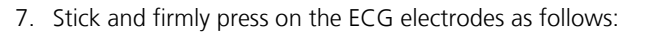

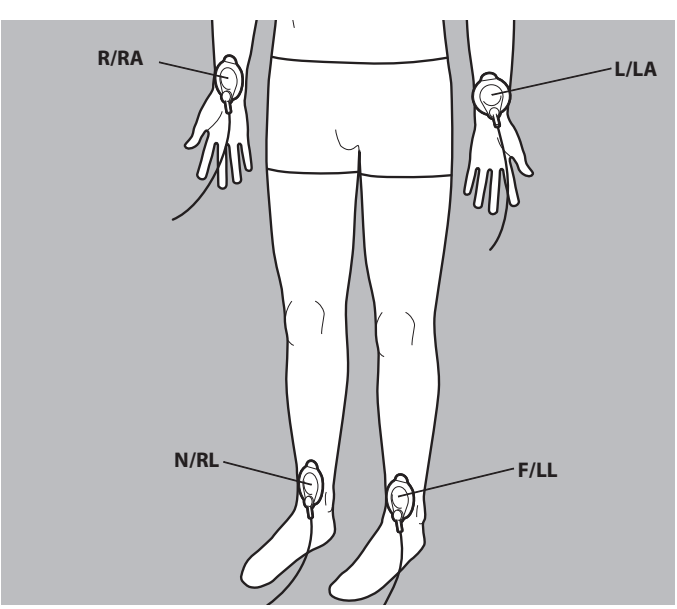

4-1 Regular position for ECG electrodes

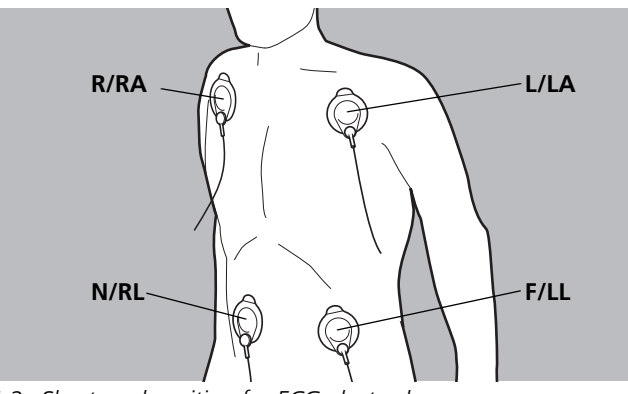

4-2 Shortened position for ECG electrodes

- 8. If the ECG electrodes are used at the same time as the defibrillation electrodes: Do not allow ECG electrodes and defibrillation electrodes to overlap.
- 9. If necessary: Stroke out any trapped air from under the ECG electrodes.
- 10. Clip the ECG cable to the individual ECG electrodes.
- 11. Switch on the device (see "5.1 Switching the device on", page 76).
- 12. Select the patient group in the start menu.
- 13. Check whether the ECG curves for ECG measurement displayed on the device are plausible.
- *Result* The ECG cable and the ECG electrodes are connected.

## 4.7 Attaching the NIBP cuff

#### NOTICE

#### Damage to the device caused by ingress of liquids!

The device is only protected from water jets as per IP55 when the battery is inserted, the water jet protection for the SD card slot is closed and the lines for the ECG, SpO<sub>2</sub>, trunk cable and NIBP connecting tube including NIBP cuff are connected. Ingress of liquids and dust may damage the device, components, and accessories.

- ⇒ Do not immerse the device, components, or accessories in liquids.
- $\Rightarrow$  Only operate the device with the battery inserted.
- $\Rightarrow$  Always close the water jet protection of the SD card slot.
- $\Rightarrow$  Always leave the lines for ECG, SpO<sub>2</sub>, trunk cable and NIBP connecting tube including NIBP cuff connected.

The following section describes how to attach the NIBP cuff. The Instructions for Use provided by the NIBP cuff manufacturer are binding for attachment. Follow these Instructions for Use.

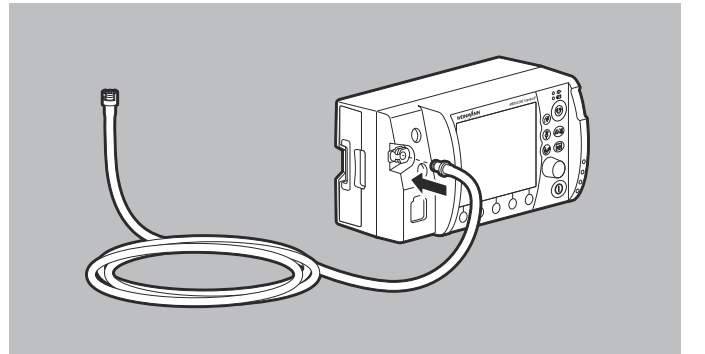

1. Connect the NIBP connecting tube to the **NIBP** connection on the device.

## A WARNING

#### Risk of injury due to incorrect NIBP cuff!

An incorrectly selected or used NIBP cuff can lead to patient injuries.

- $\Rightarrow$  Attach the NIBP cuff so that the blood supply is not stopped.
- $\Rightarrow$  Do not attach the NIBP cuff to a limb with an intravenous infusion.
- $\Rightarrow$  Do not attach the NIBP cuff to a limb with a shunt.
- $\Rightarrow$  Do not attach the NIBP cuff to a limb with open wounds or burns.
- $\Rightarrow$  In the case of patients who have undergone a mastectomy, do not attach the NIBP cuff to the affected side. In the case of patients who have undergone double mastectomies, attach the NIBP cuff to the non-dominant arm.
- $\Rightarrow$  Do not attach the NIBP cuff to a limb with poor circulation.
- 2. Select the NIBP cuff which is suitable for the patient's limb as per the following table.

| Designation      | Color     | Limb circumference |  |
|------------------|-----------|--------------------|--|
| Thigh            |           |                    |  |
| Thigh            | Brown     | 38-50 cm           |  |
| Upper arm        |           |                    |  |
| Large Adult plus | Dark red  | 40-55 cm           |  |
| Adult plus       | Dark blue | 28-40 cm           |  |
| Adult            | Dark blue | 23-33 cm           |  |
| Small Adult      | Turquoise | 17-25 cm           |  |
| Child            | Green     | 12-19 cm           |  |
| Infant           | Orange    | 8-13 cm            |  |

When doing so, please note:

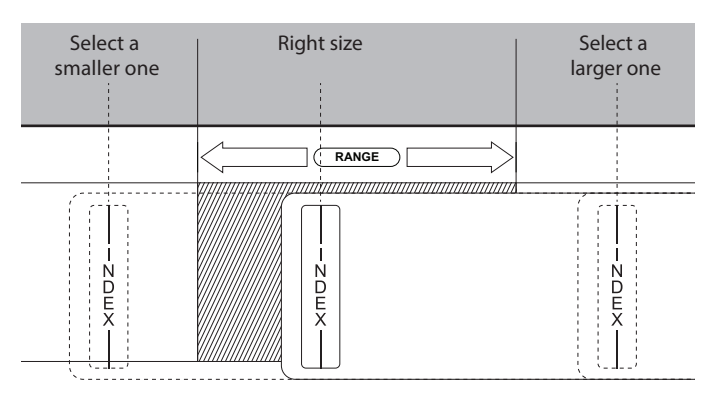

- The index printed on the NIBP cuff must be within the printed range.
- If the index marking does not extend into the printed range: Select a larger NIBP cuff.
- If the index marking extends beyond the printed range: Select a smaller NIBP cuff.
- In the case of disposable cuffs for neonates, use adapter tube (WM 45467).
- 3. Switch on the device (see "5.1 Switching the device on", page 76).

#### A WARNING

#### Risk of injury due to incorrectly selected patient group!

If the incorrect patient group is selected, the contact pressure of the NIPB cuff may be too high and injure the patient.

- $\Rightarrow$  Adapt the patient group to the patient.
- $\Rightarrow$  If necessary: Change the patient group in the application menu.
- 4. Select the patient group in the start menu.

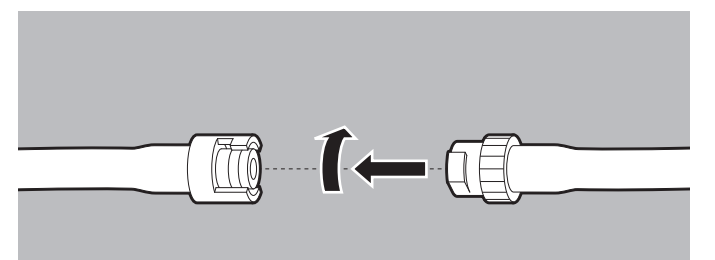

- 5. Connect the NIBP connecting tube to the tube of the NIBP cuff.
- 6. Turn the two tubes towards each other until they lock into place.

### A WARNING

#### Risk of injury due to incorrectly attached NIBP cuff!

An incorrectly attached NIBP cuff can result in excessive contact pressure. This can stop the blood supply and injure the patient.

- $\Rightarrow$  Attach the NIBP cuff so that the blood supply is not stopped.
- $\Rightarrow$  Do not attach the NIBP cuff to a limb with an intravenous infusion.
- $\Rightarrow$  Do not attach the NIBP cuff to a limb to which an SpO<sub>2</sub> sensor is already attached.
- $\Rightarrow$  Do not attach the NIBP cuff to a limb with open wounds or burns.
- ⇒ With long-term NIBP monitoring, check the position of the NIBP cuff regularly and, if necessary, reposition.
- $\Rightarrow$  Do not attach the NIBP cuff to a limb with poor circulation.
- $\Rightarrow$  Do not bend or crush the NIBP cuff tube or the NIBP connecting tube.

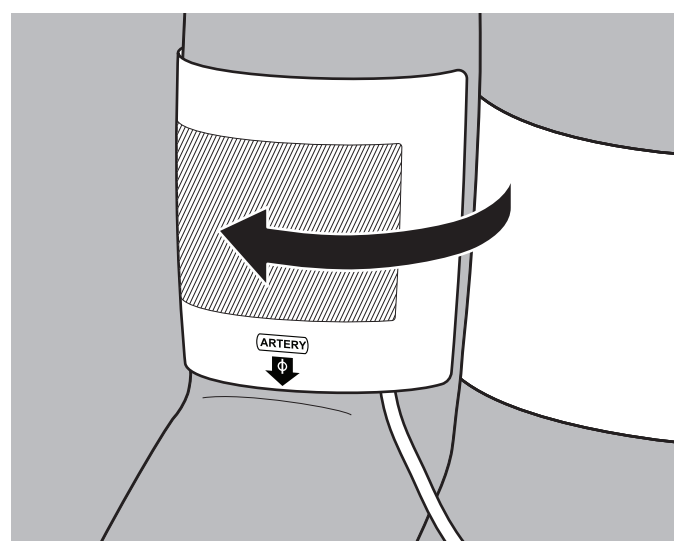

7. Attach the empty NIBP cuff to fit closely around the patient's limb.

When doing so, please note:

- The skin below the NIBP cuff must be undamaged.
- The NIBP cuff must fit tightly around the limb.
- The artery ("Artery") marking of the NIBP cuff must be positioned above the artery and point toward the hand/ foot.
- If the NIBP cuff is attached to the arm: The NIBP cuff must be positioned level with the heart.
- 8. Once the NIBP measurement is complete: Remove the NIBP cuff.
- *Result* An NIBP cuff which is suitable for the patient is attached.
### 4.8 Using the SD card

#### NOTICE

NOTICE

#### Loss of data due to incorrect SD card!

SD cards not purchased from WEINMANN Emergency may have reduced functionality or result in the loss of data.

 $\Rightarrow$  Only use SD cards from WEINMANN Emergency.

 $\Rightarrow$  Do not use the SD card for third-party files.

**Damage to the device caused by ingress of liquids!** The device is only protected from water jets as per IP55 when the battery is inserted, the water jet protection for the SD card slot is closed and the lines for the ECG, SpO<sub>2</sub>, trunk cable and NIBP connecting tube including NIBP cuff are connected. Ingress of liquids and dust may damage the device, components, and accessories.

- ⇒ Do not immerse the device, components, or accessories in liquids.
- $\Rightarrow$  Only operate the device with the battery inserted.
- $\Rightarrow$  Always close the water jet protection of the SD card slot.
- $\Rightarrow$  Always leave the lines for ECG, SpO<sub>2</sub>, trunk cable and NIBP connecting tube including NIBP cuff connected.

### 4.8.1 Inserting an SD card

The device has only a limited internal memory. To record session data over an extended period of time, you must insert an SD card:

1. Open the water jet protection of the SD card slot.

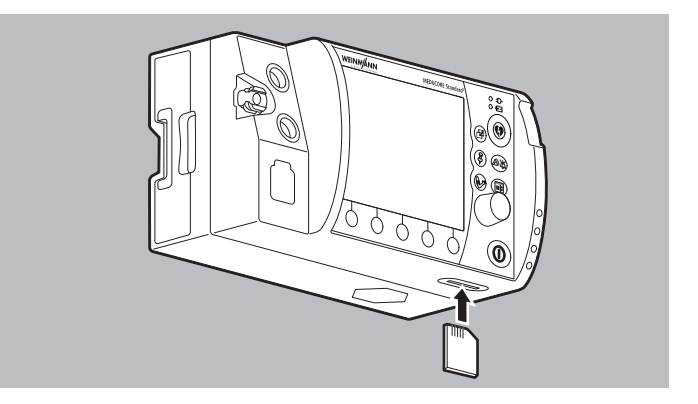

WM 68201 12/2017

- 2. Push the SD card into the SD card slot until it clicks into place. When doing so, please note: The beveled corner of the SD card must be at the front on the right during insertion.
- 3. Close the water jet protection to protect the device from the ingress of dust and water.
- *Result* The SD card is inserted in the device and ready for use.

After the device is switched on, the symbol  $\[\]$  appears on the display.

#### 4.8.2 Removing the SD card

*Requirement* An SD card is in the SD card slot.

1. Open the water jet protection of the SD card slot.

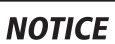

#### Incorrect use may result in loss of data!

If you remove the SD card while the symbol 🖗 is displayed or during an ongoing session, data may be lost or the SD card damaged.

- $\Rightarrow$  Only remove the SD card if the device is switched off or the following symbols  $\square$  or  $\square$  are displayed.
- 2. Briefly press in the SD card. The SD card is ejected slightly.

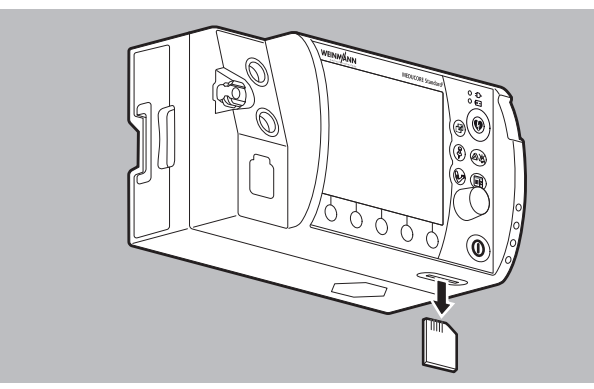

- 3. Remove SD card.
- 4. Close the water jet protection to protect the device from the ingress of dust and water.

WM 68201 12/2017

*Result* The SD card is removed.

The symbol  $\begin{tabular}{c} \end{tabular}$  appears on the device display.

## 5 **Operation**

### 5.1 Switching the device on

- The ECG cable and the defibrillation electrodes are not connected to the patient.
  - A fully charged battery is inserted in the device.
  - 1. Briefly press the On/Off button 0.

An automatic self-test starts, which runs through the following sequence:

- Alarm light flashes and test tone sounds
- The start screen appears
- Shock standby indicator is illuminated

The self-test is successful when all of the steps have been completed.

When doing so, please note:

- If the device was switched off for ≥ 30 s: The start menu appears. The device starts with the presets in the operator menu.
- If the device was switched off for < 30 s and, if whilst switched on previously, patient measurements were taken or an event was saved manually: The device skips the start menu and starts in the preset start mode and with the preset start view. The settings in the user menu from the last session are retained and the device assigns the session data to the last session.
- If the ECG cable and the defibrillation electrodes were already connected to the patient at the start of the self-test: The device skips the test of the ECG module and the defibrillation module.
- 2. If one or more conditions are not met: Do not operate the device.
- 3. Perform a function check (see "10.2 Performing a function check", page 148).

*Result* The device is switched on.

### 5.2 Switching the device off

- 1. Press and hold the On/Off button 0 for at least 2 seconds.
- *Result* The device is completely switched off.

### **5.3** Navigating in the device

|                                                      | Result                                                                                                    |                          |                            |                                                  |
|------------------------------------------------------|----------------------------------------------------------------------------------------------------|--------------------------|----------------------------|--------------------------------------------------|
| Action                                               | In a menu                                                                                                   | Within a menu<br>item    | In the start<br>menu       | In a mode                                        |
| O<br>Press the function<br>button                    | The function is shown in the display, directly above the function button (e.g. <b>AED</b> or <b>Back</b> ). |                          |                            |                                                  |
| O<br>Turn the navigation<br>knob<br>counterclockwise | Navigate upwards                                                                                            | Decrease value           | Navigate upwards           | -                                                |
| O<br>Turn the navigation<br>knob clockwise           | Navigate<br>downwards                                                                                       | Increase value           | Navigate<br>downwards      | -                                                |
| O<br>Press the navigation<br>knob                    | Select the menu<br>item                                                                                     | Confirm the set<br>value | Select the menu<br>item    | Activate the application menu                    |
| Press the menu<br>button                             | Close the menu                                                                                              | Close the menu           | Activate the operator menu | Activate the user menu                           |
| Press the view button                                | -                                                                                                    | -                        | -                          | Switch view:<br>• Parameter view<br>• Curve view |

|                       | Result    |                       |                      |                                                                                                    |
|-----------------------|-----------|-----------------------|----------------------|----------------------------------------------------------------------------------------------------|
| Action                | In a menu | Within a menu<br>item | In the start<br>menu | In a mode                                                                                                    |
| Press event button    | -         | -                     | -                    | Manually saves an event in the data set.                                                                                                    |
| Press the NIBP button | -         | -                     | -                    | <ul> <li>Activate the NIBP<br/>function mode<br/>(press for &lt; 2 s)</li> <li>Start NIBP<br/>measurement<br/>(press for &gt; 2 s)</li> </ul> |

### 5.4 Selecting the patient group

When you select a patient group, the presets which the operator specified for this patient group are loaded. If the operator has not specified presets, the factory settings are loaded.

# *Requirement* The device is switched on (see "5.1 Switching the device on", page 76).

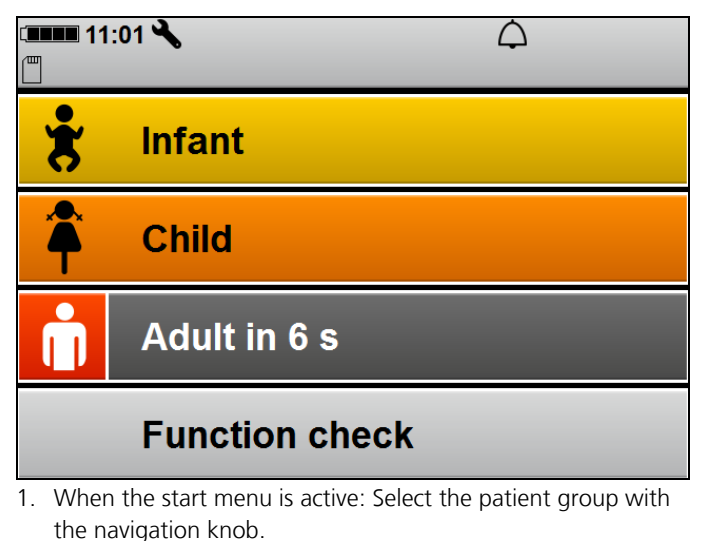

or

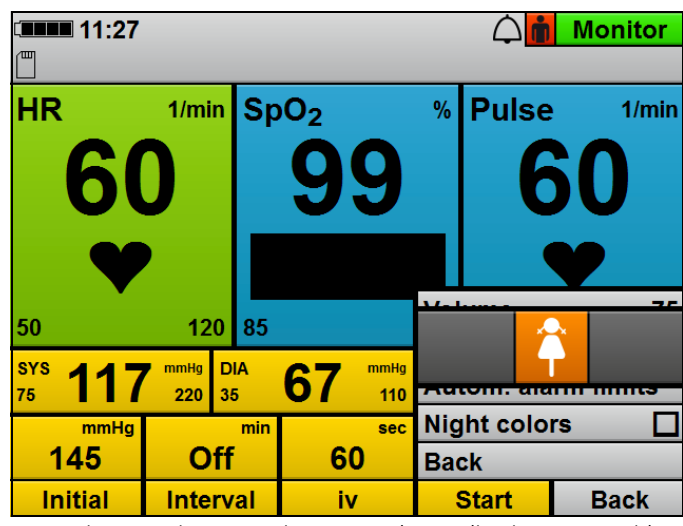

If the timer has expired: The device automatically selects the **Adult** patient group.

- During ongoing operation: Open the application menu with the navigation knob and change the patient group.
   When doing so, please note: The **Infant** patient group is not available in AED mode.
- *Result* The selected patient group is shown in the top right-hand corner, next to the mode display.

### 5.5 Performing defibrillation

### 5.5.1 Semi-automatic defibrillation in AED mode

The defibrillation sequence in the AED mode described here corresponds to the device settings as delivered. The operator menu enables you to adapt the device to users' qualification level and to provide optimal support to the latter during resuscitation measures whilst taking the regional features into account.

- The trunk cable and defibrillation electrodes are connected (see "4.4 Connecting the trunk cable and defibrillation electrodes", page 57).
  - The device is switched on (see "5.1 Switching the device on", page 76).
  - The patient group is selected (see "5.4 Selecting the patient group", page 78).

### **WARNING**

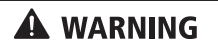

### 

# Risk of injury due to missing battery in the AED mode and in manual mode!

Without a battery, the capacitor for shock energy in the device cannot charge. This prevents defibrillation and delays treatment. ⇒ Insert a battery before using the AED mode or the manual mode.

# Risk of injury due to unsuitable AED analysis algorithm in children below one year of age!

The device's AED analysis algorithm is not designed for children below one year of age and may result in injury to the child.  $\Rightarrow$  Do not use the AED mode on children below one year of age.

# Delay in treatment due to simultaneous voice prompts from defibrillator and ventilator!

If the defibrillator in AED mode is used in conjunction with a ventilator which also guides the user through cardiopulmonary resuscitation by means of voice prompts (e.g.

MEDUMAT Easy CPR), the simultaneous voice prompts from defibrillator and ventilator may confuse the user, and delay treatment.

 $\Rightarrow$  When using the defibrillator in AED mode and a ventilator at the same time, switch off the ventilator voice prompts.

- Select AED mode with the **AED** function button. When doing so, please note:
  - Depending on the patient group selected, the AED settings from the operator menu which apply to this group are taken as the basis.
  - Upon connection of the defibrillation electrodes for children, the shock energy is limited to 100 J. If a higher shock energy was preset in the device, the device reduces the shock energy to 100 J.
  - The "Infant" patient group is not available since the AED analysis algorithm is not suitable for children under the age of 1 year.
  - No alarms are displayed or emitted in AED mode.

#### Risk of injury due to incorrectly selected patient group!

With an incorrectly selected patient group in AED mode, the shock energy, the number of shocks in series, the energy curve and/or the metronome frequency, the ventilation pause and the compression/ventilation ratio may not be suitable for the patient and could result in patient injury.

- $\Rightarrow$  Adapt the patient group to the patient.
- $\Rightarrow$  If necessary: Change the patient group in the application menu.
- If necessary: Open the application menu with the navigation knob and change the patient group.
   When doing so, please note: In AED mode, only the adult and child patient groups are available in the application menu.
- 3. If necessary: Open the application menu with the navigation knob and change the device volume.
- 4. Follow the voice prompts and AED instructions.

A WARNING

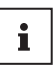

If you operate the device via the line power and the inserted battery is defective or if the battery does not have sufficient capacity to charge the capacitor for shock energy in AED mode, the device guides you through cardiopulmonary resuscitation without creating a shock standby. If you subsequently insert an undamaged and sufficiently charged battery, the device starts the cardiac rhythm analysis immediately and prepares for a shock standby.

- *Result* The device performs a cardiac rhythm analysis. The cardiac rhythm analysis has one of two results:
  - Shock required (see " Shock required", page 82)

or

• Shock not required (see " Shock not required", page 84)

#### **Shock required**

The device performs a cardiac rhythm analysis, charges for shock delivery and outputs the message:

| Voice prompt                     | AED instruction            |
|----------------------------------|----------------------------|
| Stand clear of the patient       | Stand clear of the patient |
| Cardiac rhythm is being analyzed | Analysis                   |

If, based on the cardiac rhythm analysis, the device determines that a shock is required, the device outputs the message:

| Voice prompt       | AED instruction    |
|--------------------|--------------------|
| Shock required     | Shock required     |
| Press shock button | Press shock button |
|                    |                    |

The shock button flashes () and an audio alarm sounds.

#### **Risk of injury from electric shock!** \Lambda WARNING The electric shock administered to the patient may result in injury to the patient, user or bystanders. $\Rightarrow$ Stand clear of the patient. $\Rightarrow$ Keep patient away from liquids (e.g. blood, gel or saline solution). $\Rightarrow$ Do not touch parts in contact with the patient (e.g. bed frames or stretchers). $\Rightarrow$ Keep your distance from liquids in contact with the patient. $\Rightarrow$ Clearly warn bystanders to stand clear of the patient or parts in contact with the patient and to keep their distance from liquids in contact with the patient. Damage to the device caused by removal of the defibrillation NOTICE electrodes during shock delivery! Removal of the defibrillation electrodes during shock delivery can cause damage to the device. $\Rightarrow$ Always leave defibrillation electrodes connected to the device and the patient during shock delivery.

- Deliver a shock with the shock button . When doing so, please note: If the shock button .
   When doing so, please note: If the shock button .
   is not pressed, the capacitor for the shock energy discharges automatically after 15 seconds.
- *Result* The patient receives an electric shock. The shock energy corresponds to the settings in the operator menu. Upon delivery, the device settings are as follows:

| Patient group | Setting                                     |
|---------------|---------------------------------------------|
| Child         | First shock 75 J, subsequent shocks<br>75 J |
| for adults    | First shock 150 J, subsequent shocks 200 J  |

The device guides you through cardiopulmonary resuscitation by means of voice prompts, AED instructions and the metronome (see " Performing cardiopulmonary resuscitation", page 84). It warns you again to stand clear of the patient after the preset time has elapsed (120 seconds when delivered), in order to perform another cardiac rhythm analysis.

#### Shock not required

The device performs a cardiac rhythm analysis, charges for shock delivery and outputs the message:

| Voice prompt                     | AED instruction            |
|----------------------------------|----------------------------|
| Stand clear of the patient       | Stand clear of the patient |
| Cardiac rhythm is being analyzed | Analysis                   |

If, based on the cardiac rhythm analysis, the device determines that a shock is **not** required, the device outputs the message:

| Voice prompt          | AED instruction       |
|-----------------------|-----------------------|
| Shock not recommended | Shock not recommended |

1. Perform cardiopulmonary resuscitation (see " Performing cardiopulmonary resuscitation", page 84).

*Result* The patient does not have a defibrillatable cardiac rhythm. The device guides you through cardiopulmonary resuscitation by means of voice prompts, AED instructions and the metronome. It warns you again to stand clear of the patient after the preset time has elapsed (120 seconds when delivered), in order to perform another cardiac rhythm analysis.

#### Performing cardiopulmonary resuscitation

This section describes cardiopulmonary resuscitation in the AED mode. Upon delivery, the device performs cardiopulmonary resuscitation with the following parameters; these, however, can be adapted by the operator:

| Cotting                       | Patient group |         |  |
|-------------------------------|---------------|---------|--|
| Setting                       | for adults    | Child   |  |
| Duration of CPR phase         | 120 s         | 120 s   |  |
| Ventilation pause             | 5 s           | 5 s     |  |
| Compression/ventilation ratio | 30:2          | 15:2    |  |
| Start in intubation mode?     | No            | No      |  |
| CPR voice prompts             | No            | No      |  |
| Metronome frequency           | 100/min       | 100/min |  |
| Start analysis automatically  | Yes           | Yes     |  |

After cardiac rhythm analysis and shock delivery (if necessary), the device instructs you to carry out cardiopulmonary resuscitation. A metronome provides a guide for chest compressions.

| Voice prompt (optional) |                                         | AED instruction               |
|-------------------------|-----------------------------------------|-------------------------------|
|                         | Carry out cardiopulmonary resuscitation | Cardiopulmonary resuscitation |

- 1. Perform chest compressions:
  - 30 chest compressions for the adult patient group
  - 15 chest compressions for the child patient group
  - Continuous chest compression with intubated patients

When doing so, please note: The metronome sets the ideal frequency.

After 30/15 metronome beats, there is a pause to allow for ventilation:

| Voice prompt (optional) | AED instruction |
|-------------------------|-----------------|
| Ventilate twice         | Ventilate twice |

2. Ventilate the patient twice.

The device outputs the message:

| Voice prompt (optional)                 | AED instruction               |
|-----------------------------------------|-------------------------------|
| Carry out cardiopulmonary resuscitation | Cardiopulmonary resuscitation |

- 3. Repeat the cardiopulmonary resuscitation sequence.
- 4. If the patient is intubated: Press the **Intub.** function button. The metronome sets a continuous frequency.
- 5. If the patients shows vital signs (breathing, response): Take basic patient care steps.
- 6. After each cardiopulmonary resuscitation cycle: Check that the defibrillation electrodes are positioned correctly.

*Result* Cardiopulmonary resuscitation has been performed.

# 5.5.2 Manual defibrillation (only with Manual defibrillation option)

This function is only available if it has been enabled and activated by the operator: Operator menu | System settings | Enable options | Manual mode (see "8.8 System settings", page 137).

If you are the operator of the device and have access to the operator menu, you can disable the manual mode: Operator menu | System settings | Disable functions | Manual mode (see "8.8 System settings", page 137).

- The trunk cable and defibrillation electrodes are connected (see "4.4 Connecting the trunk cable and defibrillation electrodes", page 57).
  - The device is switched on (see "5.1 Switching the device on", page 76).
  - The patient group is selected (see "5.4 Selecting the patient group", page 78).

### A WARNING

# Risk of injury due to lack of knowledge and failure to follow guidelines in the manual mode!

The use of the manual mode by users without medical qualifications and training in defibrillation and/or failure to follow guidelines can result in injury to the patient, user or bystanders.

- ⇒ Only use the manual mode if the user has a medical qualification and is familiar with the operation of the device.
  ⇒ Follow the defibrillation quidelines.
- $\Rightarrow$  Follow the defibrillation guidelines.
- $\Rightarrow$  Observe national and regional provisions on defibrillation.
- $\Rightarrow$  Observe organizational guidelines on defibrillation.

# Risk of injury due to missing battery in the AED mode and in manual mode!

Without a battery, the capacitor for shock energy in the device cannot charge. This prevents defibrillation and delays treatment.  $\Rightarrow$  Insert a battery before using the AED mode or the manual

mode.

### A WARNING

#### Risk of injury due to incorrectly selected patient group!

If the wrong patient group is selected, the shock energy may be insufficient or too high for the selected patient group and can injure the patient.

- $\Rightarrow$  Adapt the patient group to the patient.
- $\Rightarrow$  If necessary: Change the patient group in the application menu.
- 1. If necessary: Open the application menu with the navigation knob and change the patient group.
- 2. Select manual mode with the **Manual** function button. When doing so, please note:
  - It is not possible to switch to the parameter view in manual mode. If you activate the manual mode from the parameter view, there is an automatic switchover to curve view since, for manual shock delivery, the ECG evaluation on the display is required.
  - Audio alarm output is deactivated in manual mode. To activate the audio alarm output, press the alarm button briefly.
- 3. Evaluate the ECG lead.
- 4. If necessary: Select another ECG lead by pressing the **Lead** function button.
- If shock is required: Select shock energy by pressing the Energy function button. When doing so, please note: Upon connection of the defibrillation electrodes for children (Pediatric), the defibrillation energy is automatically restricted to 100 J. It is not possible to set a higher energy in manual mode.
- 6. Press the **Charging** function button. The charge progress bar appears. A rising charge tone sounds until the device is ready to deliver the shock. When the device is charged, a sequence of tones sounds which signalizes shock standby and the shock button () flashes.
- 7. Check ECG derivations to ascertain whether a shock is still required.

|           | Pick of injury from electric shock!                                                                                                    |
|-----------|----------------------------------------------------------------------------------------------------|
| A WARNING | The electric shock administered to the patient may result in injury to the patient, user or bystanders.<br>$\Rightarrow$ Stand clear of the patient.                                                                                                    |
|           | ⇒ Keep patient away from liquids (e.g. blood, gel or saline solution).                                                                                                    |
|           | ⇒ Do not touch parts in contact with the patient (e.g. bed frames<br>or stretchers).                                                                                                    |
|           | <ul> <li>⇒ Keep your distance from liquids in contact with the patient.</li> <li>⇒ Clearly warn bystanders to stand clear of the patient or parts in contact with the patient and to keep their distance from liquids in contact with the patient.</li> </ul> |
| NOTICE    | Damage to the device caused by removal of the defibrillation                                                                                                    |
| NOTICE    | electrodes during shock delivery!                                                                                                    |
|           | Removal of the defibrillation electrodes during shock delivery can cause damage to the device.                                                                                                    |
|           | $\Rightarrow$ Always leave defibrillation electrodes connected to the device and the patient during shock delivery.                                                                                                    |
|           | <ol> <li>Deliver a shock with the shock button .</li> <li>When doing so, please note: If the shock button is not pressed, the capacitor for the shock energy discharges automatically after 30 seconds.</li> </ol>                                            |
|           | 9. If necessary: Cancel shock charging by pressing the <b>Cancel</b> function button or by switching to another mode.                                                                                                    |

*Result* The patient receives an electric shock.

### 5.6 Performing pulse oximetry monitoring

| Requirement | ٠ | The device is switched on (see | "5.1 | Switching | the c | device o | on", |
|-------------|---|--------------------------------|------|-----------|-------|----------|------|
|             |   | page 76).                      |      |           |       |          |      |

- A patient group is selected (see "5.4 Selecting the patient group", page 78).
- A pulse oximetry sensor is connected (see "4.5 Connecting the pulse oximetry sensor", page 60).
- 1. If necessary: Select another patient group (see "5.4 Selecting the patient group", page 78).
- 2. If necessary: Select the monitor mode by pressing the **Monitor** function button.
- 3. If necessary: Switch between parameter view and curve view with the view button (3).

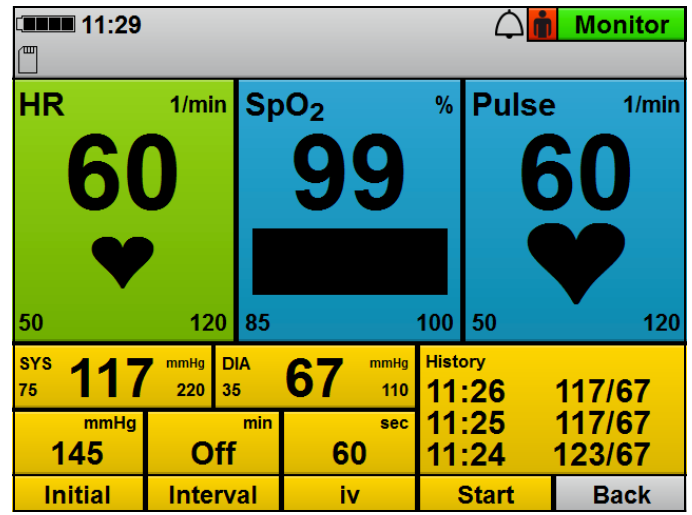

 In the parameter view: Read off the measured values for arterial oxygen saturation (SpO<sub>2</sub>) and pulse rate (Pulse).

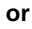

In the curve view: Evaluate the SpO<sub>2</sub> curve (**Pleth**) and read off the measured values for arterial oxygen saturation (**SpO<sub>2</sub>**) and pulse rate (**Pulse**).

- If necessary: Make the following SpO<sub>2</sub> settings in the user menu (see "7.3.3 SpO<sub>2</sub> settings", page 114):
  - Adapt the feed speed of the plethysmogram
  - Give the pulse tone output priority over the heart rate tone output so that the tone pitch is output depending on oxygen saturation, even when the ECG cable or pad electrodes are connected to the patient.
- 6. If necessary: Set alarm limits in the user menu (see "7.3.1 Alarm settings", page 111).

or

Set automatic alarm limits in the application menu (see "6 Application menu", page 106).

- 7. If necessary: Deactivate the pulse tone with the heart rate tone/ pulse tone function button.
- If there are artifacts in the SpO<sub>2</sub> curve or if the signal quality is not sufficient (bar in the SpO<sub>2</sub> parameter field): Reposition the pulse oximetry sensor on the patient's limb.
- *Result* Pulse oximetry monitoring is performed.

### 5.7 Performing ECG monitoring

- The device is switched on (see "5.1 Switching the device on", page 76).
  - A patient group is selected (see "5.4 Selecting the patient group", page 78).
  - An ECG cable and the ECG electrodes are connected (see "4.6 Connecting the ECG cable and ECG electrodes", page 64).
  - 1. If necessary: Select another patient group (see "5.4 Selecting the patient group", page 78).
  - 2. If necessary: Select the monitor mode by pressing the **Monitor** function button.

- 3. If necessary: Open the application menu with the navigation knob and change the device volume.
- 4. If necessary: Switch between parameter view and curve view with the view button ().

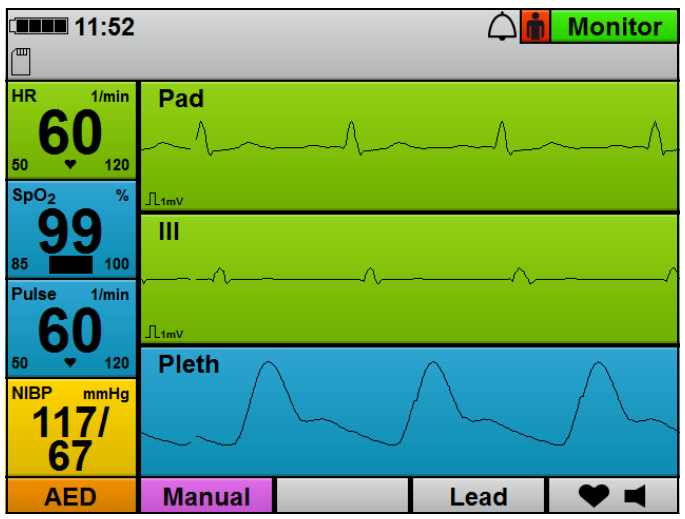

- 5. Evaluate the ECG leads and heart rate.
- 6. If necessary: Select another ECG lead by pressing the **Lead** function button.
- If necessary: Make the following ECG settings in the user menu (see "7.3.2 ECG settings", page 113):
  - Adapt amplitude scaling in order to adapt the displayed height of the ECG curve to the ECG measuring signal.
  - Activate autoscaling in order to have the height of the ECG curve automatically displayed adapted to the ECG measuring signal.
  - Adapt the feed speed of the ECG curve.
  - Activate the filter to filter disturbances caused by the line supply network out of the ECG display.

If necessary: Set alarm limits in the user menu (see "7.3.1 Alarm settings", page 111).

or

Set automatic alarm limits in the application menu (see "6 Application menu", page 106).

- If necessary: Switch off the heart rate tone/pulse tone with the function button ♥ ◀. The symbol ♥ ◀ appears.
- 9. If necessary: Open the application menu with the navigation knob and change the device volume.
- Result ECG monitoring is performed.

# 5.8 Performing non-invasive blood pressure measurement (NIBP)

NIBP measurement technology has been optimized for measuring blood pressure with a normal sinus rhythm. Cardiac arrhythmias can impair the ability of the non-invasive blood pressure measurement module to record correct measured values.

Furthermore, arteriosclerosis, reduced circulation, diabetes, old age, pregnancy, preeclampsia, kidney disease, trembling, shivers and the use of a cardiac pacemaker can impair the ability of the non-invasive blood pressure measurement module to record correct measured values.

#### 5.8.1 NIBP measurement

With an individual NIBP measurement, the device inflates the NIBP cuff to the set pressure (initial NIBP cuff pressure). The user can adapt the initial NIBP cuff pressure (**Initial** function button). To determine the patient's systolic and diastolic blood pressure, the air is slowly released from the NIBP cuff whilst measuring the pressure of the pulse wave. The values for the diastolic and systolic blood pressure are determined from this and shown in the display. At the end of the NIBP measurement, the device releases the remaining air from the NIBP cuff.

The NIBP measurement can be influenced by various factors:

• Application site of the NIBP cuff

- Patient position (ideal position: Sitting comfortably, legs not crossed, feet flat on the floor, back and arm supported, middle of the NIBP cuff level with the right heart atrium)
- Exertion (recommendation: Patient should rest for 5 minutes before the measurement, keep still during the measurement and not speak)
- Physiological condition.

#### Performing the NIBP measurement

- An NIBP cuff is connected to the NIBP connecting tube (see "4.7 Attaching the NIBP cuff", page 68).
  - The device is switched on (see "5.1 Switching the device on", page 76).
  - The patient group is set (see "5.4 Selecting the patient group", page 78).

#### 

**A** CAUTION

#### **Risk of injury due to incorrectly selected patient group** The device only provides correct measured values if the

appropriate patient group is selected. An incorrect patient group can lead to incorrect measurements and patient injuries.

⇒ Select the suitable patient group for the patient (see "5.4 Selecting the patient group", page 78).

#### Risk of injury due to incorrectly selected NIBP cuff

The device only provides correct measured values if the appropriate NIBP cuff is selected. An unsuitable NIBP cuff can lead to incorrect measurements and patient injuries.

- $\Rightarrow$  Select the suitable NIBP cuff for the patient (see "4.7 Attaching the NIBP cuff", page 68).
- Press the NIBP button for < 2 s. The device switches to NIBP function mode.
- If necessary: Select another patient group (see "5.4 Selecting the patient group", page 78).
   The NIBP module is configured in the device accordingly with the selected patient group.

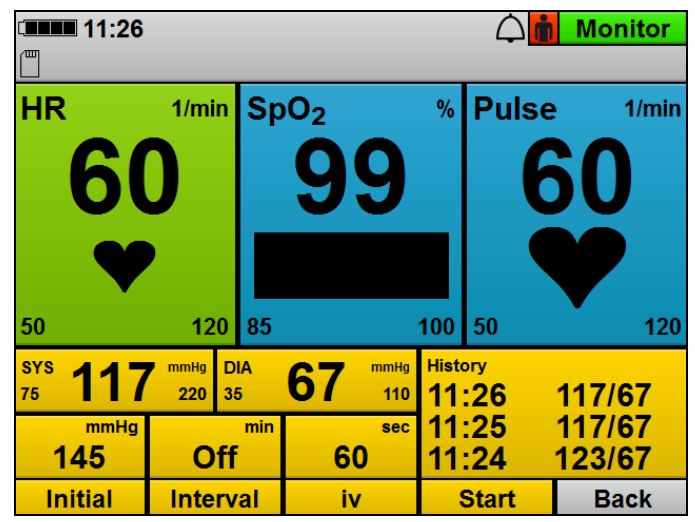

- 3. If necessary: Adapt the initial NIBP cuff pressure to the patient with the **Initial** function button and navigation knob. When doing so, please note: Following successful NIBP measurement, the initial NIBP cuff pressure adapts to the patient (approx. 30 mmHg above the systolic measured value of the previous NIBP measurement).
- 4. Press the **Start** function button.

#### or

Press the NIBP button for > 2 s. An NIBP measurement starts. At the end of the measurement, the device shows the systolic and diastolic arterial pressure.

- 5. Evaluate the NIBP measurement.
- 6. If implausible measured values are shown:
  - Check whether the NIBP cuff is correctly selected and attached.
  - If necessary: Repeat the NIBP measurement.
- 7. If necessary: Cancel the NIBP measurement with the **Stop** function button.

The device releases the pressure from the NIBP cuff.

 If necessary: Set alarm limits in the user menu (see "7.3.1 Alarm settings", page 111).

#### or

Set automatic alarm limits in the application menu (see "6 Application menu", page 106).

9. If necessary: Press the **Back** function button.

#### or

Press the NIBP button  $\bigotimes$  for < 2 s.

The device ends the NIBP function mode and switches to the set mode.

*Result* Non-invasive blood pressure measurement has been performed.

#### 5.8.2 Interval measurement

During an interval measurement (**Interval** function button), the device performs several successive NIBP measurements. The interval duration indicates the time between two successive NIBP measurements.

#### Performing the interval measurement

- An NIBP cuff is connected to the NIBP connecting tube (see "4.7 Attaching the NIBP cuff", page 68).
  - The device is switched on (see "5.1 Switching the device on", page 76).
  - The patient group is set (see "5.4 Selecting the patient group", page 78).
  - Press the NIBP button for < 2 s. The device switches to NIBP function mode.
  - If necessary: Select another patient group (see "5.4 Selecting the patient group", page 78).
     The NIBP module is configured in the device accordingly with the selected patient group.
  - 3. Press the **Interval** function button.
  - 4. Set the interval duration using the navigation knob.

5. Press the **Start** function button.

#### or

Press the NIBP button  $\bigotimes$  for < 2 s.

An NIBP measurement starts. At the end of the measurement, the device shows the systolic and diastolic arterial pressure, the timer expires and the next measurement starts automatically.

- 6. Evaluate the NIBP measurement.
- If necessary: Cancel the NIBP measurement with the Stop function button.
   The device releases the pressure from the NIBP cuff.
- 8. If necessary: Set alarm limits in the user menu (see "7.3.1 Alarm settings", page 111).

#### or

Set automatic alarm limits in the application menu (see "6 Application menu", page 106).

9. If necessary: Press the **Back** function button.

#### or

Press the NIBP button for < 2 s. The device ends the NIBP function mode and switches to the set mode.

*Result* The interval measurement has been performed.

#### 5.8.3 Venous stasis

With venous stasis (**iv** function button), the device inflates the NIBP cuff and maintains this pressure for the time preset in the operator menu. The venous blood return flow is impeded and the user can puncture one of the patient's veins. The venous stasis function is only available to the **Adult** patient group.

If you are the operator of the device and have access to the operator menu, you can disable the **Venous stasis** function: Operator menu | System settings | Disable functions | Venous stasis (see "8.8 System settings", page 137).

#### Performing venous stasis

- An NIBP cuff is connected to the NIBP connecting tube (see "4.7 Attaching the NIBP cuff", page 68).
  - The device is switched on (see "5.1 Switching the device on", page 76).
  - The **Adult** patient group is set.
  - A mode is set.
  - Press the NIBP button for < 2 s. The device switches to NIBP function mode.
  - Press the iv function button. The NIBP cuff is inflated to the pressure set in the operator menu. The timer displaying the duration of venous stasis expires. During the venous stasis time, the pressure of the NIBP cuff is maintained.

### 

#### Risk of injury from deflating the pressure in the NIBP cuff too soon.

On expiry of the timer, the venous stasis ends automatically. If the intravenous access is not created during this time, this can injure the patient.

- $\Rightarrow$  Create the access before the timer expires.
- $\Rightarrow$  If the access cannot be created before the timer expires: Abort and provide medical treatment to the puncture site.
- 3. Create the intravenous access.
- 4. Once the access has been created: Release the pressure from the NIBP cuff with the **Stop** function button.
- *Result* A venous stasis is created.

### 5.9 Using the audio alarm output

#### 5.9.1 Canceling the audio alarm output

Requirement

*ment* An alarm is active and is audible.

1. Briefly (< 2 s) press the alarm button (

*Result* The audio alarm output is canceled for this alarm. The symbol appears on the display and no audio signal is output for this alarm.

#### 5.9.2 Pausing/muting the audio alarm output

*Requirement* An alarm is active and is audible.

- 1. Press and hold the alarm button  $\bigotimes$  (> 2 s.).
- Result The audio alarm output pauses for the time set in the operator menu (Operator menu | Alarm settings | Pause audio). The symbol appears on the display. If you set the time in the operator menu to ∞ (infinite), the audio alarm output is permanently paused (audio alarm output is muted). The symbol appears on the display.

If set, a reminder signal will remind you at certain intervals that the audio alarm output is paused or muted. You can set the reminder signal in the operator menu (Operator menu | Alarm settings | Reminder signal).

# 5.9.3 Canceling muting or pausing of audio alarm output

*Requirement* An alarm is active and is muted or paused.

1. Briefly (< 2 s) press the alarm button (2).

#### or

Switch modes.

*Result* Muting or pausing of audio alarm output is canceled.

# 5.10 Saving the event manually in the session data set

Measured values and the user actions performed on the device are saved in the internal memory and on the SD card.

With the event button (), events which cannot be recorded by the device automatically (e.g. intubation, medication administration, etc.) can be saved in the data set in order to subsequently assign them chronologically during evaluation.

- The device is switched on (see "5.1 Switching the device on", page 76).
  - The patient group is set (see "5.4 Selecting the patient group", page 78).
  - 1. Press event button  $(\frac{1}{2})$ .
  - *Result* The device saves an event with the designation **Manual event** in the session data set and an acknowledgment tone is heard.

### 5.11 Reprocessing the device after use

- 1. Remove disposable articles from the patient and dispose of them:
  - Defibrillation electrodes
  - ECG electrodes
  - Disposable pulse oximetry sensor
  - Disposable NIBP cuff for neonates
- 2. Remove the short-term NIBP cuffs from the patient and check the duration of use.
- 3. If necessary: Include new short-term NIBP cuffs with the device.
- 4. Include new disposable articles and, if necessary, a short-term NIBP cuff with the device.
- 5. Hygienically reprocess the device, components and accessories (see "9 Hygienic reprocessing", page 144).
- 6. If necessary: Place components and accessories on the portable system or in the protective transport bag.
- If necessary: Store the device, components and accessories (see "13 Storage", page 172).
- *Result* The device is reprocessed following use.

### 5.12 Saving session data/status log

The device always saves the session data and status log to its internal memory. The status log is required in order to be able to analyze the data should servicing be necessary.

If an SD card is inserted in the SD card slot, the device automatically saves the data to the SD card in addition. The symbol 🖗 appears on the display. In the first minute after a new session is started, the device only saves the session data temporarily to the device memory, but not yet to the SD card. If you switch off the device during this time, the session data is lost. After the first minute, the device permanently saves the data to the internal device memory and to the SD card (provided that the SD card was inserted in the SD card slot before the start of the session). If the SD card is full, the symbol 🕅 appears.

If you switch off the device and then switch it on again after < 30 s, the device continues saving the data.

If you switch off the device and then switch it on again after > 30 s, the device creates a new session data set.

#### Saving session data/status log to SD card

*Requirement* An SD card is in the SD card slot.

Switch on the device (see "5.1 Switching the device on", page 76).

The start menu appears.

- 2. Press the menu button ( ) to call up the operator menu.
- 3. Enable the operator menu with the access code.
- 4. Select System settings | SD card.
- 5. Select the menu item **Export internal memory to SD card**.

#### or

Select the menu item **Export status log to SD card**. The message **Start export?** appears.

 6. Press the function button OK to start copying. The session data/status log are saved to the SD card. During the copying process, the symbol process appears *Result* The session data/status log are located on the SD card.

### 5.13 Analyzing sessions

You can analyze and archive device session data using the DEFlview WM 45120 PC software.

- 1. Remove the SD card (see "4.8.2 Removing the SD card", page 74).
- 2. Insert the SD card into a PC's SD card slot.
- 3. To import, analyze or archive session data: Follow the Instructions for Use for the PC software.

### 5.14 Enable options

- *Requirement* The device is switched off.
  - There is an enable code for a new option.
  - Switch on the device (see "5.1 Switching the device on", page 76).

The start menu appears.

- 2. Call up the operator menu with the menu key () and enable (see "8.1 Navigating the operator menu", page 117).
- 3. Select System settings | Enable options | Enter enable code.
- Enter the enable code for the new option. The new option appears as a selection under System settings | Enable options.
- 5. Activate/deactivate a new option with a checkmark.
- *Result* A new option is enabled for use and activated/deactivated.

# 5.15 Transferring the device configuration to another device

Using the device's SD card, you can transfer settings saved in the operator menu to another device.

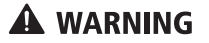

#### Risk of injury from different alarm presets in the same or similar devices!

Different alarm presets in the same or similar devices in different application areas can confuse the user and result in injury to the patient.

- $\Rightarrow$  Select the same alarm presets in the same or similar devices.
- 1. Switch on the device (see "5.1 Switching the device on", page 76).

The start menu appears.

- 2. Call up the operator menu with the menu key (and enable (see "8.1 Navigating the operator menu", page 117).
- 3. Select System settings | SD card | Export device configuration to SD card.
- 4. Confirm with OK.
- 5. Remove the SD card (see "4.8.2 Removing the SD card", page 74).
- 6. Insert the SD card into another device (see "4.8.1 Inserting an SD card", page 73).
- Switch on the device (see "5.1 Switching the device on", page 76).

The start menu appears.

 Call up the operator menu with the menu key (I) and enable (see "8.1 Navigating the operator menu", page 117).

# 9. Select System settings | SD card | Import device configuration from SD card.

- 10. Confirm by pressing **OK** to start importing.
- *Result* The device settings have been transferred to another device.

### 5.16 Updating the software

- Requirement •
- A charged battery is inserted in the device.
  - The device is connected to the line power.
  - The device is off and an SD card with new software is in the SD card slot.

NOTICE

# Damage to the device due to battery failure or lack of line power!

If the power supply to the device is cut during the software update due to a battery failure or lack of line power, the device may be damaged to such an extent that it needs to be repaired.

- ⇒ Always connect the device to the line power with a charged battery for software updates.
- 1. If necessary: Download the current software from the Login area of the WEINMANN Emergency website to the SD card.
- 2. If the software is available as a ZIP file: Unzip the software.
- 3. Place the file in the SD card's root directory. When doing so, please note: The file must not be in a sub-folder.
- Switch on the device (see "5.1 Switching the device on", page 76).

The start menu appears.

- 5. Call up the operator menu with the menu key (and enable (see "8.1 Navigating the operator menu", page 117).
- 6. Select System settings | Software.

NOTICE

| Select update | file with the nav | vigation knob. |       |
|---------------|-------------------|----------------|-------|
|               |                   |                |       |
|               |                   |                | <br>  |
| WM45366-2     | 1.1.hex           |                |       |
|               |                   |                |       |
|               |                   |                |       |
|               |                   |                |       |
|               |                   |                |       |
|               |                   |                |       |
|               |                   |                |       |
|               |                   |                |       |
|               |                   |                |       |
| Cancel        |                   |                | Start |

7. Select new software with the navigation knob.

## Damage to the device caused by moving the device and/or pressing buttons during the update!

Moving the device and/or pressing buttons during the update may cancel the update and damage the device.

- $\Rightarrow$  Do not move the device.
- $\Rightarrow$  Do not press any buttons on the device.
- 8. Update the device software with the **Start** function button.
- Wait until the software has been updated. After the end of the update, the device displays the message SUCCESS.

## Restart the device with the **Restart** function button. The device restarts and the start menu appears on the display.

11. Call up the operator menu with the menu key () and enable (see "8.1 Navigating the operator menu", page 117).

#### 12. Select **Device information | Device information**. The device displays the installed software.

| Device information    |                  |      |  |  |
|-----------------------|------------------|------|--|--|
| Serial numbers        |                  |      |  |  |
| Serial number         |                  | 1000 |  |  |
| Device ID             | 12345678         |      |  |  |
| Counter               |                  |      |  |  |
| Passed function check | 2017-09-06 16:50 |      |  |  |
| Days until service    | 0                |      |  |  |
| Next service          | due              |      |  |  |
| Software ver          | sions            |      |  |  |
| Device software       |                  | 1.1  |  |  |
|                       | •                |      |  |  |
|                       |                  |      |  |  |
|                       |                  |      |  |  |
|                       |                  |      |  |  |
|                       | Back             |      |  |  |

- 13. Press and hold the On/Off button ① for at least 2 seconds to switch off the device and save the settings.
- 14. Perform a function check (see "10.2 Performing a function check", page 148).
- 15. If necessary: Set the date and time (see "8.8 System settings", page 137).
- *Result* The software has been updated.

### 6 Application menu

The application menu contains functions and settings which can be accessed quickly and easily during use.

### 6.1 Navigating the application menu

- The device is switched on (see "5.1 Switching the device on", page 76).
  - The patient group is set (see "5.4 Selecting the patient group", page 78).
  - A mode is set.
  - 1. To call up the application menu: Press the navigation knob.
  - 2. Select the entry.
  - 3. To change the volume and patient group: Select setting with the navigation knob and confirm.
  - 4. To activate/deactivate automatic alarm limits and night colors: Press the navigation knob.
  - To exit the menu without making any entries: Select the **Back** function button.

or

Wait 3 seconds.

*Result* Functions are performed or settings are made.

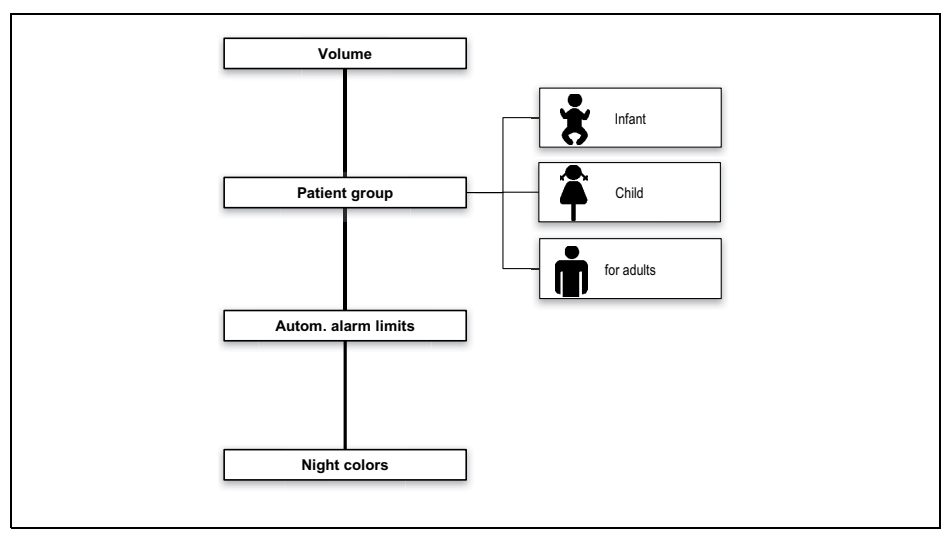

### 6.2 Menu structure

6-1 Application menu

### 6.3 Settings

| Parameter           | Possible<br>values            | Description                                                                                                    | Factory setting |
|---------------------|-------------------------------|----------------------------------------------------------------------------------------------------|-----------------|
| Volume              | 25 %<br>50 %<br>75 %<br>100 % | Here you can set the volume of the device for the current session.                                                                                                    | 75 %            |
| Patient group       | for adults<br>Child<br>Infant | Here you can select the patient group.                                                                                                    | For adults      |
| Autom. alarm limits |                               | The device sets the alarm limits for the physiological alarms automatically. The alarm limit corridor is 10 %, 20 % or 30 % above or below the physiological values measured at the time of activation. The alarm limit corridor can be set in the user menu (see "7 User menu", page 109). | 20 %            |
| Night colors        | Activated<br>Deactivated      | Here you can set whether the device is to display night colors.                                                                                                    | Deactivated     |
## 7 User menu

The user menu contains functions and settings which influence the current session and which are not saved permanently as device presets.

If the device was switched off for < 30 s and, if whilst switched on previously, patient measurements were taken or a manual event was saved, the settings made previously in the user menu are retained.

## 7.1 Navigating the user menu

- The device is switched on (see "5.1 Switching the device on", page 76).
  - The patient group is set (see "5.4 Selecting the patient group", page 78).
  - A mode is set.
  - 1. Press the menu button 🗐.
  - 2. Select setting with the navigation knob and confirm.
  - 3. Change the setting with the navigation knob and confirm.
  - 4. To exit the menu: Select the **Back** function button.
    Or Press the menu button (

*Result* Settings are made and apply to the current session.

## 7.2 Menu structure

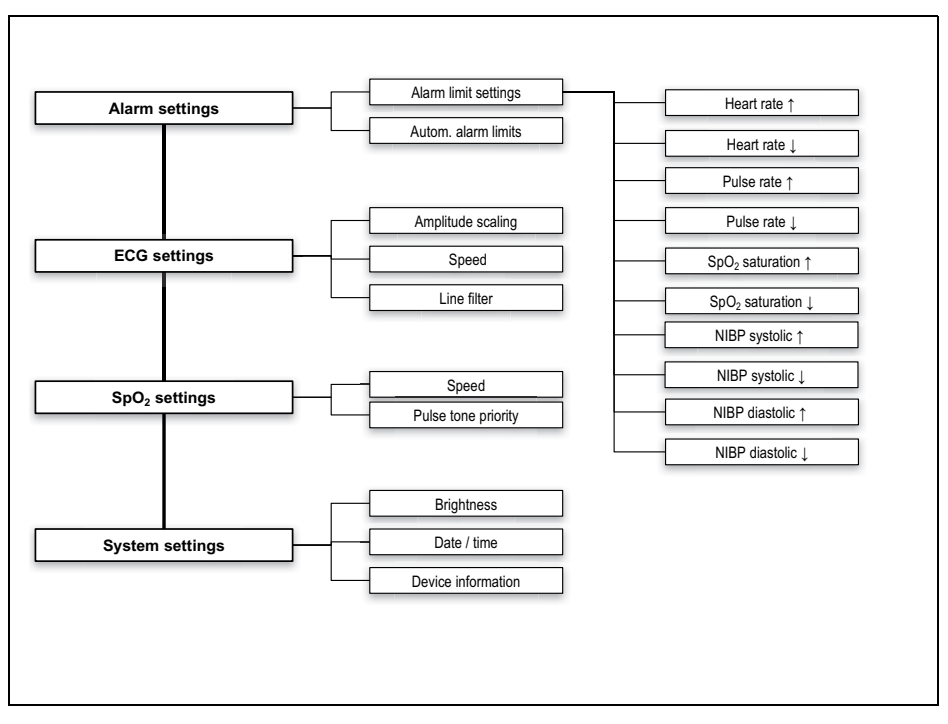

7-1 User menu

## 7.3 Settings

### 7.3.1 Alarm settings

**A** WARNING

# Risk of injury due to alarm limits which are too high or too low!

Alarm limits which are either too high or too low can prevent the device from emitting an alarm, thereby putting the patient at risk.

| <b>11:36</b>         |              |      | Menu |
|----------------------|--------------|------|------|
|                      |              |      |      |
| A                    | larm setting | js   |      |
| Alarm limit settings |              |      |      |
| Autom. alarm limits  |              |      | 20 % |
| Back                 |              |      |      |
|                      |              |      |      |
|                      |              |      |      |
|                      |              |      |      |
|                      |              |      |      |
|                      |              |      |      |
|                      |              |      |      |
|                      |              |      |      |
|                      | Monitor      | Back | OK   |

7-2 Alarm settings sub-menu

<sup>⇒</sup> Always set alarm limits which have been adapted to the patient.

| Parameter                  |                                         | Possible                                    | Description                                                                                                    | Factory se<br>group | etting for p | atient   |
|----------------------------|-----------------------------------------|---------------------------------------------|----------------------------------------------------------------------------------------------------|---------------------|--------------|----------|
|                            |                                         | values                                      | •                                                                                                    | Adult               | Infant       |          |
|                            | Heart rate 🕇                            | 35/min-250/min,<br>in increments of 5       | Here you can set the                                                                                                    | 120/min             | 150/min      | 200/min  |
|                            | Heart rate ↓                            | 30/min-245/min,<br>in increments of 5       | upper (↑) and lower<br>(↓) limits as of which                                                                                                    | 50/min              | 50/min       | 100/min  |
| Alarm<br>limit<br>settings | Pulse rate 🕇                            | 35/min-250/min,<br>in increments of 5       | the device must emit<br>an alarm.                                                                                                    | 120/min             | 150/min      | 200/min  |
|                            | Pulse rate ↓                            | 30/min-245/min,<br>in increments of 5       | According to the values set, the setting                                                                                                    | 50/min              | 50/min       | 100/min  |
|                            | SpO <sub>2</sub><br>saturation <b>†</b> | 66 %-100 %                                  | and lower limits                                                                                                    | 100 %               | 100 %        | 95 %     |
|                            | SpO <sub>2</sub><br>saturation↓         | 65 %-99 %                                   | as follows:<br>The setting range for                                                                                                    | 85 %                | 85 %         | 85 %     |
|                            | NIBP systolic<br>†                      | 45 mmHg-<br>260 mmHg,<br>in increments of 5 | the upper alarm limit<br>ends at least one<br>setting value above                                                                                                    | 220 mmHg            | 145 mmHg     | 100 mmHg |
|                            | NIBP systolic<br>↓                      | 40 mmHg-<br>255 mmHg,<br>in increments of 5 | the set value for the<br>lower alarm limit. The<br>setting range for the                                                                                                    | 75 mmHg             | 75 mmHg      | 50 mmHg  |
|                            | NIBP<br>diastolic †                     | 25 mmHg-<br>200 mmHg,<br>in increments of 5 | lower alarm limit ends<br>at least one setting<br>value below the set                                                                                                    | 110 mmHg            | 100 mmHg     | 70 mmHg  |
|                            | NIBP<br>diastolic ↓                     | 20 mmHg-<br>195 mmHg,<br>in increments of 5 | value for the upper<br>alarm limit.                                                                                                    | 35 mmHg             | 35 mmHg      | 30 mmHg  |
| Autom.<br>alarm<br>limits  |                                         | 10 %<br>20 %<br>30 %                        | Here you can set the<br>automatic alarm<br>limits. The device sets<br>the alarm limits for the<br>physiological alarms<br>automatically. The<br>deviation is 10 %,<br>20 % or 30 % from<br>the values measured<br>at the time of<br>activation. |                     | 20 %         |          |

### 7.3.2 ECG settings

| <b>11:38</b>      |             |      | Menu    |
|-------------------|-------------|------|---------|
| Ē                 |             |      |         |
| E                 | ECG setting | s    |         |
| Amplitude scaling |             | a    | uto     |
| Speed             |             |      | 25 mm/s |
| Line filter       |             |      | 冈       |
| Back              |             |      |         |
|                   |             |      |         |
|                   |             |      |         |
|                   |             |      |         |
|                   |             |      |         |
|                   |             |      |         |
|                   | Monitor     | Back | OK      |
|                   | wontor      | DaCK | UN      |

7-3 ECG settings sub-menu

| Parameter         | Possible values                                    | Description                                                                                                    | Factory setting |
|-------------------|----------------------------------------------------|----------------------------------------------------------------------------------------------------|-----------------|
| Amplitude scaling | auto<br>2 mm/mV<br>5 mm/mV<br>10 mm/mV<br>20 mm/mV | Here you can set the strength of the<br>ECG signal and thus the height of<br>the ECG curve.<br>If the <b>auto</b> setting has been<br>selected, the strength of the ECG<br>signal and thus the height of the<br>ECG curve are adapted<br>automatically so that a maximum<br>height is displayed. | auto            |
| Speed             | 12.5 mm/s<br>25 mm/s<br>50 mm/s                    | Here you can set the speed of the ECG curve display and thus change the temporal resolution.                                                                                                    | 25 mm/s         |
| Line filter       | Activated<br>Deactivated                           | By activating the line filter, you can reduce ECG disturbances caused by the power supply network.                                                                                                    | Activated       |

## 7.3.3 SpO<sub>2</sub> settings

| SpO <sub>2</sub> setting | IS   |         |
|--------------------------|------|---------|
| Speed                    |      | 25 mm/s |
| Pulse tone priority      |      |         |
| Back                     |      |         |
|                          |      |         |
|                          |      |         |
|                          |      |         |
|                          |      |         |
|                          |      |         |
|                          |      |         |
|                          |      |         |
|                          |      |         |
|                          | Back | ОК      |

7-4 SpO<sub>2</sub> settings sub-menu

| Parameter           | Possible values                 | Description                                                                                                    | Factory setting |
|---------------------|---------------------------------|----------------------------------------------------------------------------------------------------|-----------------|
| Speed               | 12.5 mm/s<br>25 mm/s<br>50 mm/s | Here you can set the speed of the $\text{SpO}_2$ curve display and thus change the temporal resolution.                                                                           | 25 mm/s         |
| Pulse tone priority | Activated<br>Deactivated        | Here you can set whether the pulse<br>tone should take priority over the<br>heart rate tone. The tone pitch of<br>the pulse tone is adapted to the<br>measured oxygen saturation. | Activated       |

## 7.3.4 System settings

| I1:38              |              |      | Menu |
|--------------------|--------------|------|------|
|                    |              |      |      |
| Sy                 | vstem settin | gs   |      |
| Brightness         |              |      | 70 % |
| Date/Time          |              |      |      |
| Device information |              |      |      |
| Back               |              |      |      |
|                    |              |      |      |
|                    |              |      |      |
|                    |              |      |      |
|                    |              |      |      |
|                    |              |      |      |
|                    |              |      |      |
|                    | Monitor      | Back | ОК   |

7-5 System settings sub-menu

| Parameter             |                   | Possible<br>values                | Description                                                                                                    | Factory<br>setting |
|-----------------------|-------------------|-----------------------------------|----------------------------------------------------------------------------------------------------|--------------------|
| Brightness            |                   | 10 %-100 %, in<br>10 % increments | Here you can set the display brightness.                                                                                                    | 70 %               |
|                       | Year              |                                   | Here you can set the date and                                                                                                    | -                  |
|                       | Month             | -                                 | time. The device adopts the<br>new time only if it remained<br>switched on for at least 1 min<br>before being switched off.<br>The new time does not take<br>effect until the device is<br>switched on again. | -                  |
|                       | Day               |                                   |                                                                                                    | -                  |
| Date/Time             | Hour              |                                   |                                                                                                    | -                  |
|                       | Minute            |                                   |                                                                                                    | -                  |
| Device<br>information | Serial numbers    |                                   | Here you can view<br>information on the device<br>data                                                                                                    | -                  |
|                       | Counter           | No settings                       |                                                                                                    | -                  |
|                       | Software versions |                                   |                                                                                                    | -                  |

# 8 Operator menu

### A WARNING

### Risk of injury due to incorrectly set parameters or too few/too many enabled functions in the operator menu!

Incorrectly set parameters or too few/too many enabled functions in the operator menu can result in incorrect settings in the user menu or too limited/too comprehensive device functions. This can cause critical operating situations and injure the patient.

- ⇒ The operator menu should only be used by operators who are familiar with the settings in the operator menu and their impacts on the user menu and device functions.
- $\Rightarrow$  Adapt the device functions to the user's know-how.
- $\Rightarrow$  Protect the operator menu with a password.

The operator menu contains the device presets which are permanently stored. If the device was switched off for longer than 30 s and is switched on again, these operator menu device presets are loaded. If the device was switched off for less than 30 s and a patient was previously connected, the user menu settings are restored.

Moreover, the operator menu contains functions which are only relevant to the operator and not the user, e.g. the performance of software updates, the enabling of optional functions and the disabling of functions.

## 8.1 Navigating the operator menu

- The device is switched on (see "5.1 Switching the device on", page 76).
  - The start screen is displayed.
  - 1. Press the menu button 🗐.
  - 2. Select access code with the navigation knob and confirm.

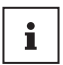

The operator menu is protected by an access code. Upon delivery this code is 0000. WEINMANN Emergency recommends changing this code as soon as the device is put into operation.

- 3. Select setting with the navigation knob and confirm.
- 4. Change the setting with the navigation knob and confirm.
- To exit the menu: Select the **Back** function button.

or

Press the menu button ().

*Result* Settings are made and apply to the current session.

## 8.2 AED settings

You can make presets for the AED mode in the AED setup menu.

The factory settings are such that the ERC guidelines for resuscitation are met. Adjustments to the AED settings can result in users no longer being supported in compliance with these guidelines.

The AED settings enable you to adapt the device to the users' qualification level and to provide optimal support to the latter during resuscitation measures whilst taking the regional features into account.

| AED settings                 | S    |    |
|------------------------------|------|----|
| Adult AED settings           |      |    |
| Child AED settings           |      |    |
| Pictograms in parameter view |      |    |
| Charging during analysis     |      |    |
| Back                         |      |    |
|                              |      |    |
|                              |      |    |
|                              |      |    |
|                              |      |    |
|                              |      |    |
|                              |      |    |
|                              | Back | ок |

8-1 AED settings sub-menu

### 8.2.1 Menu structure

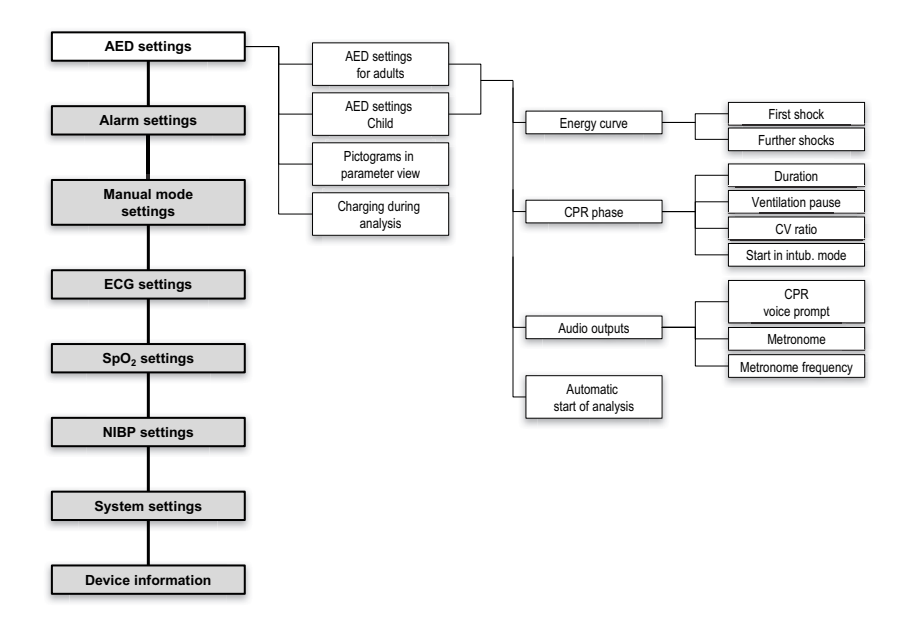

### 8.2.2 Possible values

| Parameter     |                 | Possible<br>values | Description                                                                   | Factory<br>setting                                                              |
|---------------|-----------------|--------------------|-------------------------------------------------------------------------------|---------------------------------------------------------------------------------|
| Adult AED set | tings/child AED | settings           |                                                                               |                                                                                 |
| Eporeu curvo  | First shock     | 1   to 200         | Here you can set the shock<br>energy of the first shock in<br>the AED mode.   | <ul> <li>AED mode<br/>adult: 150 J</li> <li>AED mode<br/>child: 75 J</li> </ul> |
| Energy curve  | Further shocks  | 11102001           | Here you can set the shock<br>energy of subsequent shocks<br>in the AED mode. | <ul> <li>AED mode<br/>adult: 200 J</li> <li>AED mode<br/>child: 75 J</li> </ul> |
| CPR phase     | Duration        | 120 s to 300 s     | Here you can set the interval between the cardiac rhythm analyses.            | 120 s                                                                           |

### 8 Operator menu

| Parameter      |                         | Possible<br>values       | Description                                                                                                    | Factory<br>setting                                                             |
|----------------|-------------------------|--------------------------|----------------------------------------------------------------------------------------------------|--------------------------------------------------------------------------------|
| Adult AED sett | ings/child AED s        | settings                 | L                                                                                                    | -                                                                              |
| CPR phase      | Ventilation pause       | 3 s to<br>8 s            | <ul> <li>Here you can set the time interval for ventilation between the chest compressions.</li> <li>When choosing a setting, consider whether the voice prompt is deactivated:</li> <li>When the voice prompt is activated, the pause begins after the last metronome sound and ends when the voice prompt begins.</li> <li>When the voice prompt is deactivated, the pause begins after the last metronome sound and ends when the voice prompt begins.</li> <li>When the voice prompt is deactivated, the pause begins after the last metronome sound and ends when the first metronome sound and ends when the first metronome sound begins.</li> </ul> | 5 s                                                                            |
|                | CV ratio                | 30:2<br>15:2             | <ul> <li>Here you can set the compression/ventilation ratio.</li> <li>15:2: After 15 metronome beats there is a pause to allow for ventilation.</li> <li>30:2: After 30 metronome beats there is a pause to allow for ventilation.</li> </ul>                                                                                                    | <ul> <li>AED mode<br/>adult: 30:2</li> <li>AED mode<br/>child: 15:2</li> </ul> |
|                | Start in intub.<br>mode | Activated<br>Deactivated | Here you can set whether the<br>device is to start up with the<br>continuous metronome<br>rhythm for intubated<br>patients.                                                                                                    | Deactivated                                                                    |

| Parameter                       |                                       | Possible<br>values                    | Description                                                                                                    | Factory<br>setting |  |  |  |
|---------------------------------|---------------------------------------|---------------------------------------|----------------------------------------------------------------------------------------------------|--------------------|--|--|--|
| Adult AED sett                  | Adult AED settings/child AED settings |                                       |                                                                                                    |                    |  |  |  |
| Audio outputs                   | CPR voice<br>prompts                  | Activated<br>Deactivated              | Here you can set whether the<br>voice prompts for guiding<br>chest compression (Ventilate<br>twice and Carry out<br>cardiopulmonary<br>resuscitation) should be<br>output.                                                                                                    | Deactivated        |  |  |  |
|                                 | Metronome                             | Activated<br>Activated<br>Deactivated | Here you can activate or<br>deactivate the metronome<br>output.                                                                                                    | Activated          |  |  |  |
|                                 | Metronome<br>frequency                | 100/min to<br>120/min                 | Here you can set the frequency of the metronome.                                                                                                    | 100/min            |  |  |  |
| Start analysis<br>automatically |                                       | Activated<br>Activated<br>Deactivated | Here you can set whether the<br>cardiac rhythm analysis starts<br>automatically, or manually at<br>the touch of a button.                                                                                                    | Activated          |  |  |  |
| Pictograms in<br>parameter view |                                       | Activated<br>Activated<br>Deactivated | Here you can set in the AED<br>mode whether, instead of<br>parameters, pictograms are<br>shown in the parameter view.                                                                                                    | Deactivated        |  |  |  |
| Charging during<br>analysis     |                                       | Activated<br>M<br>Deactivated<br>D    | Here you can set whether the<br>defibrillation capacitor is to<br>be charged at the same time<br>as the cardiac rhythm<br>analysis and thus<br>independently of the analysis<br>result. If this setting is<br>deactivated, the service life<br>of the defibrillation capacitor<br>is extended. | Activated          |  |  |  |

## 8.3 Alarm settings

## A WARNING

### Risk of injury due to alarm limits which are too high or too low!

Alarm limits which are either too high or too low can prevent the device from emitting an alarm, thereby putting the patient at risk.
 ⇒ Always set alarm limits which have been adapted to the patient.

### **WARNING**

# Risk of injury from different alarm presets in the same or similar devices!

Different alarm presets in the same or similar devices in different application areas can confuse the user and result in injury to the patient.

 $\Rightarrow$  Select the same alarm presets in the same or similar devices.

You can make presets for the alarm system in the alarm setup menu.

The factory settings are selected so that the guidelines required by the standards are met and a high level of safety is achieved. Changes to the alarm settings can lead to an increased risk for the user and the patient, for example if the alarm limit range is expanded or if pause audio is extended.

You can adapt the device to the patient group and the application area using the relevant alarm settings.

| Alarm settings                  |      |       |  |
|---------------------------------|------|-------|--|
| Adult alarm limit settings      |      |       |  |
| Child alarm limit settings      |      |       |  |
| Infant alarm limit settings     |      |       |  |
| Pause audio                     |      | 2 min |  |
| Audible alarm emitted in manual | mode |       |  |
| Reminder signal                 |      | 2 min |  |
| VF/VT alarm                     |      |       |  |
| Autom. alarm limits             |      | 20 %  |  |
| Back                            |      |       |  |
|                                 |      |       |  |
|                                 |      |       |  |
|                                 | Back | OK    |  |

8-2 Alarm settings sub-menu

### 8.3.1 Menu structure

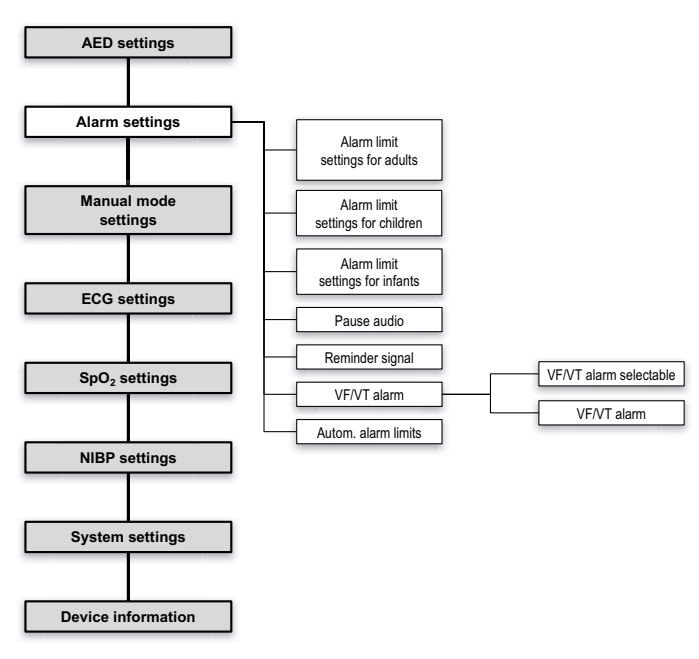

| 8.3.2 | Possible | values |
|-------|----------|--------|
|-------|----------|--------|

| Parameter                                                                        |                                                                                         | Possible<br>values                          | Description                                                                                                    | Factory<br>setting |
|----------------------------------------------------------------------------------|-----------------------------------------------------------------------------------------|---------------------------------------------|----------------------------------------------------------------------------------------------------|--------------------|
|                                                                                  | Heart rate 🕇                                                                            | 35/min-250/min,<br>in increments of 5       |                                                                                                    | 120/min            |
| Heart rate ↓                                                                     | Heart rate ↓                                                                            | 30/min-245/min,<br>in increments of 5       | Here you can set the upper                                                                                                    | 50/min             |
|                                                                                  | Pulse rate 1                                                                            | 35/min-250/min,<br>in increments of 5       | the patient group as of which                                                                                                    | 120/min            |
| Pulse rate ↓                                                                     | Pulse rate ↓                                                                            | 30/min-245/min,<br>in increments of 5       | alarm.<br>According to the values set,                                                                                                    | 50/min             |
|                                                                                  | SpO <sub>2</sub> saturation 66 %-100 % the setting ranges of the upper and lower limits | 100 %                                       |                                                                                                    |                    |
| Adult alarm limit<br>settings<br>NIBP systolic<br>NIBP diastoli<br>NIBP diastoli | SpO <sub>2</sub> saturation<br>↓                                                        | 65 %-99 %                                   | depend on each other as<br>follows:<br>The setting range for the<br>upper alarm limit ends at<br>least one setting value above<br>the set value for the lower<br>alarm limit.<br>The setting range for the<br>lower alarm limit ends at<br>least one setting value below<br>the set value for the upper<br>alarm limit. | 85 %               |
|                                                                                  | NIBP systolic 1                                                                         | 45 mmHg-<br>260 mmHg,<br>in increments of 5 |                                                                                                    | 220 mmHg           |
|                                                                                  | NIBP systolic ↓                                                                         | 40 mmHg-<br>255 mmHg,<br>in increments of 5 |                                                                                                    | 75 mmHg            |
|                                                                                  | NIBP diastolic 1                                                                        | 25 mmHg-<br>200 mmHg,<br>in increments of 5 |                                                                                                    | 110 mmHg           |
|                                                                                  | NIBP diastolic ↓                                                                        | 20 mmHg-<br>195 mmHg,<br>in increments of 5 |                                                                                                    | 35 mmHg            |

| Parameter                                             |                                  | Possible<br>values                          | Description                                                                                                    | Factory<br>setting |
|-------------------------------------------------------|----------------------------------|---------------------------------------------|----------------------------------------------------------------------------------------------------|--------------------|
|                                                       | Heart rate 🕇                     | 35/min-250/min,<br>in increments of 5       |                                                                                                    | 150/min            |
|                                                       | Heart rate ↓                     | 30/min-245/min,<br>in increments of 5       | Here you can set the upper                                                                                                    | 50/min             |
|                                                       | Pulse rate 1                     | 35/min-250/min,<br>in increments of 5       | the patient group as of which                                                                                                    | 150/min            |
| Pulse rate 🕴                                          | Pulse rate ↓                     | 30/min-245/min,<br>in increments of 5       | alarm.<br>According to the values set,                                                                                                    | 50/min             |
|                                                       | SpO <sub>2</sub> saturation      | 66 %-100 %                                  | the setting ranges of the<br>upper and lower limits<br>depend on each other as<br>follows:<br>The setting range for the<br>upper alarm limit ends at<br>least one setting value above<br>the set value for the lower<br>alarm limit.<br>The setting range for the<br>lower alarm limit ends at<br>least one setting value below<br>the set value for the upper<br>alarm limit. | 100 %              |
| Child alarm limit<br>settings<br>NI<br>NI<br>NI<br>NI | SpO <sub>2</sub> saturation<br>↓ | 65 %-99 %                                   |                                                                                                    | 85 %               |
|                                                       | NIBP systolic 🕇                  | 45 mmHg-<br>260 mmHg, in<br>increments of 5 |                                                                                                    | 145 mmHg           |
|                                                       | NIBP systolic ↓                  | 40 mmHg-<br>255 mmHg, in<br>increments of 5 |                                                                                                    | 75 mmHg            |
|                                                       | NIBP diastolic 1                 | 25 mmHg-<br>200 mmHg, in<br>increments of 5 |                                                                                                    | 100 mmHg           |
|                                                       | NIBP diastolic ↓                 | 20 mmHg-<br>195 mmHg, in<br>increments of 5 |                                                                                                    | 35 mmHg            |

### 8 Operator menu

| Parameter                                                                              |                                             | Possible<br>values                                                                      | Description                                                                                                    | Factory<br>setting |
|----------------------------------------------------------------------------------------|---------------------------------------------|-----------------------------------------------------------------------------------------|----------------------------------------------------------------------------------------------------|--------------------|
|                                                                                        | Heart rate 🕇                                | 35/min-250/min,<br>in increments of 5                                                   | n,<br>f 5                                                                                                    | 200/min            |
|                                                                                        | Heart rate ↓                                | 30/min-245/min,<br>in increments of 5                                                   | Here you can set the upper                                                                                                    | 100/min            |
|                                                                                        | Pulse rate 🕇                                | 35/min-250/min,<br>in increments of 5                                                   | the patient group as of which                                                                                                    | 200/min            |
|                                                                                        | Pulse rate ↓                                | 30/min-245/min,<br>in increments of 5                                                   | alarm.<br>According to the values set,                                                                                                    | 100/min            |
|                                                                                        | SpO <sub>2</sub> saturation                 | 66 %-100 %                                                                              | the setting ranges of the upper and lower limits                                                                                                    | 95 %               |
| Infant alarm limit                                                                     | SpO <sub>2</sub> saturation<br>↓            | 65 %-99 %                                                                               | depend on each other as follows:                                                                                                    | 85 %               |
| settings<br>NIBP systolic ↑<br>NIBP systolic ↓<br>NIBP diastolic ↑<br>NIBP diastolic ↓ | 45 mmHg-<br>260 mmHg, in<br>increments of 5 | The setting range for the<br>upper alarm limit ends at<br>least one setting value above | 100 mmHg                                                                                                    |                    |
|                                                                                        | NIBP systolic ↓                             | 40 mmHg-<br>255 mmHg, in<br>increments of 5                                             | alarm limit.<br>The setting range for the<br>lower alarm limit ends at<br>least one setting value below<br>the set value for the upper<br>alarm limit.                                                            | 50 mmHg            |
|                                                                                        | NIBP diastolic 🕇                            | 25 mmHg-<br>200 mmHg, in<br>increments of 5                                             |                                                                                                    | 70 mmHg            |
|                                                                                        | NIBP diastolic $\downarrow$                 | 20 mmHg-<br>195 mmHg, in<br>increments of 5                                             |                                                                                                    | 30 mmHg            |
| Pause audio                                                                            |                                             | Infinite<br>1 min<br>2 min<br>5 min<br>10 min                                           | Here you can set the length<br>of time for which the audio<br>alarm output is paused. If you<br>select <b>Infinite</b> , the audio<br>alarm output is permanently<br>paused (the audio alarm<br>output is muted). | 2 min              |
| Alarm tone<br>output in manual<br>mode                                                 |                                             | Activated<br>Deactivated                                                                | Here you can set whether the<br>audio alarm output is active<br>or inactive when the user<br>calls up the manual mode.                                                                                            | Deactivated        |

| Parameter              |                           | Possible<br>values             | Description                                                                                                    | Factory<br>setting |
|------------------------|---------------------------|--------------------------------|----------------------------------------------------------------------------------------------------|--------------------|
| Reminder signal        |                           | off<br>1 min<br>2 min<br>5 min | Here you can set the interval<br>at which a reminder signal<br>reminds you that the audio<br>alarm output is paused or<br>muted.                                                                                                    | 2 min              |
| VEA/T alarm            | VF/VT alarm<br>selectable | Activated<br>Deactivated       | Here you can set whether the<br>VF/VT alarm can be<br>activated/deactivated by the<br>user in the user menu.                                                                                                    | Deactivated        |
| VF/VI alarm            | VF/VT alarm               | Activated<br>Deactivated       | Here you can set whether the<br>VF/VT alarm should be active<br>when the device is started.                                                                                                    | Activated          |
| Autom. alarm<br>limits |                           | 10 %<br>20 %<br>30 %           | Here you can set the<br>automatic alarm limits. The<br>device sets the alarm limits<br>for the physiological alarms<br>automatically. The deviation<br>is 10 %, 20 % or 30 % from<br>the values measured at the<br>time of activation. | 20 %               |

# 8.4 Manual mode settings (only with Manual mode option)

You can make the presets for the defibrillation energies in the manual mode setup menu.

The factory settings are such that the ERC guidelines for resuscitation are met. Adjustments to the settings for the manual mode can result in users no longer being supported in compliance with these guidelines.

You can adapt the device to the patient group using the specific settings for the manual mode.

| Manual mode se | ttings |    |
|----------------|--------|----|
| Adult          |        |    |
| Child          |        |    |
| Infant         |        |    |
| Back           |        |    |
|                |        |    |
|                |        |    |
|                |        |    |
|                |        |    |
|                |        |    |
|                |        |    |
|                |        |    |
|                | Back   | ОК |

8-3 Manual mode settings sub-menu

### 8.4.1 Menu structure

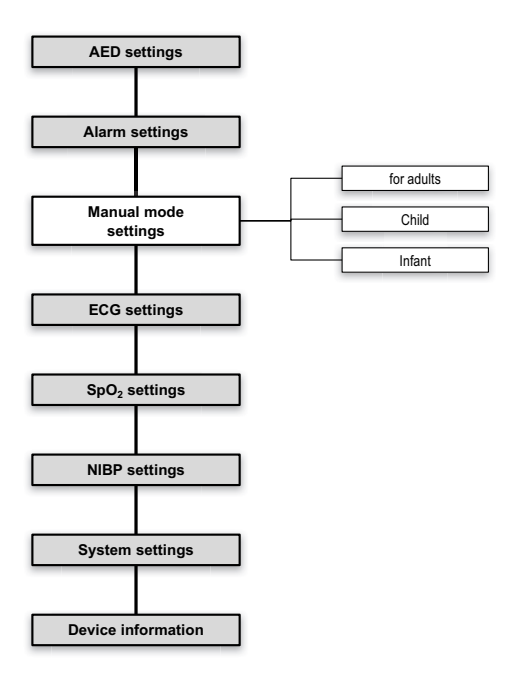

### 8.4.2 Possible values

| Parameter  |              | Possible<br>values | Description                  | Factory<br>setting |
|------------|--------------|--------------------|------------------------------|--------------------|
| for adults |              |                    | Here you can set which       | 150 J              |
| Child      | Shock energy | 1 J to 200 J       | defibrillation energy should | 75 1               |
| Infant     |              |                    | be preset in manual mode.    | 121                |

# 8.5 ECG settings

In the ECG setup menu, you can make the presets for displaying the ECG curves.

| ECG settings      |      |         |  |
|-------------------|------|---------|--|
| Amplitude scaling | a    | uto     |  |
| Speed             |      | 25 mm/s |  |
| Line filter       |      |         |  |
| Back              |      |         |  |
|                   |      |         |  |
|                   |      |         |  |
|                   |      |         |  |
|                   |      |         |  |
|                   |      |         |  |
|                   |      |         |  |
|                   |      |         |  |
|                   | Back | OK      |  |

8-4 ECG settings sub-menu

### 8.5.1 Menu structure

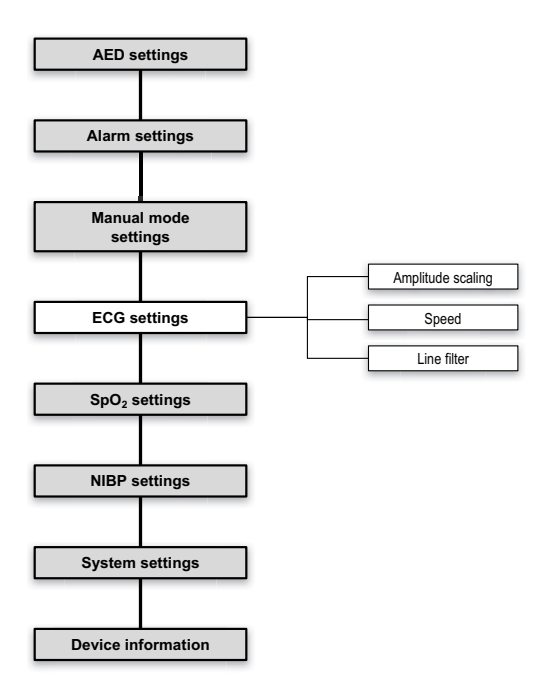

### 8.5.2 Possible values

| Parameter         | Possible<br>values                                 | Description                                                                                              | Factory setting |
|-------------------|----------------------------------------------------|----------------------------------------------------------------------------------------------------|-----------------|
| Amplitude scaling | auto<br>2 mm/mV<br>5 mm/mV<br>10 mm/mV<br>20 mm/mV | Here you can set the strength of the ECG<br>signal and thus the height of the ECG<br>curve.              | auto            |
| Speed             | 12.5 mm/s<br>25 mm/s<br>50 mm/s                    | Here you can set the speed of the ECG<br>curve display and thus change the<br>temporal resolution.       | 25 mm/s         |
| Line filter       | Activated<br>C<br>Deactivated                      | By activating the line filter, you can<br>reduce ECG disturbances caused by the<br>power supply network. | Activated       |

WM 68201 12/2017

## 8.6 SpO<sub>2</sub> settings

In the  $\text{SpO}_2$  setup menu you can make the presets for displaying the plethysmogram and for outputting the pulse tone.

| SpO <sub>2</sub> setting | IS   |                   |
|--------------------------|------|-------------------|
| Speed                    |      | 25 mm/s           |
| Pulse tone priority      |      | $\mathbf{\nabla}$ |
| Back                     |      |                   |
|                          |      |                   |
|                          |      |                   |
|                          |      |                   |
|                          |      |                   |
|                          |      |                   |
|                          |      |                   |
|                          |      |                   |
|                          |      |                   |
|                          | Back | ОК                |

8-5 SpO<sub>2</sub> settings sub-menu

### 8.6.1 Menu structure

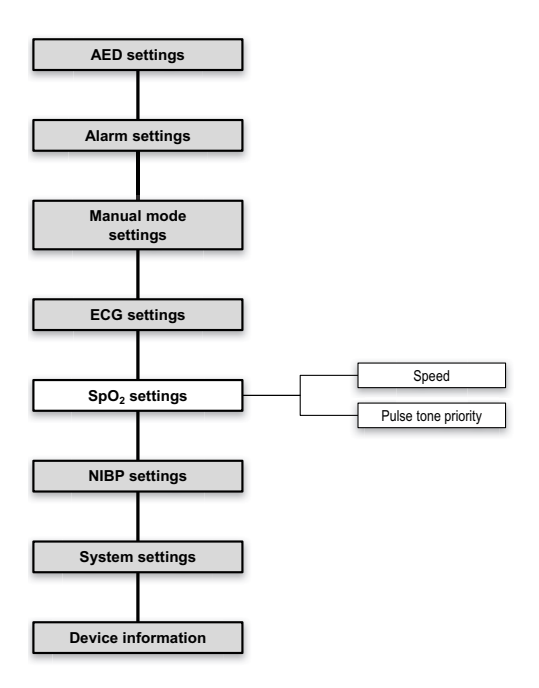

### 8.6.2 Possible values

| Parameter           | Possible values                 | Description                                                                                                    | Factory setting |
|---------------------|---------------------------------|----------------------------------------------------------------------------------------------------|-----------------|
| Speed               | 12.5 mm/s<br>25 mm/s<br>50 mm/s | Here you can set the speed of the $\text{SpO}_2$ curve display and thus change the temporal resolution.                                                                              | 25 mm/s         |
| Pulse tone priority | Activated<br>Deactivated        | Here you can set whether the pulse<br>tone should take priority over the<br>heart rate tone.<br>The tone pitch of the pulse tone is<br>adapted to the measured oxygen<br>saturation. | Activated       |

## 8.7 NIBP settings

In the NIBP setup menu you can make the presets for blood pressure measurement and the venous stasis function.

You can adapt the device to the patient group using the specific NIBP settings.

| NIBP se               | etting | S    |         |
|-----------------------|--------|------|---------|
| Initial cuff pressure |        |      |         |
| Interval              |        |      | Off     |
| iv cuff pressure      |        |      | 80 mmHg |
| iv duration           |        |      | 60 s    |
| Back                  |        |      |         |
|                       |        |      |         |
|                       |        |      |         |
|                       |        |      |         |
|                       |        |      |         |
|                       |        |      |         |
|                       |        |      |         |
|                       |        | Back | ОК      |

8-6 NIBP settings sub-menu

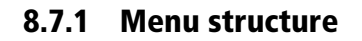

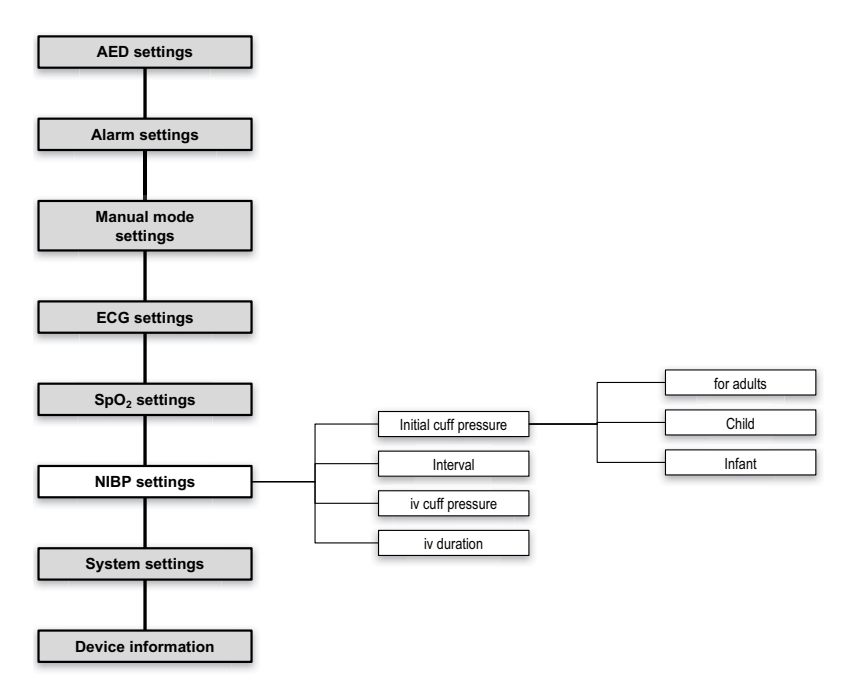

### 8.7.2 Possible values

| Parameter                          |            | Possible<br>values                           | Description                                                                                                    | Factory<br>setting |
|------------------------------------|------------|----------------------------------------------|----------------------------------------------------------------------------------------------------|--------------------|
| Initial cuff<br>pressure Ch<br>Int | for adults | 120 mmHg-<br>280 mmHg,<br>in increments of 5 | Here you can set for the<br>patient group the NIBP cuff<br>pressure to which the device<br>must inflate the NIBP cuff. | 180 mmHg           |
|                                    | Child      | 80 mmHg-<br>170 mmHg,<br>in increments of 5  |                                                                                                    | 120 mmHg           |
|                                    | Infant     | 60 mmHg-<br>140 mmHg,<br>in increments of 5  |                                                                                                    | 90 mmHg            |

### 8 Operator menu

| Parameter        | Possible<br>values                                                                                                    | Description                                                                                                    | Factory<br>setting |
|------------------|----------------------------------------------------------------------------------------------------|----------------------------------------------------------------------------------------------------|--------------------|
| Interval         | Off<br>0:30 min<br>0:45 min<br>1:00 min<br>1:15 min<br>1:30 min<br>1:45 min<br>2:00 min<br>3:00 min<br>10:00 min<br>15:00 min<br>15:00 min<br>30:00 min<br>60:00 min | Here you can set after how<br>long another NIBP<br>measurement is to be started<br>automatically.                                             | Off                |
| iv cuff pressure | 60 mmHg-<br>140 mmHg,<br>in increments of 5                                                                                                    | Here you can set the pressure<br>to which the NIBP cuff is<br>inflated on initiation of the iv<br>function.                                   | 80 mmHg            |
| iv duration      | 10 s-120 s                                                                                                    | Here you can set the duration<br>for which the pressure must<br>be maintained on the NIBP<br>cuff when the iv function has<br>been initiated. | 60 s               |

## 8.8 System settings

In the System setup menu, you can make the presets for the system and also perform functions which are conceived exclusively for the device operator.

| System settings   |  |        |      |
|-------------------|--|--------|------|
| Start mode        |  | Monite | or   |
| Start view        |  | Curve  | S    |
| Display           |  |        |      |
| Volume            |  |        | 75 % |
| Regional settings |  |        |      |
| Enable options    |  |        |      |
| Disable functions |  |        |      |
| SD card           |  |        |      |
| Service reminder  |  |        |      |
| Factory settings  |  |        |      |
| Software          |  |        |      |
|                   |  | Back   | ОК   |

8-7 System settings sub-menu

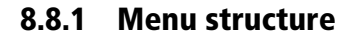

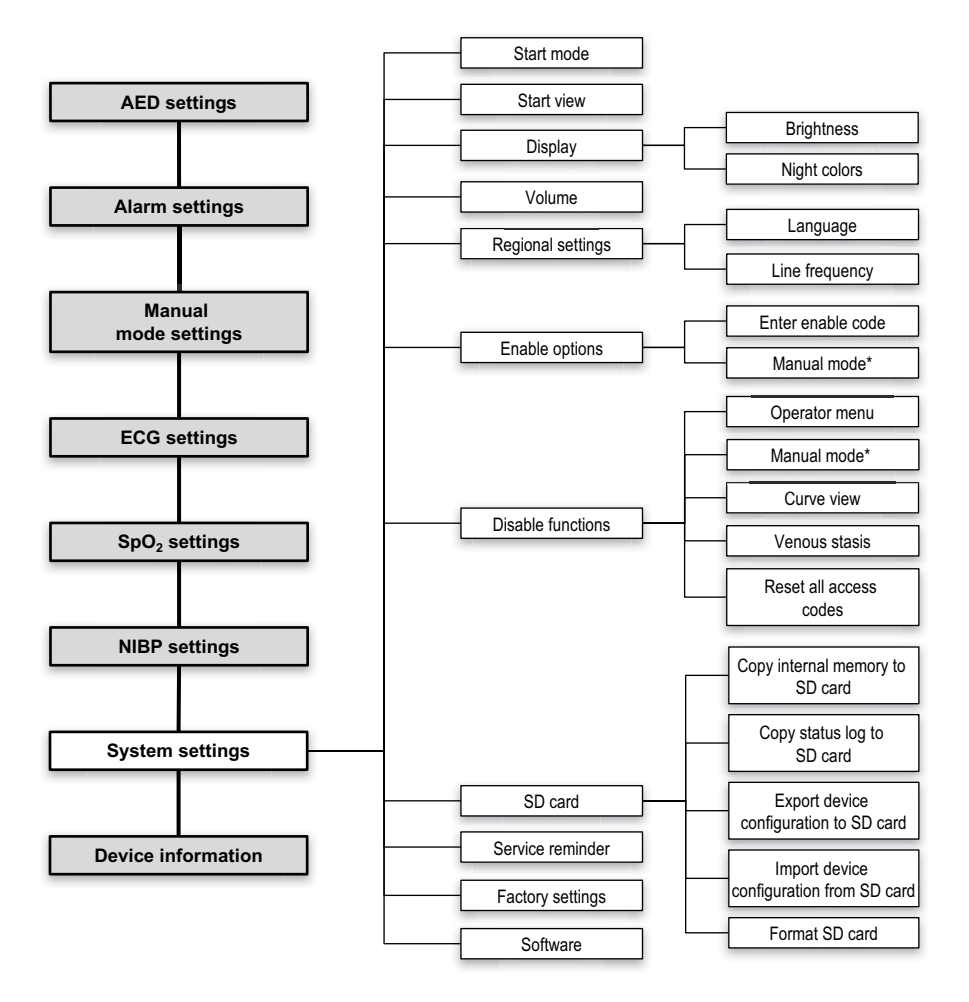

\* Only available if optional function is enabled

## 8.8.2 Possible values

| Parameter         |                | Possible<br>values                                                                                                    | Description                                                                                                    | Factory<br>setting |
|-------------------|----------------|----------------------------------------------------------------------------------------------------|----------------------------------------------------------------------------------------------------|--------------------|
| Start mode        |                | Monitor<br>AED<br>Manual                                                                                                    | Here you can set in which<br>mode the device is to start.                                                                                                    | Monitor            |
| Start view        |                | Curves<br>Parameter                                                                                                    | Here you can set in which view the device is to start.                                                                                                    | Curves             |
|                   | Brightness     | 10 %-100 %,<br>in increments of<br>10                                                                                                    | Here you can set the display brightness.                                                                                                    | 70 %               |
| Display           | Night colors   | Activated<br>Deactivated                                                                                                    | Here you can set whether the<br>device is to start with night<br>colors.                                                                                                    | Deactivated        |
| Volume            |                | 25 %-100 %,<br>in increments of<br>25                                                                                                    | Here you can set the volume of the device.                                                                                                    | 75 %               |
| Regional settings | Language       | Arabic (ar SA)<br>German (de DE)<br>English (en US)<br>Farsi (fa IR)<br>French (fr FR)<br>Hindi (hi HI)<br>Dutch (nl NL)<br>Indonesian (id ID)<br>Italian (it IT)<br>Croatian (hr HR)<br>Portuguese (pt PT)<br>Russian (ru RU)<br>Spanish (es ES)<br>Thai (th TH)<br>Korean (ko KR) | Here you can set the<br>language of the display texts<br>and voice prompts. The<br>device shows the available<br>languages in their own<br>respective language and with<br>their international language<br>abbreviation (e.g. for English:<br>English (en US)). | Deutsch (de DE)    |
|                   | Line frequency | 50 Hz<br>60 Hz                                                                                                    | Here you can select the ECG<br>filter in order to suppress<br>disturbance caused by your<br>regional supply system.                                                                                                    | 50 Hz              |
| Enable options    |                |                                                                                                    | Here you can enable the optional functions and then activate and deactivate them.                                                                                                    |                    |

MEDUCORE Standard<sup>2</sup> EN **139** 

### 8 Operator menu

| Parameter         |                                                | Possible<br>values       | Description                                                                                                    | Factory<br>setting |
|-------------------|------------------------------------------------|--------------------------|----------------------------------------------------------------------------------------------------|--------------------|
| Disable functions |                                                |                          | <ul> <li>Here you can disable certain functions and protect against unauthorized access with a code prompt:</li> <li>Manual mode</li> <li>Curve view*</li> <li>Venous stasis</li> <li>Each function can be protected individually and also assigned an individual code.</li> <li>Upon delivery from the factory, the code is 0000 and the functions are not protected.</li> </ul> |                    |
| SD card           | Export status log<br>to SD card                |                          | Here you can export the status log to the SD card.                                                                                                    |                    |
|                   | Export device<br>configuration to<br>SD card   |                          | Here you can export the<br>currently set values of the<br>operator menu to the SD card<br>so that they can be imported<br>by another device.                                                                                                    |                    |
|                   | Import device<br>configuration<br>from SD card |                          | Here you can import the<br>settings which have been<br>copied to an SD card from the<br>operator menu of another<br>device                                                                                                    |                    |
|                   | Format SD card                                 |                          | Here you can format the<br>inserted SD card. This deletes<br>all the data from the SD card                                                                                                    |                    |
| Service reminder  |                                                | Activated<br>Deactivated | Here you can set whether the<br>device should output a<br>reminder when there are less<br>than 30 days until the next<br>service interval.                                                                                                    | Activated          |
| Factory settings  |                                                |                          | Here you can reset the device to the factory settings.                                                                                                    | -                  |
| Software          |                                                |                          | Here you can update the device software.                                                                                                    | -                  |

\*If you disable curve view but this is set as start view, the device switches on without requesting a code. The request for a code only appears when you switch to parameter view and back to curve view.

## 8.9 Device information

You will find information on the device and the battery in the device information menu.

### 8.9.1 Menu structure

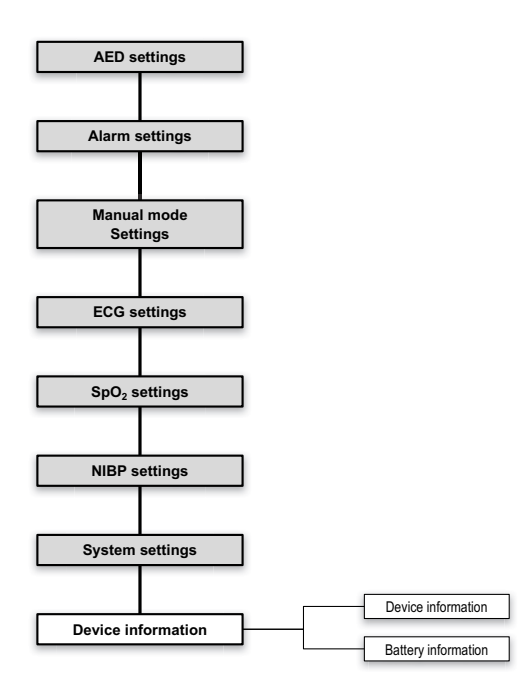

## 8.9.2 Information displayed

| Parameter           | Description                                                                                                    |
|---------------------|----------------------------------------------------------------------------------------------------|
| Device information  | Serial number: Here you can find out the device serial number. This is located on the device information label.             |
|                     | Device ID: Here you can find out the device ID. This is required to procure optional functions                              |
|                     | Passed function check: Here you can find out when the last successful function check was performed.                         |
|                     | Days until service: Here you can find out how many days to go until the next service is due.                                |
|                     | Next service: Here you can find out when the next service is due.                                                           |
|                     | Device software: Here you can find out which software version is currently installed on the device.                         |
| Battery information | Here you can find out information on the battery and the line voltage. This information can be of use for remote diagnoses. |

# 9 Hygienic reprocessing

## 9.1 General instructions

- This product may contain disposable items. Disposable items are intended to be used only once. So use these items only once and do **not** reprocess them. Reprocessing disposable items may impair the functionality and safety of the product and lead to unforeseeable reactions as a result of ageing, embrittlement, wear, thermal load, the effects of chemical processes, etc.
- This product may contain short-term NIBP cuffs. Short-term NIBP cuffs are only intended for short-term use. They should thus only be used in the short term and be reprocessed a maximum of 20 times. With typical use (3 applications per day followed by disinfection), this results in a recommended total usage period of 1 week. When reprocessing, note the information given in the Instructions for Use for the short-term NIBP cuffs. Reprocessing short-term NIBP cuffs too often may impair the functionality and safety of the product and lead to unforeseeable reactions as a result of ageing, embrittlement, wear, thermal load, the effects of chemical processes, etc.
- Wear suitable protective equipment for hygienic reprocessing work.
- Wear suitable gloves for disinfection work.
- Please follow the Instructions for Use supplied with the disinfectant used.
- Also follow the respective Instructions for Use for the components and the accessories.
- Always carry out a function check after the hygienic reprocessing (see "10.2 Performing a function check", page 148).
- You can find further information about hygienic reprocessing and a list of all the suitable cleaning agents and disinfectants in a brochure on our website at www.weinmann-emergency.com.

WM 68201 12/2017
### 9.2 Intervals

| Wipe disinfection     | After each use | At least 1x weekly |
|-----------------------|----------------|--------------------|
| Device                | Х              | Х                  |
| Reusable components   | Х              | Х                  |
| Reusable accessories  | Х              | Х                  |
| Short-term NIBP cuffs | Х              | Х                  |

### 9.3 Hygienic reprocessing of the device

NOTICE

#### Damage to the device caused by ingress of liquids!

The device is protected from water jets in line with IP55. Ingress of liquids may damage the device, components and accessories.

- $\Rightarrow$  Do not immerse the device, components, or accessories in liquids.
- 1. Disconnect the device from the patient.
- Switch off the device (see "5.2 Switching the device off", page 77).
- 3. If necessary: Disconnect the device from the line power.
- 4. Remove the battery.
- 5. Disconnect the following parts from the device:
  - Trunk cable with defibrillation electrodes
  - Pulse oximetry sensor connecting cable with pulse oximetry sensor
  - ECG cable
  - NIBP connecting tube with NIBP cuff
- 6. Disconnect the defibrillation electrodes from the trunk cable.

7. Carry out hygienic reprocessing of the device, components, and accessories as specified in the table below:

| Part                                      | Cleaning                                             | Disinfection                                                                                        | Thermal disinfection | Sterilization |
|-------------------------------------------|------------------------------------------------------|----------------------------------------------------------------------------------------------------|----------------------|---------------|
| Device                                    |                                                      |                                                                                                    |                      |               |
| Battery                                   | Wipe with a damp                                     | Wipe disinfection                                                                                   |                      |               |
| Power supply unit and                     | cloth: Use water or                                  | (Recommendation:                                                                                    | Not permitted        | Not permitted |
| charger                                   | mild soap                                            | terralin <sup>®</sup> protect)                                                                      |                      |               |
| Trunk cable                               |                                                      |                                                                                                    |                      |               |
| Defibrillation electrodes                 | Disposable item, do                                  | not reuse                                                                                           |                      |               |
| Pulse oximetry sensor<br>connecting cable | Wipe with a damp                                     | Wipe disinfection                                                                                   | Not parmitted        | Not parmitted |
| Reusable pulse oximetry<br>sensor         | mild soap                                            | terralin <sup>®</sup> protect)                                                                      | Not permitted        | Not permitted |
| Disposable pulse oximetry sensor          | Disposable item, do not reuse                        |                                                                                                    |                      |               |
|                                           | Wipe with a damp                                     | Wipe disinfection                                                                                   |                      |               |
| ECG cable                                 | cloth: Use water or                                  | (Recommendation:                                                                                    | Not permitted        | Not permitted |
|                                           | mild soap                                            | terralin <sup>®</sup> protect)                                                                      |                      |               |
| ECG electrodes                            | Disposable item, do                                  | not reuse                                                                                           | l.                   |               |
| NIBP connecting tube                      | Wipe with a damp                                     | Wipe disinfection                                                                                   | N                    | N 4 10 1      |
| Reusable NIBP cuff                        | cloth: Use water or mild soap                        | (Recommendation:<br>terralin <sup>®</sup> protect)                                                  | Not permitted        | Not permitted |
| Disposable NIBP cuff                      | Disposable item, do                                  | not reuse                                                                                           |                      |               |
| Short-term NIBP cuff                      | Wipe with a damp<br>cloth: Use water or<br>mild soap | Wipe disinfection<br>(Recommendation:<br>terralin <sup>®</sup> protect),<br>maximum of 20<br>cycles | Not permitted        | Not permitted |
| Protective transport bag                  | Wipe with a damp<br>cloth: Use water or<br>mild soap | Wipe disinfection<br>(Recommendation:<br>terralin <sup>®</sup> protect)                             | Not permitted        | Not permitted |

i

The applicable instructions are those in the Instructions for Use from the manufacturers of the individual components or accessories. Follow these Instructions for Use.

- 8. Connect the following parts to the device:
  - Trunk cable with defibrillation electrodes
  - Pulse oximetry sensor connecting cable with pulse oximetry sensor
  - ECG cable
  - NIBP connecting tube with NIBP cuff
- 9. Insert battery.
- 10. If necessary: Reconnect to line power.
- 11. Perform a function check (see "10 Function check", page 148).
- *Result* The device, components, and accessories have been hygienically reprocessed.

# **10 Function check**

After being switched on, the device performs an automatic function check which serves to check the functionality of all the key functions.

The device also offers a step-by-step guide to performing a function check (see "10.2 Performing a function check", page 148).

When the device is switched on, permanent test routines are active in the background which alert the user to malfunctions via an alarm.

The correct functioning of some components cannot be checked with the support of software. In such cases, the user must assess functionality himself (e.g. external damage to the device, functionality of the ECG cable or the NIBP cuff).

### 10.1 Intervals

| Part concerned               | Interval                                                                                             |  |
|------------------------------|----------------------------------------------------------------------------------------------------|--|
| Device including accessories | <ul><li>Before each use</li><li>After each hygienic reprocessing</li><li>After each repair</li></ul> |  |

### **10.2** Performing a function check

- *Requirement* The device is disconnected from the patient.
  - A battery with a battery status of at least 2 bars is inserted in the device. If the battery status is less, the function check cannot be started.
  - An SD card is in the SD card slot.
  - A pulse oximetry sensor connecting cable with pulse oximetry sensor is connected.
  - 1. Check the following parts for external damage:
    - Device

- Defibrillation electrode packaging
- ECG electrode packaging
- ECG cable
- Pulse oximetry sensor connecting cable
- Pulse oximetry sensor
- NIBP connecting tube
- NIBP cuff
- 2. If necessary: Replace parts.
- Check the expiry date on the ECG electrodes and defibrillation electrodes.
   If necessary: Replace ECG electrodes and/or defibrillation electrodes.
- Switch on the device (see "5.1 Switching the device on", page 76).

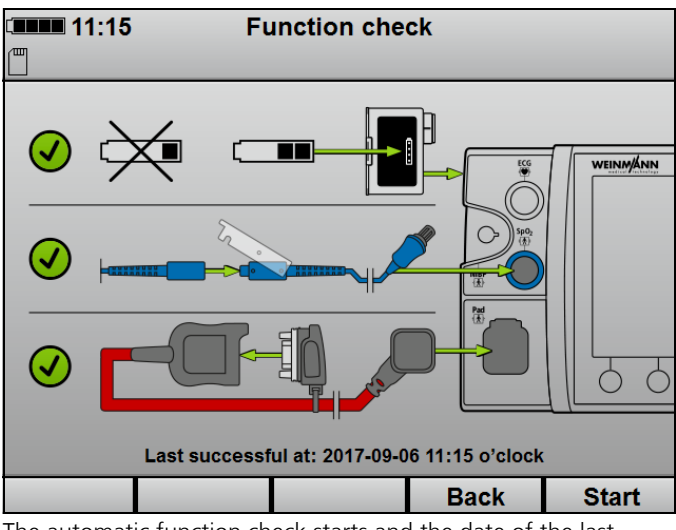

5. Select the menu item **Function check** in the start menu.

The automatic function check starts and the date of the last successful function check is displayed.

6. Connect the function test resistor to the trunk cable.

7. Once all components are marked with a green checkmark: Press the **Start** function button.

The function check starts and the shock administration test begins. The function check can now no longer be canceled.

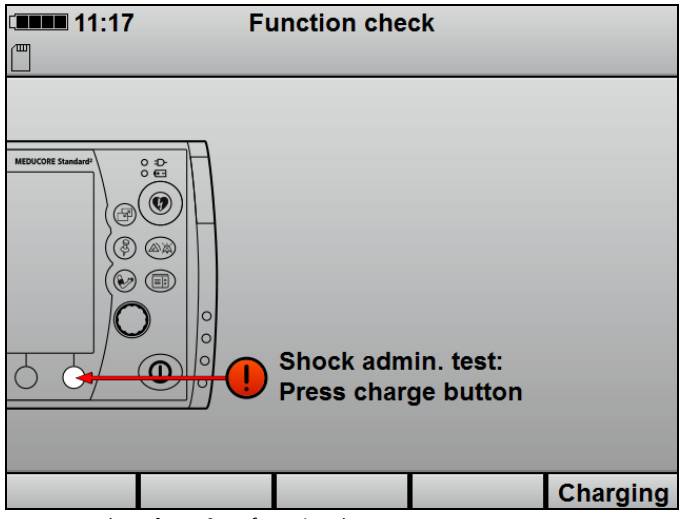

 Press the **Charging** function button. The shock capacitor is charged to 30 J and the energy is maintained for 30 seconds.

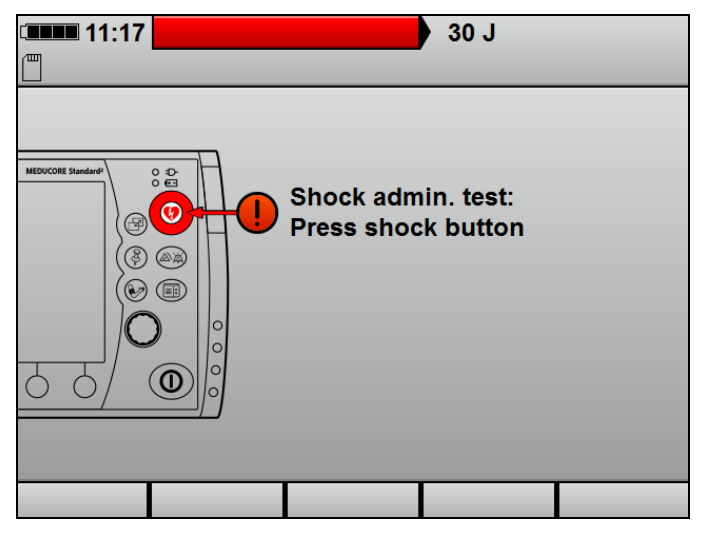

WM 68201 12/2017

- 9. If the shock energy capacitor is fully charged and the shock button flashes: Press shock button (
- 10. Alarm system test:

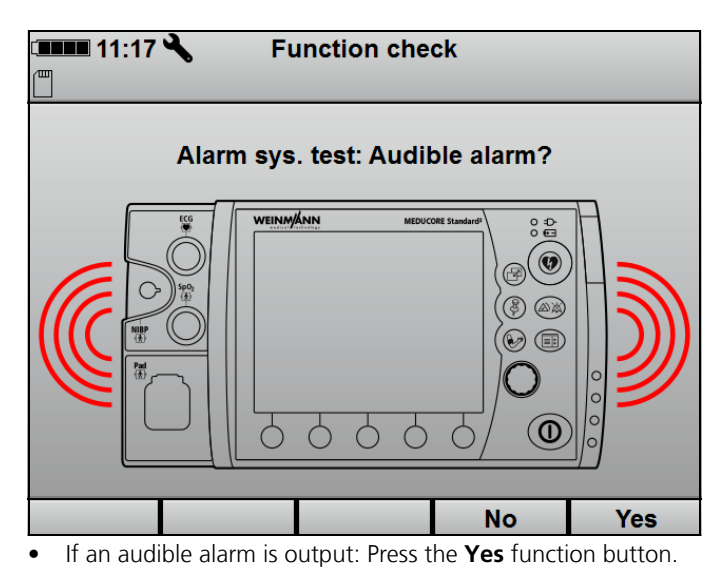

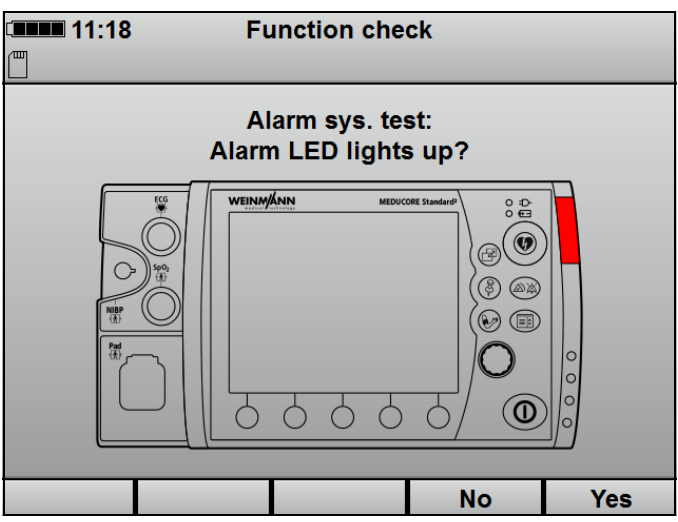

- If the alarm LED lights up red: Press the **Yes** function button.
- 11. If a part of the alarm system functions: Press the **Yes** function button.

12. If a part of the alarm system does not function: Press the **No** function button.

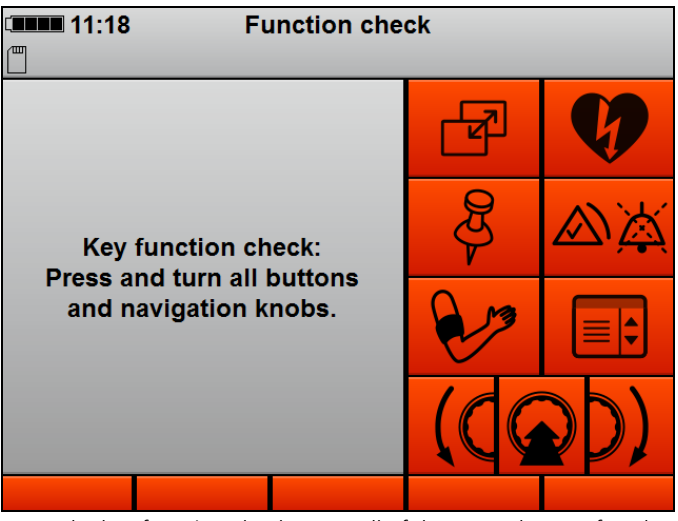

- 13. In the key function check, press all of the controls one after the other except for the On/Off button ①.
- 14. If necessary: Press the menu button () twice to cancel the key function check.

The status report appears (example):

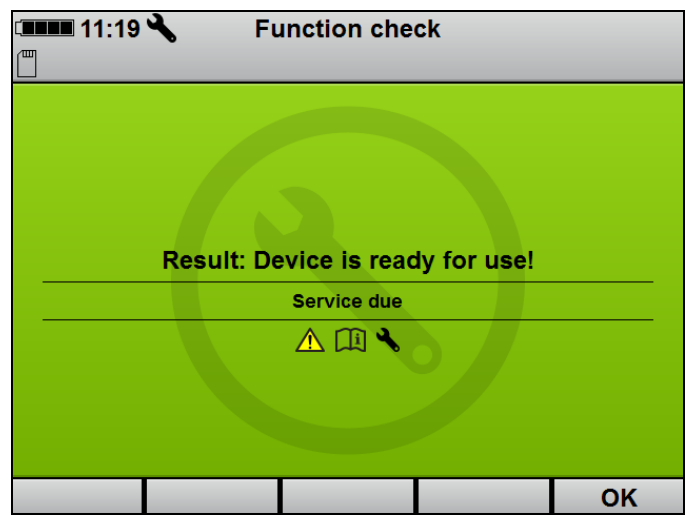

### **A** CAUTION

#### Risk of injury due to inoperational device!

Operation of the device after a failed function check may result in injury to the patient.

 $\Rightarrow$  Only operate the device after it passes the function check.

15. Proceed with the device according to the following table:

| Display                                                                         | Meaning                                                 | Action                                                         |
|---------------------------------------------------------------------------------|---------------------------------------------------------|----------------------------------------------------------------|
| Device is ready for use                                                         | Function check passed                                   | Use device without restriction.                                |
| Device is not ready for use                                                     | Function check failed                                   | Contact your authorized dealer or the manufacturer.            |
| Device is ready for use.<br>The service symbol<br>flashes in the start<br>menu. | Function check passed,<br>but note about service<br>due | Use device without<br>restriction, but have<br>device checked. |

- End function check with the **OK** function button. The start menu appears.
- 17. Disconnect the function test resistor from the trunk cable.
- 18. Connect the defibrillation electrodes to the trunk cable.
- 19. If necessary: Connect the ECG cable to the ECG cable connection point.
- 20. If necessary: Connect the NIBP cuff to the NIBP connection using the NIBP connecting tube.
- *Result* The function check is complete.

### 10.3 Checking the ECG cables

In addition to visual inspection of the ECG cables, WEINMANN Emergency recommends checking function at regular intervals (see "10.2 Performing a function check", page 148):

1. Connect the ECG simulator to the ECG cable connection using the ECG cable.

#### 10 Function check

# i

In principle, any ECG simulator can be used.

WEINMANN Emergency recommends the ECG simulator WM 45444. Alternatively, the ECG cable can be tested on a voluntary test person.

- 2. Switch on the ECG simulator and set a sinus rhythm.
- Switch on the device (see "5.1 Switching the device on", page 76).
- 4. Select the **Adult** patient group (see "5.4 Selecting the patient group", page 78).
- 5. If necessary: Press the **Monitor** function button. The device switches to monitor mode.
- 6. If the ECG curve is shown in the middle curve field: Press the **Lead** button to show all ECG leads.
- 7. Assess the ECG leads:
  - All ECG leads must be shown.
  - All ECG leads must show the set sinus rhythm.
  - Shaking the cable must not result in one or more ECG leads either not being shown or being shown with faults.
- 8. If ECG leads are not shown or are shown with faults: Replace ECG cable.
- 9. Switch off the device (see "5.2 Switching the device off", page 77).
- 10. Disconnect the ECG simulator and ECG cable from the device.
- *Result* The ECG cable has been checked.

# 10.4 Checking the NIBP cuff and NIBP connecting tube

In addition to the visual inspection of the NIBP cuff and NIBP connecting tube, WEINMANN Emergency recommends checking function at regular intervals (see "10.2 Performing a function check", page 148):

To check the functionality of the NIBP cuff and NIBP connecting tube, in addition to performing a visual inspection (see "10.2 Performing a function check", page 148), perform the following test:

- Measure the blood pressure on a voluntary test person (see "5.8 Performing non-invasive blood pressure measurement (NIBP)", page 92).
- 2. Watch for escaping air during the measurement to ensure that the system is free from leaks.
- 3. If the NIBP connecting tube leaks: Replace the NIBP connecting tube.
- 4. If the NIBP cuff leaks: Replace the NIBP cuff.
- If the measurement takes too long or produces implausible results: Check whether the patient group and NIBP cuff have been correctly selected for the test person and that the NIBP cuff has been attached correctly (see "4.7 Attaching the NIBP cuff", page 68).
- 6. Repeat the measurement.
- If the measurement again takes too long or produces incorrect results: Contact your authorized dealer or WEINMANN Emergency.
- *Result* The NIBP cuff and NIBP connecting tube have been checked.

# **11 Alarms and faults**

### 11.1 General instructions

The device emits an alarm as long as the cause continues to exist. Once the cause of the alarm no longer exists, the device no longer emits the alarm. This does not apply to NIBP measurement alarms or the **battery operation** alarm. These are only displayed for 10 seconds and then go out of their own accord.

The device emits physiological and technical alarms. Every alarm has a certain priority.

| Priority        | Color in the<br>alarm line | Meaning                                                                                                    |
|-----------------|----------------------------|----------------------------------------------------------------------------------------------------|
| High priority   | Red                        | High-priority alarms warn of imminent fatal or irreversible patient injuries or of device faults.                                |
| Medium priority | Yellow                     | Medium-priority alarms warn of<br>immediate reversible patient injuries<br>or of minor device faults.                            |
| Low priority    | Turquoise                  | Low-priority alarms warn of delayed<br>minor injuries or inconvenience to the<br>patient or minor restrictions on the<br>device. |

If more than one alarm is active, the device handles this as follows:

- Multiple alarms of different priorities: The device displays the alarm with the highest priority. Alarms with a lower priority do not appear until the higher-priority alarm is no longer active.
- Multiple alarms of identical priorities: The device displays the alarms alternately.

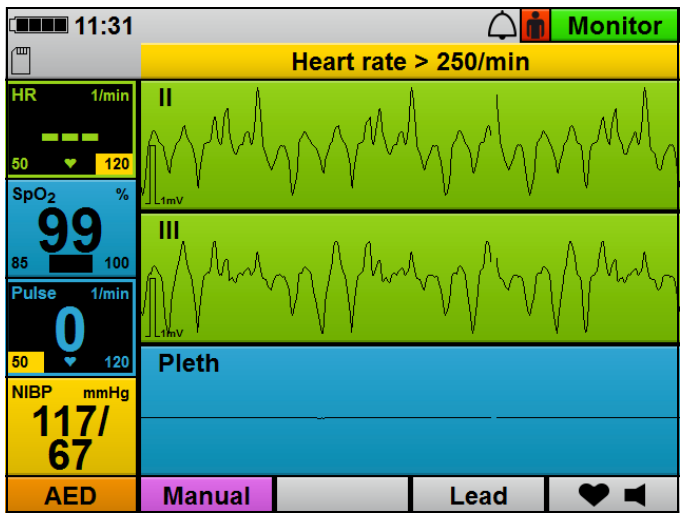

11-1 Alarm line with VF/VT alarm (example)

The device displays alarms as follows:

- As text in the alarm line on the display
- As audio alarm tones (via the loudspeaker)
- With the alarm light (in the top right-hand corner on the front of the device)

Alarms are emitted according to their priority:

| Type of alarm<br>signal | High priority | Medium<br>priority | Low priority   |
|-------------------------|---------------|--------------------|----------------|
| Alarm line              |               |                    |                |
| Flashing<br>frequency   | 2 Hz          | 1 Hz               | Does not flash |
| Size                    | 90 mm x 5 mm  |                    |                |
| Audio alarm             |               |                    |                |
| Number of<br>impulses   | 5             | 3                  | 1              |
| Duration of<br>impulses | 120 ms        | 200 ms             | 200 ms         |
| Impulse interval        | 240 ms        | 200 ms             | Not applicable |
| Impulse<br>frequency    | 480 Hz        | 840 Hz             | 1200 Hz        |

| Type of alarm<br>signal | High priority | Medium<br>priority | Low priority   |
|-------------------------|---------------|--------------------|----------------|
| Alarm light             |               |                    |                |
| Color                   | Red           | Off                | Off            |
| Frequency               | 2 Hz          | Not applicable     | Not applicable |
| Duty cycle              | 33 % on       | Not applicable     | Not applicable |
| Size                    | 10 mm x 35 mm |                    |                |

The device additionally displays physiological alarms through the flashing of the respective parameter field.

The device's alarm behavior depends on the mode selected:

- In AED mode, the device does not emit alarms. The device provides information which could result in the AED mode being impaired via AED statement texts and voice prompts.
- The audio alarm output is deactivated in manual mode. It can be reactivated at any time by pressing the alarm button. In the operator menu, the operator can specify whether the audio alarm output is to be activated upon activating manual mode.

### 11.2 Alarm messages

#### 11.2.1 High-priority alarm (red)

| Alarm             | Cause                                                       | Remedy                                                                                                    |
|-------------------|-------------------------------------------------------------|----------------------------------------------------------------------------------------------------|
| Battery defective | Battery defective.                                          | Let the device run on battery<br>power without line power until it<br>switches off. Fully recharge battery<br>(see 4.3.2, p. 55). If the device<br>continues to display the alarm:<br>Replace battery (see 4.3.4, p. 56). |
| Insert battery    | Battery not inserted or incorrectly inserted (manual mode). | Insert battery correctly (see 4.2, p. 53).                                                                                                    |
| Battery empty     |                                                             | Replace battery (see 4.3.4, p. 56).                                                                                                    |
|                   | Very low battery status.                                    | Connect device to the line power (see 4.2, p. 53) and charge battery (see 4.3.2, p. 55).                                                                                                    |

| Alarm                                     | Cause                                                                                        | Remedy                                                                                                    |
|-------------------------------------------|----------------------------------------------------------------------------------------------|----------------------------------------------------------------------------------------------------|
| Acustolo                                  | Asystole detected                                                                            | Proceed according to the latest resuscitation guidelines.                                                               |
| Asystole                                  | Asystole delected.                                                                           | If medically indicated, perform suitable treatment.                                                                     |
| Defibrillation module defective           | Internal defibrillation module defective.                                                    | Have the device repaired.                                                                                               |
| Device malfunction (display turns vellow) | Temporary device malfunction.                                                                | <ul><li>Switch device off and back on again.</li><li>Perform a function check.</li></ul>                                |
|                                           | Device defective.                                                                            | Have the device repaired.                                                                                               |
| Check pad electrodes<br>(Manual mode)     | Defibrillation electrodes not<br>attached or not correctly attached<br>to the patient.       | Attach defibrillation electrodes to the patient correctly (see 4.4, p. 57).                                             |
| Plug in pad connector<br>(Manual mode)    | Defibrillation electrodes not<br>connected or not correctly<br>connected to the trunk cable. | Connect the pad connector on the trunk cable correctly to the device (see 4.4, p. 57).                                  |
|                                           | Trunk cable not connected or not correctly connected to the device.                          | Connect the trunk cable correctly to the device (see 4.4, p. 57).                                                       |
| VF/VT*                                    |                                                                                              | Proceed according to the latest resuscitation guidelines.                                                               |
|                                           | Ventricular fibrillation or ventricular tachycardia detected.                                | Switch to the AED mode or the<br>manual mode and perform<br>defibrillation, if medically<br>indicated (see 5.5, p. 80). |

\* In the operator menu, the device can be preset so that the VF/VT alarm can be deactivated and activated by the user. It can also be preset in the operator menu whether the device is to start with an activated or deactivated VF/VT alarm.

### 11.2.2 Medium-priority alarm (yellow)

| Alarm            | Cause                                                                 | Remedy                                                                                                  |
|------------------|-----------------------------------------------------------------------|----------------------------------------------------------------------------------------------------|
| Battery weak     | Low battery status.                                                   | Replace battery (see 4.3.4, p. 56) or connect device to the line power (see 4.2, p. 53).                |
| NIBP diastolic 🕇 | Measured diastolic blood pressure is above the set upper alarm limit. | If medically indicated, perform<br>suitable treatment or adapt the<br>alarm limits (see 7.3.1, p. 111). |

#### 11 Alarms and faults

| Alarm                           | Cause                                                                                                    | Remedy                                                                                                    |
|---------------------------------|----------------------------------------------------------------------------------------------------|----------------------------------------------------------------------------------------------------|
| NIBP diastolic ↓                | Measured diastolic blood pressure is below the set lower alarm limit.                                                                            | If medically indicated, perform<br>suitable treatment or adapt the<br>alarm limits (see 7.3.1, p. 111).                                                                                                    |
| Settings lost                   | Settings had to be reset to factory settings.                                                                                                    | Re-enter presets in the operator<br>menu. If this recurs: Have the<br>device repaired.                                                                                                    |
| Check seating of ECG electrodes | ECG electrodes not attached or not<br>correctly attached to the patient or<br>the ECG cable is not correctly<br>connected to the ECG electrodes. | Attach ECG electrodes to the patient correctly and connect the ECG cable correctly to the ECG electrodes (see 4.6, p. 64).                                                                                                    |
| ECG module defective            | Internal ECG module defective.                                                                                                    | Have the device repaired.                                                                                                    |
| Plug in ECG connector           | ECG connector of the ECG cable<br>not connected or incorrectly<br>connected to the device.                                                       | Attach ECG connector of the ECG cable to the device correctly (see 4.6, p. 64).                                                                                                    |
| Heart rate 🕇                    | Measured heart rate is above the set upper alarm limit.                                                                                          | If medically indicated, perform<br>suitable treatment or adapt the<br>alarm limits (see 7.3.1, p. 111).                                                                                                    |
| Heart rate > 250/min            | Measured heart rate is above<br>250/min (device shows as heart<br>rate).                                                                         | If medically indicated, perform suitable treatment.                                                                                                    |
| Heart rate ↓                    | Measured heart rate is below the set lower alarm limit.                                                                                          | If medically indicated, perform<br>suitable treatment or adapt the<br>alarm limits (see 7.3.1, p. 111).                                                                                                    |
| Heart rate < 30/min             | Measured heart rate is below<br>30/min (device shows as heart<br>rate).                                                                          | If medically indicated, perform suitable treatment.                                                                                                    |
| NIBP outside measuring range    | Blood pressure cannot be<br>measured and displayed as it is<br>outside the device's measuring<br>range.                                          | Use an alternative blood pressure<br>measurement device with a larger<br>measuring range.                                                                                                    |
| No NIBP signal                  | The NIBP module is unable to detect a pulse wave signal.                                                                                         | <ul> <li>Make sure that the patient lies still when taking measurements</li> <li>Rule out the risk of patient vibration</li> <li>Use a suitable cuff size.</li> <li>Ensure that the cuff is properly attached.</li> <li>Ensure that there is no clothing between the blood pressure cuff and the patient</li> </ul> |

WM 68201 12/2017

| Alarm                                  | Cause                                                                                                    | Remedy                                                                                                    |
|----------------------------------------|----------------------------------------------------------------------------------------------------|----------------------------------------------------------------------------------------------------|
| Excessive NIBP cuff pressure           | The pressure in the NIBP cuff was<br>increased to such a degree by<br>external influences that the safety<br>valve opened.   | Check which influences resulted in<br>the increase of excess pressure and<br>remedy these before the next<br>measurement.                                                                                                    |
| NIBP measurement error                 | No NIBP measurement could be performed.                                                                                      | <ul> <li>Make sure that the patient lies still when taking measurements</li> <li>Rule out the risk of patient vibration</li> <li>Use a suitable cuff size.</li> <li>Ensure that the cuff is properly attached.</li> <li>Ensure that there is no clothing between the blood pressure cuff and the patient</li> </ul>   |
| NIBP module defective                  | Internal NIBP module defective.                                                                                              | Have the device repaired.                                                                                                    |
| NIBP tube blocked                      | NIBP connecting tube kinked or blocked.                                                                                      | Check NIBP cuff connector tube and, if necessary, replace.                                                                                                    |
| NIBP tube leaking                      | NIBP cuff connector tube or NIBP<br>cuff are leaky or not correctly<br>connected. Sufficient pressure<br>cannot be built up. | Check NIBP cuff connector tube<br>and NIBP cuff and, if necessary,<br>replace.                                                                                                    |
| NIBP safety shutdown                   | Pressure in the NIBP cuff is too<br>high for too long.                                                                       | Remove the NIBP cuff from the patient. Have device repaired.                                                                                                    |
| NIBP signal disrupted                  | Unable to detect pulse wave signal for NIBP measurement reliably.                                                            | <ul> <li>Make sure that the patient lies still when taking measurements.</li> <li>Rule out the risk of patient vibration</li> <li>Use a suitable cuff size.</li> <li>Ensure that the cuff is properly attached.</li> <li>Ensure that there is no clothing between the blood pressure cuff and the patient.</li> </ul> |
| Check pad electrodes<br>(Monitor mode) | Defibrillation electrodes not<br>attached or not correctly attached<br>to the patient.                                       | Attach defibrillation electrodes to the patient correctly (see 4.4, p. 57).                                                                                                    |

#### 11 Alarms and faults

| Alarm                                   | Cause                                                                                                    | Remedy                                                                                                    |
|-----------------------------------------|----------------------------------------------------------------------------------------------------|----------------------------------------------------------------------------------------------------|
| Plug in pad connector<br>(Monitor mode) | Pad connector of the defibrillation<br>electrodes not connected or not<br>correctly connected to the trunk<br>cable, or trunk cable not<br>connected or not correctly<br>connected to the device. | Connect the pad connector of the defibrillation electrodes correctly to the trunk cable, or connect the trunk cable correctly to the device. |
| Pulse rate 📍                            | Measured pulse rate is above the set alarm limit.                                                                                                    | If medically indicated, perform<br>suitable treatment or adapt the<br>alarm limits (see 7.3.1, p. 111).                                      |
| Pulse rate                              | Measured pulse rate is below the set alarm limit.                                                                                                    | If medically indicated, perform<br>suitable treatment or adapt the<br>alarm limits (see 7.3.1, p. 111).                                      |
| Memory error                            | Internal memory module defective.                                                                                                    | Have the device repaired.                                                                                                    |
| SpO₂ ↑                                  | Measured oxygen saturation is<br>above the set alarm limit and the<br>$SpO_2$ signal quality is $\geq 40$ %.                                                                                      | If medically indicated, perform<br>suitable treatment or adapt the<br>alarm limits (see 7.3.1, p. 111).                                      |
| SpO <sub>2</sub> ↓                      | Measured oxygen saturation is<br>below the set alarm limit and the<br>$SpO_2$ signal quality is $\ge 40$ %.                                                                                       | If medically indicated, perform<br>suitable treatment or adapt the<br>alarm limits (see 7.3.1, p. 111).                                      |
| SpO <sub>2</sub> module defective       | Internal SpO <sub>2</sub> module defective.                                                                                                    | Have the device repaired.                                                                                                    |
| NIBP systolic 🕇                         | Measured systolic blood pressure is above the set alarm limit.                                                                                                    | If medically indicated, perform<br>suitable treatment or adapt the<br>alarm limits (see 7.3.1, p. 111).                                      |
| NIBP systolic                           | Measured systolic blood pressure is below the set alarm limit.                                                                                                    | If medically indicated, perform<br>suitable treatment or adapt the<br>alarm limits (see 7.3.1, p. 111).                                      |

### 11.2.3 Low-priority alarm (turquoise)

| Alarm                             | Cause                                                                      | Remedy                                                                                                    |
|-----------------------------------|----------------------------------------------------------------------------|----------------------------------------------------------------------------------------------------|
|                                   | Line power too low.                                                        |                                                                                                    |
| Battery operation                 | Disconnect the line power supply<br>by removing from the wall<br>mounting. | Alarm goes off automatically after<br>10 s. Restore line power.                                                                            |
|                                   | Power outage                                                               |                                                                                                    |
| Insert battery                    | Battery not inserted or incorrectly inserted (monitor mode).               | Insert battery correctly (see 4.2, p. 53).                                                                                                 |
|                                   | Date read-out error                                                        | Insert battery (see 4.2, p. 53).                                                                                                    |
| Date wrong                        |                                                                            | Reset date.                                                                                                    |
|                                   | Internal module defective.                                                 | If this recurs: Have the device repaired.                                                                                                  |
| Internal memory full              | No SD card inserted and session<br>duration > 4 h-10 h.                    | To continue to record the session:<br>Insert SD card (see 4.8.1, p. 73),<br>copy data to SD card, and resume<br>session with SD card.      |
|                                   |                                                                            | Continue with session and do not record any more data.                                                                                     |
| SD card defective                 | SD card write/read error.                                                  | Insert new SD card (see 4.8.1, p. 73), switch off device (see 5.2, p. 77), and switch device back on after at least 30 s (see 5.1, p. 76). |
|                                   |                                                                            | Continue with session and do not record any more data.                                                                                     |
| Insert SD card                    | No SD card/SD not detected.                                                | Insert new SD card (see 4.8.1, p. 73), switch off device (see 5.2, p. 77), and switch device back on after at least 30 s (see 5.1, p. 76). |
| SD card full                      | SD card full.                                                              | Insert new SD card (see 4.8.1, p. 73), switch off device (see 5.2, p. 77), and switch device back on after at least 30 s (see 5.1, p. 76). |
|                                   | Dulas activistas a                                                         | Erase data on current SD card.                                                                                                    |
| SpO <sub>2</sub> sensor defective | cable defective.                                                           | Replace pulse oximetry sensor connecting cable.                                                                                            |
|                                   | Pulse oximetry sensor defective.                                           | Replace pulse oximetry sensor.                                                                                                    |

#### 11 Alarms and faults

| Alarm                                        | Cause                                                                                                    | Remedy                                                                                                    |
|----------------------------------------------|----------------------------------------------------------------------------------------------------|----------------------------------------------------------------------------------------------------|
| Check seating of SpO <sub>2</sub> sensor     | Pulse oximetry sensor not attached<br>or not correctly attached to the<br>patient.                                                      | Attach pulse oximetry sensor to the patient correctly (see 4.5, p. 60).                                   |
| SpO <sub>2</sub> signal quality $\downarrow$ | SpO <sub>2</sub> signal quality < 40 %.                                                                                                 | Attach pulse oximetry sensor to the patient correctly (see 4.5, p. 60).                                   |
|                                              |                                                                                                    | If medically indicated, perform suitable treatment.                                                       |
| Plug in SpO <sub>2</sub> sensor              | SpO <sub>2</sub> connector of the pulse<br>oximetry sensor connecting cable<br>not connected or incorrectly<br>connected to the device. | Connect SpO <sub>2</sub> connector of the pulse oximetry sensor connecting cable to the device correctly. |

### 11.3 Faults

If you are not able to clear an error message with the aid of the table, you should contact the manufacturer WEINMANN Emergency or your authorized dealer to have the device repaired. To avoid more serious damage, do not continue using the device.

#### 11.3.1 Device

| Fault                             | Cause                                                        | Remedy                                                                                                    |
|-----------------------------------|--------------------------------------------------------------|----------------------------------------------------------------------------------------------------|
|                                   | Battery not correctly inserted in device, or battery empty.  | Check battery.                                                                                                    |
| Device cannot be switched on      | Battery empty and device not<br>connected to the line power. | Check power supply.                                                                                                    |
|                                   | Device defective.                                            | Have the device repaired.                                                                                                    |
| Device cannot be switched off     | Operating error.                                             | Press and hold the On/Off button<br>for at least 2 seconds.                                                                  |
| Yellow-highlighted error message  | Temporary device malfunction                                 | Switch device off (see 5.2, p. 77)<br>and back on again (see 5.1, p. 76).<br>Perform a function check (see<br>10.2, p. 148). |
|                                   | Device defective.                                            | Have the device repaired.                                                                                                    |
|                                   | Battery weak or empty.                                       | Insert battery with a charge level<br>of at least 2 LEDs and restart the<br>function check.                                  |
| Function check does not start     | Function test resistor not detected.                         | Connect the function test resistor and trunk cable correctly.                                                                |
|                                   | Pulse oximetry sensor not detected.                          | Connect pulse oximetry sensor<br>connecting cable and pulse<br>oximetry sensor correctly.                                    |
| Brightness of the display too low | Brightness of the display set too<br>low.                    | Increase brightness of the display.                                                                                          |
|                                   | Night colors activated.                                      | Deactivate night colors.                                                                                                    |
| Alarm output too quiet            | Volume set to 25 %.                                          | Increase the volume in the<br>application menu or the volume<br>preset in the operator menu (see<br>8.3, p. 122).            |
| Power failure/black screen        | Battery empty and device not<br>connected to the line power. | Check power supply.                                                                                                    |

| Fault                                                                                 | Cause             | Remedy                    |
|---------------------------------------------------------------------------------------|-------------------|---------------------------|
| <ul><li>Device failure</li><li>Alarm LED flashes</li><li>Audio alarm output</li></ul> | Device defective. | Have the device repaired. |

### 11.3.2 Defibrillation

| Fault                                                                                                    | Cause                                                                                                    | Remedy                                                                                        |
|----------------------------------------------------------------------------------------------------|----------------------------------------------------------------------------------------------------|-----------------------------------------------------------------------------------------------|
| The <b>Check pad electrodes</b><br>alarm appears although the<br>defibrillation electrodes are<br>attached to the patient and to the<br>device via the trunk cable. | Defibrillation electrodes incorrectly<br>attached to the patient or pad<br>connector incorrectly connected to<br>the trunk cable or the trunk cable<br>is incorrectly connected to the<br>device. | Attach defibrillation electrodes to the patient correctly (see 4.4, p. 57).                   |
|                                                                                                    |                                                                                                    | Connect pad connector of the defibrillation electrodes to the device correctly.               |
|                                                                                                    |                                                                                                    | Replace defibrillation electrodes.                                                            |
|                                                                                                    |                                                                                                    | Connect the trunk cable correctly<br>to the device. If necessary: Replace<br>the trunk cable. |
|                                                                                                    |                                                                                                    | Have the device repaired.                                                                     |

### 11.3.3 Battery

| Fault                                                                                         | Cause                                                                              | Remedy                                                                                                    |
|-----------------------------------------------------------------------------------------------|------------------------------------------------------------------------------------|----------------------------------------------------------------------------------------------------|
| Red fault indicator lights up when                                                            | Battery defective.                                                                 | Replace battery.                                                                                                    |
| status button on battery is pressed<br>or red battery status indicator on<br>device lights up | Battery temperature outside the permitted range (> 70 °C).                         | Use battery within permitted temperature range (see 15.3, p. 178).                                                                                                    |
| Battery does not respond when<br>status button is pressed                                     | Battery has run down completely<br>and has shut down to prevent<br>deep discharge. | Charge battery in the device for<br>24 hours (see 4.3.2, p. 55). After<br>24 hours:<br>Green LED is lit: Battery fully<br>charged and ready for use.<br>Red LED or no LED is lit: Battery<br>defective. Replace battery. |
| Device runtime with battery operation too short                                               | Battery has reached end of its service life.                                       | Replace battery.                                                                                                    |

| Fault                                        | Cause                                  | Remedy                                                                |
|----------------------------------------------|----------------------------------------|-----------------------------------------------------------------------|
| Battery not charging although it is not full | Battery temperature < 0 °C or > 45 °C. | Charge battery within permitted temperature range (see 15.3, p. 178). |
|                                              | Battery defective.                     | Replace battery.                                                      |

### 11.3.4 6-lead ECG

| Fault                                                                                                    | Cause                                                                                 | Remedy                              |
|----------------------------------------------------------------------------------------------------|---------------------------------------------------------------------------------------|-------------------------------------|
| The Plug in ECG connector                                                                                                    |                                                                                       | Check connection.                   |
| alarm appears although the ECG                                                                                                    |                                                                                       | Replace ECG cable.                  |
| cable is connected to the device                                                                                                    |                                                                                       | Have the device repaired.           |
| The ECG cable is not connected to<br>the device but the <b>Plug in ECG</b><br><b>connector</b> alarm does not appear                                  | Device incorrectly detects ECG cable as connected.                                    | Have the device repaired.           |
|                                                                                                    | The alarm is only emitted if an ECG has been successfully derived since switching on. | -                                   |
| The Check seating of ECG                                                                                                    | ECG electrodes not correctly attached to the patient.                                 | Attach ECG electrodes to the        |
| electrodes alarm appears                                                                                                    |                                                                                       | patient correctly (see 4.6, p. 64). |
| although the ECG electrodes are                                                                                                    |                                                                                       | Replace ECG cable.                  |
| attached to the patient                                                                                                    |                                                                                       | Have the device repaired.           |
| ECG cable not attached or not<br>correctly attached to the patient,<br>but the alarm <b>Check seating of</b><br><b>ECG electrodes</b> does not appear | Device incorrectly detects ECG cable as attached to the patient.                      | Have the device repaired.           |
|                                                                                                    | The alarm is only emitted if an ECG has been successfully derived since switching on. | -                                   |

### 11.3.5 Pulse oximetry

| Fault                                                                                                    | Cause                                                   | Remedy                                          |
|----------------------------------------------------------------------------------------------------|---------------------------------------------------------|-------------------------------------------------|
|                                                                                                    |                                                         | Check connection.                               |
| The <b>Plug in SpO<sub>2</sub> sensor</b> alarm is<br>emitted even though the pulse<br>oximetry sensor is connected to<br>the device | Device does not detect connected pulse oximetry sensor. | Replace pulse oximetry sensor connecting cable. |
|                                                                                                    |                                                         | Replace pulse oximetry sensor.                  |
|                                                                                                    |                                                         | Have the device repaired.                       |

| Fault                                                                                               | Cause                                                                                                    | Remedy                                                                                                    |
|----------------------------------------------------------------------------------------------------|----------------------------------------------------------------------------------------------------|----------------------------------------------------------------------------------------------------|
| The pulse oximetry sensor is not                                                                    | Device incorrectly detects pulse oximetry sensor as connected.                                             | Have the device repaired.                                                                                                    |
| Plug in SpO <sub>2</sub> sensor alarm does<br>not appear                                            | The alarm is only emitted if an SPO <sub>2</sub> signal has been successfully detected since switching on. | -                                                                                                    |
| The Check seating of SpO <sub>2</sub>                                                               |                                                                                                    | Attach pulse oximetry sensor to the patient correctly (see 4.5, p. 60).                                                                              |
| the pulse oximetry sensor is                                                                        | attached to the patient.                                                                                   | Replace pulse oximetry sensor<br>connecting cable.                                                                                                   |
| allacheu to the patient                                                                             |                                                                                                    | Replace pulse oximetry sensor.                                                                                                    |
|                                                                                                    |                                                                                                    | Have the device repaired.                                                                                                    |
| Pulse oximetry sensor is not<br>attached or not correctly attached                                  | Device incorrectly detects pulse<br>oximetry sensor as attached to the<br>patient.                         | Have the device repaired.                                                                                                    |
| to the patient, but the <b>Check</b><br>seating of SpO <sub>2</sub> sensor alarm<br>does not appear | The alarm is only emitted if an SPO <sub>2</sub> signal has been successfully detected since switching on. | -                                                                                                    |
|                                                                                                    | Strong ambient light or direct light,<br>UV light or infrared.                                             | Remove or reduce light source.<br>Protect sensor from light<br>incidence.                                                                            |
|                                                                                                    |                                                                                                    | Apply sensor at another site which is better protected from light.                                                                                   |
|                                                                                                    |                                                                                                    | Remove the patient and sensor from the light.                                                                                                    |
|                                                                                                    |                                                                                                    | Cover pulse oximetry sensor.                                                                                                    |
| Implausible measured values                                                                         | Intravascular dyes (e.g. methylene<br>blue).                                                               | Impairment of the measured result<br>cannot be remedied. Measures to<br>treat patient based on medical<br>indication.                                |
|                                                                                                    | Nail varnish, artificial fingernails.                                                                      | <ul> <li>Rotate SpO<sub>2</sub> sensor through<br/>90°</li> <li>Clean finger nail</li> <li>Select a different suitable<br/>measuring site</li> </ul> |
|                                                                                                    | Significant patient movement.                                                                              | Fix sensor cable in a strain relief loop on patient using adhesive tape.                                                                             |

WM 68201 12/2017

### 11.3.6 Non-invasive blood pressure (NIBP) monitoring

| Fault                              | Cause                                            | Remedy                               |
|------------------------------------|--------------------------------------------------|--------------------------------------|
|                                    | NIBP cuff attached incorrectly.                  | Reattach NIBP cuff (see 4.7, p. 68). |
|                                    | NIBP cuff leaky.                                 | Replace NIBP cuff.                   |
| Implausible measured values        | Unsuitable patient position.                     | Reposition the patient.              |
| Implausible measured values        | NIBP module defective.                           | Have the device repaired.            |
|                                    | Cuff size not suitable (too large or too small). | Use a suitable cuff size.            |
| NIBP measurement cannot be         | NIBP cuff and/or NIBP connecting                 | Connect NIBP cuff and/or NIBP        |
| started                            | tube not correctly connected.                    | connecting tube correctly.           |
| NIPP mascurament is continuously   | NIBP cuff is constricted and                     | Remedy NIRP cuff constriction        |
| INIBP measurement is continuously  | cannot be inflated.                              | Reflectly fills can construction.    |
| Interrupted                        | Movement results in artifacts.                   | Reduce movements.                    |
| NIBP cuff cannot be fully inflated | NIBP cuff or NIBP connecting tube                | Replace NIBP cuff and/or NIBP        |
|                                    | damaged.                                         | connecting tube.                     |
|                                    | Connection of NIBP cuff and/or                   | Restore connection of NIBP cuff      |
|                                    | NIBP connecting tube interrupted.                | and/or NIBP connecting tube.         |

# **12 Maintenance**

### 12.1 General instructions

Maintenance, safety checks (Germany only), inspections, and repairs must only be carried out by the manufacturer or a technician specifically authorized by the manufacturer.

### 12.2 Intervals

| Part concerned | Interval                                                                                                    | Maintenance by                                                                 |
|----------------|----------------------------------------------------------------------------------------------------|--------------------------------------------------------------------------------|
|                | Maintenance-free                                                                                                    |                                                                                |
| Device         | Annual safety check recommended                                                                                                    | Manufacturer or a technician<br>specifically authorized by the<br>manufacturer |
|                | Metrological check every two years                                                                                                    |                                                                                |
| Battery        | Maintenance-free<br>When stored in the device: Charge every 3 months.<br>When not stored in the device: Charge every 5 months.<br>Recommendation: Replace battery after 2 years.                   |                                                                                |
| Accessories    | Please follow the Instructions for Use supplied with the accessories.<br>Should the accessories not come with their own Instructions for Use, the<br>same intervals as for the device shall apply. |                                                                                |

### 12.3 Sending in device

### A WARNING

# Risk of infection due to contaminated parts during maintenance work!

The device, components, and accessories may be contaminated, and infect the technicians with bacteria or viruses.

- $\Rightarrow$  Clean and disinfect the device, components, and accessories.
- $\Rightarrow$  Do not send in parts which are potentially contaminated.
- 1. Remove components and accessories.
- 2. Clean and disinfect the device, components, and accessories (see "9.3 Hygienic reprocessing of the device", page 145).
- 3. Send in the device and, if necessary, components and accessories to WEINMANN Emergency or a technician specifically authorized by WEINMANN Emergency.

i

If you send in parts that are obviously contaminated, they will be disposed of at your expense by WEINMANN Emergency or by a technician authorized by WEINMANN Emergency.

# 13 Storage

### 13.1 General instructions

- When storing between sessions, observe the ambient conditions for continuous operation (see "15 Technical data", page 175).
- During extended storage periods, observe the ambient conditions for storage (see "15 Technical data", page 175).
- If stored outside the operational ambient conditions: Before putting the device back into operation, it must be tempered to the operating temperature. Recommendation: Initially store the device at room temperature for at least 12 hours.

### 13.2 Storing the device

- Switch off the device (see "5.2 Switching the device off", page 77).
- 2. If necessary: Disconnect the device from the line power.
- 3. Remove the battery.
- 4. Clean and disinfect the device (see "9.3 Hygienic reprocessing of the device", page 145).
- 5. Store the device in a dry place.
- *Result* The device is stored in a dry place.

### 13.3 Storing the battery

- The device and the battery have been cleaned and disinfected (see "9.3 Hygienic reprocessing of the device", page 145).
  - The battery is fully charged.
  - If available: The replacement battery is fully charged.
  - 1. Insert the battery in the battery compartment and store the device in a dry place.

or

Store the battery in a dry place outside of the device.

# Material damage due to prolonged storage of the battery without recharging!

Storing the battery for a prolonged period of time without recharging can result in the rapid shutdown of and irreparable damage to the battery.

- ⇒ When the battery is stored in the device without a power supply: Charge battery every 3 months.
- $\Rightarrow$  If the battery is not stored in the device: Charge battery every 5 months.
- 2. Charge battery at regular intervals:

| Type of storage                  | Charging interval |
|----------------------------------|-------------------|
| In device without a power supply | Every 3 months    |
| Outside the device               | Every 5 months    |

*Result* The battery is stored in a dry place and is ready for use.

NOTICE

# 14 Disposal

### 14.1 Electronic waste

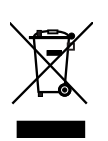

Do not dispose of the product in the household waste. Consult an authorized, certified electronic waste recycling company for proper disposal. You can find out their address from your environmental officer or from your local council.

The device packaging (cardboard box and inserts) can be disposed of as waste paper.

The following products are categorized as electronic waste:

- Device
- Trunk cable
- Defibrillation electrodes
- Pulse oximetry sensor connecting cable
- Pulse oximetry sensor
- ECG cable
- ECG electrodes
- Power supply unit and charger
- Function test resistor

### 14.2 Battery

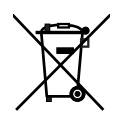

Do not dispose of used batteries in the household waste. Contact WEINMANN Emergency or a public waste disposal authority.

# 15 Technical data

### 15.1 Device

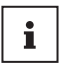

The technical data of components and accessories may deviate. You should also note the sections which follow, as well as the Instructions for Use for the component/accessory part.

| Specification                                     | Device                              |
|---------------------------------------------------|-------------------------------------|
| Product class according to Directive<br>93/42/EEC | llb                                 |
| Dimensions (W x H x D)                            | 242 mm x 137 mm x 130 mm            |
| Weight:                                           |                                     |
| Without battery                                   | 2.25 kg                             |
| With battery                                      | 2.75 kg                             |
| Continuous operation:                             |                                     |
| Temperature range                                 | 0 °C to +40 °C                      |
| Humidity                                          | 15 % rh to 95 % rh, no condensation |
| Air pressure                                      | 540 hPa to 1100 hPa                 |
| Height above sea level                            | -500 m to 5000 m                    |
| Transient operation (temporary                    |                                     |
| operation at the site of use):                    |                                     |
| Temperature range                                 | -20 °C to +55 °C                    |
| Humidity                                          | 15 % rh to 95 % rh, no condensation |
| Air pressure                                      | 540 hPa to 1100 hPa                 |
| <ul> <li>Height above sea level</li> </ul>        | -500 m to 5000 m                    |
| Storage/transport*:                               |                                     |
| Temperature range                                 | -40 °C to +70 °C                    |
| Humidity                                          | 15 % rh to 95 % rh, no condensation |
| Air pressure                                      | 540 hPa to 1100 hPa                 |
| <ul> <li>Height above sea level</li> </ul>        | -500 m to 5000 m                    |
| Electrical connection (rated voltage)             | 12 V to 15.1 V                      |
| Max. power consumption                            | 30 W                                |
| Vehicle electrical system operation:              |                                     |
| Rated voltage                                     | 12 V                                |
| • Max. internal resistance of vehicle             | 500 mΩ                              |
| electrical system                                 |                                     |
| Maximum current consumption                       | < 3 A                               |
| Operating mode                                    | Continuous operation                |

| Specification                                                                                                    | Device                                                                                                    |
|----------------------------------------------------------------------------------------------------|----------------------------------------------------------------------------------------------------|
| Classification acc. to EN 60601-1:                                                                                                    |                                                                                                    |
| <ul> <li>Type of protection against elec.<br/>shock</li> </ul>                                                                                            | Protection class II                                                                                                    |
| <ul> <li>Degree of protection against elec.</li> <li>shock (SpO<sub>2</sub>)</li> </ul>                                                                   | Degree of protection BF - defibrillation-proof                                                                                                    |
| <ul> <li>Degree of protection against elec.<br/>shock (ECG)</li> </ul>                                                                                    | Degree of protection CF - defibrillation-proof                                                                                                    |
| <ul> <li>Degree of protection against elec.<br/>shock (pad)</li> </ul>                                                                                    | Degree of protection BF - defibrillation-proof                                                                                                    |
| <ul> <li>Degree of protection against elec.<br/>shock (NIBP)</li> </ul>                                                                                   | Degree of protection BF - defibrillation-proof                                                                                                    |
| <ul> <li>Degree of protection against</li> <li>Ingress of solid objects</li> <li>Ingress of dust</li> <li>Ingress of water with harmful effect</li> </ul> | IP55: Protected against dust and water jets                                                                                                    |
| Resistance to falling                                                                                                    | 1 m                                                                                                    |
| Electromagnetic compatibility (EMC) as<br>per EN 60601-1-2:<br>Radio interference suppression<br>Radio interference immunity                              | Test parameters and limit values can be requested from the<br>manufacturer WEINMANN Emergency if required.<br>EN 55011<br>EN 61000-4 (parts 2 to 6, 8, and 11)                                                                                                    |
| Electromagnetic compatibility (EMC) in accordance with EN 60601-12 and EUROCAE ED-14G (RTCA DO 160 G)                                                     | EUROCAE ED-14G (RTCA DO 160 G), Section 21, Category M<br>EUROCAE ED-14G (RTCA DO 160 G), Section 20, Category T                                                                                                    |
| Display                                                                                                    | 5.7" TFT color display<br>Resolution VGA 640 pixels x 480 pixels                                                                                                    |
| Sound pressure level range for alarms                                                                                                    | 35 dBa to 85 dBa                                                                                                    |
| Sound pressure level range for QRS beeps                                                                                                    | 35 dBa to 85 dBa                                                                                                    |
| Sound pressure level range for pulse tones                                                                                                    | 35 dBa to 85 dBa                                                                                                    |
| Resistance to shock and vibration                                                                                                    | <ul> <li>EN 1789</li> <li>EN 60601-1-12 (Categories: Secured in a rescue vehicle, secured in an aeroplane, secured in a helicopter, portable at the site of the emergency)</li> <li>EUROCAE ED-14G (RTCA DO 160 G) (Section 7 - Shock and Crash Cat. A; Section 8 - Vibration Aeroplanes Cat. S and Helicopter Cat. U2)</li> </ul> |

| Specification            | Device                                                         |
|--------------------------|----------------------------------------------------------------|
| Type of rescue vehicle   | Secured in rescue vehicle, aeroplane and helicopter as well as |
|                          | portable at the site of the emergency)                         |
| Standards used           | EN 60601-1                                                     |
|                          | EN 60601-1-2                                                   |
|                          | EN 60601-1-6                                                   |
|                          | EN 60601-1-8                                                   |
|                          | EN 60601-1-12                                                  |
|                          | EN 60601-2-4                                                   |
|                          | EN 60601-2-27                                                  |
|                          | EN 60601-2-49                                                  |
|                          | EN 80601-2-30                                                  |
|                          | EN 80601-2-61                                                  |
|                          | EN 1789                                                        |
|                          | EUROCAE ED-14G (RTCA DO 160 G)                                 |
| Resuscitation guidelines | ILCOR/ERC/AHA 2015                                             |

\* See "13 Storage", page 172.

CE 0197

Subject to alterations in design.

### **15.2 Defibrillation electrodes**

| Specification                                 | Defibrillation electrodes                                                                                                    |
|-----------------------------------------------|----------------------------------------------------------------------------------------------------|
| Delivery condition of electrodes for adults   | Self-adhesive disposable electrodes, packaged with connector guided out (pad connector)                                            |
| Delivery condition of electrodes for children | Self-adhesive disposable electrodes, connector, not guided out                                                                     |
| Cable length                                  | Adults: 1.3 m; Children: 0.6 m                                                                                                    |
| Electrode surface area                        | 86 cm <sup>2</sup> each (defibrillation electrodes for adults)<br>54 cm <sup>2</sup> each (defibrillation electrodes for children) |
| Temperature range for storage                 | 0 °C to 50 °C                                                                                                    |
| Temperature range for operation               | 0 °C to 50 °C                                                                                                    |

### 15.3 Battery

| Specification                                                | Battery                        |
|--------------------------------------------------------------|--------------------------------|
| Туре                                                         | Li-ion                         |
| Dimensions (W x H x D)                                       | 97 mm x 127 mm x 33 mm         |
| Weight                                                       | 450 g                          |
| Shock capacity (at 20 °C with new and fully charged battery) | 350 shocks at 200 J            |
| Monitoring capacity                                          | Approx. 5 h                    |
| Battery run time for resuscitation                           | 4 h with shocks of 200 J       |
| Rated capacity                                               | 4.2 Ah (≥ 46.4 Wh)             |
| Rated voltage                                                | 10.8 V                         |
| Charging time (0 % to 90 %)                                  | Approx. 3.5 h                  |
| Charging temperature                                         | 0 °C to +45 °C                 |
| Service life                                                 | At least 300 cycles or 2 years |

# 15.4 Power supply unit and charger

| Specification                                            | Power supply unit and charger                                                   |
|----------------------------------------------------------|---------------------------------------------------------------------------------|
| Operation:                                               |                                                                                 |
| Temperature range                                        | 0 °C to +40 °C                                                                  |
| Humidity                                                 | 5 % rh to 95 % rh, no condensation                                              |
| Air pressure                                             | 700 hPa to 1100 hPa                                                             |
| Height above sea level                                   | -500 m to 3000 m                                                                |
| Max. power consumption                                   | 100 W                                                                           |
| Input voltage                                            | 100 V-240 V~/50 Hz-60 Hz                                                        |
| Rated voltage output                                     | 15 V                                                                            |
| Degree of protection against                             |                                                                                 |
| <ul> <li>Ingress of solid objects</li> </ul>             | IP21: Protected against foreign solids and dripping                             |
| <ul> <li>Ingress of dust</li> </ul>                      | water                                                                           |
| <ul> <li>Ingress of water with harmful effect</li> </ul> |                                                                                 |
| Disconnection from line power                            | Pulling out the power plug disconnects the device from line power on all poles. |

# 15.5 CARDIObiphasic defibrillation system

| Specification                                                                              | Defibrillation system                                                                                                    |
|--------------------------------------------------------------------------------------------|----------------------------------------------------------------------------------------------------|
| Operating mode                                                                             | Semi-automatic (AED mode)<br>Manual (Manual mode)                                                                                                    |
| Shock form                                                                                 | Biphasic, current-limited, impedance-compensated                                                                                                    |
| Patient impedance:                                                                         | ,,,,,,,,,,,,,,,,,,,,,,,,,,,,,,,,,,,,,,,,,,,,,,,,,,,,,,,,,,,,,,,,,,,,,,,,,,,,,,,,,,,,,,,,,,,,,,,,,,,,,,,,,,,,,,,,,,,,,,,,,,,,,,,,,,,,,,,,,,,,,,,,,,,,,,,,,,,,,,,,,,,,,,,,,,,,,,,,,,,,,,,,,,,,,,,,,,,,,,,,,,,,,,,,,,,,,,,,,,,,,,,,,,,,,,,,,,,,,,,,,,,,,,,,,,,,,,,,,,,,,,,,,,,,,,,,,,,,,,,,,,,,,,,,,,,,,,,,,,,,,,,,,,,,,,,, |
| Max                                                                                        | 200 9                                                                                                    |
| Min.                                                                                       | 5Ω                                                                                                    |
| Shock sequence                                                                             | Adjustable:<br>Energy curve:<br>First shock: 1 J to 200 J<br>Further shocks: 1 J to 200 J                                                                                                    |
| Analysis time                                                                              | 8 s under typical conditions                                                                                                    |
| Time taken for analysis and shock charging in the AED mode:                                |                                                                                                    |
| With fully charged energy source                                                           | 8 s to 15 s                                                                                                    |
| After 15 discharges                                                                        | 8 s to 15 s                                                                                                    |
| After 6 discharges                                                                         | 8 s to 15 s                                                                                                    |
| Time taken to switch on device, perform analysis and charge shock in the AED mode:         |                                                                                                    |
| With fully charged energy source                                                           | < 25 s                                                                                                    |
| After 15 discharges                                                                        | < 25 s                                                                                                    |
| After 6 discharges                                                                         | < 25 s                                                                                                    |
| CPR phase adjustable                                                                       | 120 s to 300 s                                                                                                    |
| Energy level adjustable                                                                    | 1 J to 200 J (see "15.14 The CARDIObiphasic shock impulse", page 187)                                                                                                    |
| Time taken to charge shock in manual mode                                                  | 2 s to 9 s (depending on the selected shock energy)                                                                                                    |
| Impedance compensation                                                                     | Yes                                                                                                    |
| Defibrillator voltage                                                                      | 2 kV                                                                                                    |
| Recovery time for the derivation of defibrillation electrodes after a defibrillation shock | 5 s                                                                                                    |
| Analysis unit                                                                              | Capacitor charging is canceled if there is an<br>unshockable signal.<br>Capacitor charging is canceled if a shockable signal<br>is detected during the first analysis, but an<br>unshockable signal is detected during charging.                                                                                         |

# 15.6 ECG monitoring system

| Specification                                                                                       | ECG monitoring system                                                                                                    |
|----------------------------------------------------------------------------------------------------|----------------------------------------------------------------------------------------------------|
| Max. patient impedance with 6-lead ECG                                                              | 500 kΩ                                                                                                    |
| Detected heart rate (with ECG derivation via ECG cable or derivation via defibrillation electrodes) | 30 bpm to 250 bpm                                                                                                    |
| Suitability for direct use on the heart                                                             | Type CF (6-lead ECG)                                                                                                    |
| Displayed heart rates with pacemaker impulses (with ECG derivation via ECG cable)                   | If pacemaker impulses are detected, "" is displayed instead of the heart rate.                                                                                                    |
| Pacemaker impulses detected by the device:<br>Amplitude<br>Pulse width<br>Overshoot                 | 2 mV to 700 mV<br>0.5 ms to 2 ms<br>Not detected                                                                                                    |
| Device operating mode in the event of a power interruption lasting $> 30$ s                         | The device saves all user settings and restores them when the device is restarted.                                                                                                    |
| Detection of detached electrodes                                                                    | Yes                                                                                                    |
| Noise suppression                                                                                   | Yes                                                                                                    |
| Respiration detection                                                                               | No                                                                                                    |
| Max. T-wave suppression                                                                             | 0.9 mV                                                                                                    |
| Heart rate averaging                                                                                | The mean heart rate is obtained by averaging up to<br>7 heart beat intervals, updated with every heart beat<br>or at least every second                                                           |
| Heart rate accuracy (handling irregular cardiac rhythms)                                            | All complexes are detected. The heart rate display is between the shortest and the longest detected RR interval.                                                                                  |
| Inputs and input impedance                                                                          | $<$ 2.5 M $\Omega$ for 6-lead ECG                                                                                                    |
| Alarm time for tachycardia (as per 60601-2-27)                                                      | Signal B1: 1 mV 206/min: 9 s<br>Signal B1: 0.5 mV 206/min: 10 s<br>Signal B1: 2 mV 206/min: 8 s<br>Signal B2: 2 mV 195/min: 7 s<br>Signal B2: 1 mV 195 /min: 7 s<br>Signal B2: 4 mV 195 /min: 7 s |
| Response time of heart rate display:                                                                | 5 s                                                                                                    |
| Steep drop                                                                                          | 7 s                                                                                                    |
| Recovery time after a defibrillation shock                                                          | 2 s                                                                                                    |
| Band width:<br>6-lead ECG<br>Pad ECG                                                                | 0.67 Hz to 40 Hz (ECG leads I, II, III, aVR, aVL, aVF)<br>0.67 Hz to 40 Hz (ECG lead pad)                                                                                                    |
| Protection against malfunction caused by electrosurgery                                             | Yes                                                                                                    |

WM 68201 12/2017
# 15.7 ECG analysis system CARDIOlogic

| Specification                            | ECG analysis system                                                                                                    |
|------------------------------------------|----------------------------------------------------------------------------------------------------|
| Analysis time (VF/VT)                    | Duration of analysis in the AED mode: 8 s under typical conditions<br>Duration of analysis VF/VT alarm: 8 s with continuous measurement                                                                            |
| ECG derivation used for<br>analysis      | Lead II of the pad electrodes is primarily used for analysis. If the pad electrodes are not attached, lead II of ECG electrodes is used.                                                                           |
| Impedance measurement                    | Checks electrode contact                                                                                                    |
| Response to implanted cardiac pacemakers | Impulses from implanted pacemakers can affect or prevent correct<br>arrhythmia detection. As a result, not all defibrillatable rhythms may be<br>detected and shock delivery may not be recommended by the device. |
| Asystole threshold                       | 0.2 mV                                                                                                    |

The effectiveness of the rhythm detector has been validated with a representative cross-section of ECG data from the following database:

- Creighton University Ventricular Tachyarrhythmia Database
- American Heart Association ECG Database
- MIT-BIH Malignant Ventricular Arrhythmia Database

Effectiveness results are shown in the tables below:

| Rhythms                  | Scope of sample | Objectives for<br>effectiveness | Sensitivity in % | Specificity in % |
|--------------------------|-----------------|---------------------------------|------------------|------------------|
| Shockable                |                 |                                 |                  |                  |
| Coarse VF<br>(> 0.35 mV) | 944             | > 90 %                          | 98.31 %          | -                |
| Rapid VT<br>(f>180/min)  | 252             | > 75 %                          | 94.05 %          | -                |
| Not shockable            |                 |                                 |                  |                  |
| Non-shockable<br>rhythms | 3070            | > 99 %                          | -                | 99.64 %          |

These parameters were determined on the basis of the following data:

|          | Shockable<br>signals | Non-shockable rhythms (normal sinus rhythm (NSR),<br>supraventricular tachycardia (SVT), atrial fibrillation/flutter<br>(AF), ventricular extrasystoles (PVC), pacemaker ECG) |
|----------|----------------------|----------------------------------------------------------------------------------------------------|
| Shock    | 1165 (A)             | 11 (B)                                                                                                    |
| No shock | 31 (C)               | 3059 (D)                                                                                                    |

- A = Number of correct positive decisions
- B = Number of false positive decisions
- C = Number of false negative decisions
- D = Number of correct negative decisions
- This results in the following values:

|                     | Formula for the<br>calculation             | Calculation                                 | Result  |
|---------------------|--------------------------------------------|---------------------------------------------|---------|
| Sensitivity         | $\frac{A}{A+C}$                            | $\frac{1165}{1165+31}$                      | 97.41 % |
| Specificity         | $\frac{\mathrm{D}}{\mathrm{B}+\mathrm{D}}$ | $\frac{3059}{11+3059}$                      | 99.64 % |
| Precision           | $\frac{A+D}{A+B+C+D}$                      | $\frac{1165 + 3059}{1165 + 11 + 31 + 3059}$ | 99.02 % |
| False positive rate | $\frac{B}{B+D}$                            | $\frac{11}{11 + 3059}$                      | 0.36 %  |
| True forecast value | $\frac{A}{A+B}$                            | $\frac{1165}{1165+11}$                      | 99.06 % |

### 15.8 Pulse oximetry monitoring

Due to the statistical distribution of the measured values for pulse oximetry sensors, on average two thirds of all measurements are within the  $\pm$ arm value of CO oximeters as a reference method (see table). To determine bpm accuracy, comparative measurements were performed with an original sensor and original monitor.

| Specification                                                                                                    | Pulse oximetry                                        |
|----------------------------------------------------------------------------------------------------|-------------------------------------------------------|
| SpO <sub>2</sub> display range                                                                                                    | 45 % to 100 %                                         |
| Accuracy (for all SpO <sub>2</sub> sensors which are specified in the chapter entitled Scope of supply (see "16 Scope of supply", page 190)) | 70 % to 100 %: ≤ 2.1 %<br>45 % to 70 %: Not specified |
| Pulse rate                                                                                                    | 20 bpm to 300 bpm $\pm$ 3 bpm                         |

| Specification                                                    | Pulse oximetry                                                                                                    |
|------------------------------------------------------------------|----------------------------------------------------------------------------------------------------|
| Reference methods for determining the accuracy of the pulse rate | Oxitest simulator testing                                                                                                    |
| Wavelength with maximum intensity                                | 660 nm/890 nm (2.5 to 4.5 mW)                                                                                                    |
| Curve form                                                       | Normalized                                                                                                    |
| Update rate of SpO <sub>2</sub> mean                             | 8 s (It can take up to 16 s for the correct SpO <sub>2</sub> value to be displayed).                                                                                                    |
| Averaging                                                        | 12 s                                                                                                    |
| Delay in data updating                                           | 500 ms                                                                                                    |
| Delay in alarm condition                                         | 20 s                                                                                                    |
| Delay in alarm generation                                        | < 1 s                                                                                                    |
| Functional oxygen saturation                                     | The pulse oximetry sensor is calibrated to display the functional oxygen saturation and must not be calibrated with a function tester.                                                                                                    |
| Biocompatibility                                                 | <ul> <li>The pulse oximetry sensor is latex-free. No material used in its production contains latex protein. The materials with which the patient comes into contact have undergone extensive biocompatibility tests. Further information is available on request.</li> <li>As per EN ISO 10993-10</li> </ul> |

# 15.9 Non-invasive blood pressure (NIBP) monitoring

| Specification                                      | Non-invasive blood pressure<br>measurement                                |
|----------------------------------------------------|---------------------------------------------------------------------------|
| Measuring method                                   | Oscillometric, diastolic values correspond to phase 5<br>Korotkoff sounds |
| Measurement range (systolic):                      |                                                                           |
| Adults                                             | 40 mmHg to 260 mmHg                                                       |
| Children                                           | 40 mmHg to 230 mmHg                                                       |
| Infants                                            | 40 mmHg to 130 mmHg                                                       |
| Measurement range (diastolic):                     |                                                                           |
| Adults                                             | 20 mmHg to 200 mmHg                                                       |
| Children                                           | 20 mmHg to 160 mmHg                                                       |
| Infants                                            | 20 mmHg to 100 mmHg                                                       |
| Accuracy (during operation between 0 °C and 50 °C) | ±3 mmHg                                                                   |

# 15.10 Operation/data management

| Specification         | Operation/data management                             |
|-----------------------|-------------------------------------------------------|
| Display               | Light symbols                                         |
|                       | Device status indicators                              |
|                       | Voice prompts                                         |
| Audio outputs         | Alarm tones                                           |
|                       | Signal tones                                          |
| Session documentation | Automatic recording of ECG, SpO <sub>2</sub> and NIBP |
|                       | measurement values and event data                     |
| Data transfer         | Via SD card: SD card with 32 GB                       |
| Data evaluation       | Via DEFlview PC software                              |

# 15.11 Alarm delay times

| Alarm                                                                                                    | Delay time      |
|----------------------------------------------------------------------------------------------------|-----------------|
| Battery defective                                                                                                    | 10.0 s          |
| Insert battery                                                                                                    | 10.0 s          |
| Asystole                                                                                                    |                 |
| <ul> <li>Patient is connected with this condition</li> </ul>                                                                                               | 9.6 s           |
| <ul> <li>Patient already connected</li> </ul>                                                                                                    | 8.5 s           |
| ECG module defective                                                                                                    | 10.0 s          |
| Heart rate 🕇 (with derivation via defibrillation electrodes)                                                                                               |                 |
| <ul> <li>Patient is connected with this condition</li> </ul>                                                                                               | 3.0 s           |
| <ul> <li>Patient already connected</li> </ul>                                                                                                    | 1.7 s           |
| Heart rate 👃 (with derivation via defibrillation electrodes)                                                                                               |                 |
| • Patient is connected with this condition                                                                                                    | 9.7 s           |
| <ul> <li>Patient already connected</li> </ul>                                                                                                    | 6.0 s           |
| <ul> <li>Heart rate  (with derivation via ECG electrodes)</li> <li>Patient is connected with this condition</li> <li>Patient already connected</li> </ul>  | 8.0 s<br>2.0 s  |
| <ul> <li>Heart rate ↓ (with derivation via ECG electrodes)</li> <li>Patient is connected with this condition</li> <li>Patient already connected</li> </ul> | 14.9 s<br>5.0 s |
| Pulse rate                                                                                                    | 10.0 s          |
| Pulse rate                                                                                                    | 10.0 s          |

| Alarm                                    | Delay time |
|------------------------------------------|------------|
| $SpO_2$ saturation $\downarrow$          | 10.0 s     |
| SpO <sub>2</sub> signal quality ↓        | 10.0 s     |
| VF/VT                                    |            |
| Patient is connected with this condition | 11.3 s     |
| Patient already connected                | 5.3 s      |

## 15.12 Saving of session data

|                                  | Hours of memory<br>with typical use with 6-lead ECG, SpO <sub>2</sub><br>measurement and NIBP measurement) |
|----------------------------------|----------------------------------------------------------------------------------------------------|
| Internal device memory (100 MB)* | 18                                                                                                    |
| SD card WM 39510 (32 GB)*        | 1675                                                                                                    |

\* Since different curve forms can be compressed to differing degrees, the actual number of storage hours can deviate. The data are typical values.

# 15.13 Electromagnetic compatibility (EMC)

Medical electrical equipment is subject to special precautions in relation to electromagnetic compatibility (EMC). It must be installed and put into operation in accordance with the EMC information contained in the accompanying documentation.

The key performance characteristics of this device include:

- Administration of defibrillation treatment
- Exact differentiation between cardiac rhythms to be defibrillated and rhythms not to be defibrillated
- Display of the electrocardiogram (ECG)
- Display of the plethysmogram and oxygen saturation of the hemoglobin (SpO<sub>2</sub>)
- Display of the systolic and diastolic arterial blood pressure (NIBP)

| A CAUTION                                                    | <ul> <li>Delay in treatment due to power supply network faults!</li> <li>Transient or pulsed conducted interference may cause artifacts in the ECG signal and thus interfere with device functioning and delay treatment.</li> <li>⇒ If there is major interference in the power supply network, only operate the device with a battery.</li> </ul> |
|--------------------------------------------------------------|----------------------------------------------------------------------------------------------------|
|                                                              | Treatment delays due to strong high-frequency interference                                                                                                    |
|                                                              | Signals:         Overly strong high-frequency interference signals can lead to a false analysis, false measurement results and false alarms and therefore impair the functioning of the device and delay treatment.         ⇒ Maintain separation distances.         ⇒ Maintain a minimum distance of 30 cm.                                        |
| Recommended separation distances between portable and mobile |                                                                                                    |
| MEDUCORE Standard <sup>2</sup> is in                         | ntended for use in an electromagnetic environment in which RF interference                                                                                                    |

MEDUCORE Standard<sup>2</sup> is intended for use in an electromagnetic environment in which RF interference variables are controlled. The customer or user of the MEDUCORE Standard<sup>2</sup> can avoid electromagnetic interference by maintaining a minimum distance between portable and mobile RF telecommunication equipment (transmitters) and the MEDUCORE Standard<sup>2</sup> (as recommended below, according to the maximum output power of the RF telecommunications equipment).

| Dated newsraf         | Separation distance according to transmission frequency in m |                            |                        |                      |  |  |
|-----------------------|--------------------------------------------------------------|----------------------------|------------------------|----------------------|--|--|
| the RF device in<br>W | 150 ku-                                                      | 150 kHz -                  | When used as a monitor |                      |  |  |
|                       | 80 MHz                                                       | 80 MHz in the<br>ISM bands | 80 MHz -<br>800 MHz    | 800 MHz -<br>2.5 GHz |  |  |
| 0.01                  | 0.12                                                         | 0.12                       | 0.4                    | 0.77                 |  |  |
| 0.1                   | 0.38                                                         | 0.38                       | 1.3                    | 2.4                  |  |  |
| 1                     | 1.2                                                          | 1.2                        | 4                      | 7.7                  |  |  |
| 10                    | 3.8                                                          | 3.8                        | 13                     | 24                   |  |  |
| 100                   | 12                                                           | 12                         | 40                     | 77                   |  |  |

| Recommended separation distances between portable and mobile<br>RF telecommunications equipment and MEDUCORE Standard <sup>2</sup> |                     |                                         |                                                   |                      |  |
|----------------------------------------------------------------------------------------------------|---------------------|-----------------------------------------|---------------------------------------------------|----------------------|--|
| Separation distance according to transmission frequency in m                                                                       |                     |                                         |                                                   |                      |  |
| Rated power of                                                                                                    | When used as a o    | defibrillator                           | Defibrillator: No unintended<br>release of energy |                      |  |
| W                                                                                                    | 150 kHz -<br>80 MHz | 150 kHz -<br>80 MHz in the<br>ISM bands | 80 MHz -<br>800 MHz                               | 800 MHz -<br>2.5 GHz |  |
| 0.01                                                                                                    | 0.12                | 0.27                                    | 0.06                                              | 0.12                 |  |
| 0.1                                                                                                    | 0.38                | 0.66                                    | 0.15                                              | 0.38                 |  |
| 1                                                                                                    | 1.2                 | 2.7                                     | 0.6                                               | 1.2                  |  |
| 10                                                                                                    | 3.8                 | 6.6                                     | 1.5                                               | 3.8                  |  |
| 100                                                                                                    | 12                  | 27                                      | 6                                                 | 12                   |  |

Further technical data can be requested from the manufacturer WEINMANN Emergency.

# 15.14 The CARDIObiphasic shock impulse

A characteristic of the CARDIObiphasic shock impulse is that it limits the maximum current. This greatly reduces the risk of myocardial damage, which is mainly caused by electric currents that are too high, especially where patient impedance is low.

### 15.14.1 Functional principle

A target value controls the delivered current, which produces a sawtooth-shaped impulse.

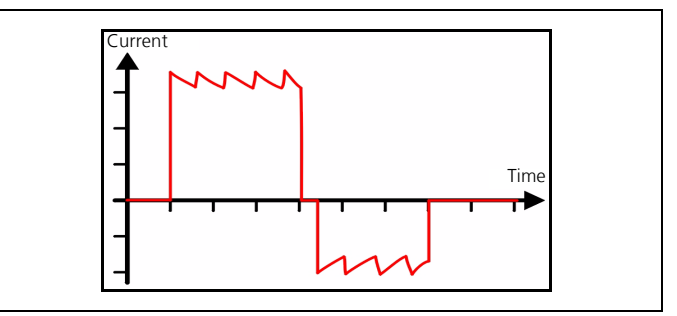

15-1 Basic shape of the cardio-biphasic shock impulse

The mean ratio of delivered electric charge between the second (negative) and the first (positive) phase is 0.38.

For safety reasons, voltages of no higher than 2000 V are used. The resulting currents as a function of patient impedance are shown in the following graph by way of example.

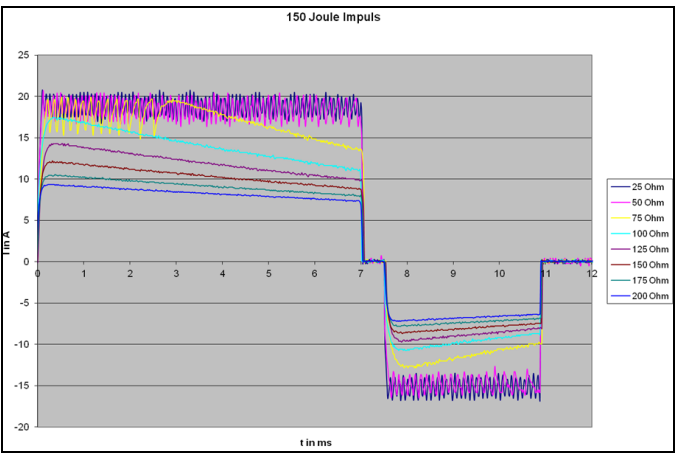

15-2 Currents as a function of patient impedance

#### 15.14.2 Accuracy of the delivered energies

The shock impulse is created current-controlled (I = const.) and with a fixed duration (t = const.). Patient impedance is the only variable. The shock impulse energy is the result of the current, impulse duration and patient impedance. Since the current and impulse duration are specified, the shock impulse can be individually adapted for each patient.

The current control of the shock impulse ensures that patients with lower impedance receive the same current as patients with higher impedance since it is not the energy but the current which is decisive for defibrillation. Furthermore, current control prevents patients with a lower impedance from being shocked with an overly high current.

Due to current control and the dependence of the energy administered on patient impedance, it is possible that the energy which is delivered deviates from the selected energy (see table below).

|             | Delivered energy as a function of patient impedance* |       |       |       |       | Precision |       |       |                     |
|-------------|------------------------------------------------------|-------|-------|-------|-------|-----------|-------|-------|---------------------|
| Selected    | Patient impedance in $\Omega$                        |       |       |       |       |           |       | of    |                     |
| energy in J | 25                                                   | 50    | 75    | 100   | 125   | 150       | 175   | 200   | delivered<br>energy |
| 1           | 0.4                                                  | 1     | 2.5   | 2.4   | 2     | 1.8       | 1.7   | 1.6   | ±3 J                |
| 5           | 2.6                                                  | 5.4   | 7.8   | 6.8   | 6     | 5.4       | 4.9   | 4.4   | ±3 J                |
| 10          | 5.2                                                  | 10.8  | 13.2  | 11.6  | 10.2  | 9.3       | 8.4   | 7.6   | ±3 J                |
| 15          | 7.8                                                  | 15.7  | 20.4  | 18.4  | 16.5  | 15.3      | 13.6  | 12.4  | ±3 J                |
| 20          | 10.2                                                 | 19.9  | 25.6  | 23.4  | 21    | 19.2      | 17.5  | 16    | ±15 %               |
| 30          | 15.4                                                 | 30.2  | 42.1  | 40.2  | 36.7  | 33.9      | 31.1  | 28.8  | ±15 %               |
| 40          | 19.8                                                 | 39    | 51.4  | 49.8  | 46    | 42.3      | 38.8  | 36.4  | ±15 %               |
| 50          | 26                                                   | 50.2  | 72.1  | 72    | 65.7  | 60.3      | 55.6  | 51.6  | ±15 %               |
| 75          | 38.4                                                 | 73.8  | 106.6 | 107.7 | 100.7 | 92.9      | 86    | 79.9  | ±15 %               |
| 100         | 53                                                   | 102   | 135.6 | 134.1 | 123.2 | 113.3     | 104.9 | 96.3  | ±15 %               |
| 120         | 63.6                                                 | 122.3 | 153.7 | 148.3 | 137.2 | 127.1     | 116.8 | 107.9 | ±15 %               |
| 150         | 79.6                                                 | 152   | 181.7 | 170.9 | 157.7 | 146.3     | 134.7 | 126.7 | ±15 %               |
| 200         | 128.9                                                | 201.2 | 211.6 | 208.3 | 205.6 | 196       | 187.5 | 179.5 | ±15 %               |

\*The selected energy differs from the delivered energy due to the laws of physics. The delivered energy depends on the patient impedance (see also IEC 60601-2-4:2010 Chapter 201.12.1 and Annex AA).

# **16 Scope of supply**

# 16.1 Standard product

#### MEDUCORE Standard<sup>2</sup>

WM 45300

| Article                                                                  | Article<br>number |
|--------------------------------------------------------------------------|-------------------|
| MEDUCORE Standard <sup>2</sup> , basic device                            | WM 45310          |
| Battery                                                                  | WM 45045          |
| Trunk cable                                                              | WM 45397          |
| Defibrillation electrodes for adults                                     | WM 45418          |
| SoftTip $^{	extsf{B}}$ pulse oximetry sensor, size M, reusable           | WM 45432          |
| Pulse oximetry sensor connecting cable                                   | WM 45430          |
| ECG cable, 2 m, ERC                                                      | WM 45451          |
| ECG cable guide                                                          | WM 45450          |
| ECG electrodes for adults and children                                   | WM 45201          |
| NIBP connecting tube, 2 m                                                | WM 45481          |
| NIBP cuff, adult plus,<br>for 28-40 cm upper arm circumference, reusable | WM 45464          |
| Set, fastenings                                                          | WM 17806          |
| SD card, 32 GB                                                           | WM 39510          |
| Function test resistor                                                   | WM 45428          |
| Medical device book                                                      | WM 16430          |
| Delivery record                                                          | WM 67388          |
| MEDUCORE Standard <sup>2</sup> Instructions for Use                      | WM 68201          |

# 16.2 Options

| Article                      | Article<br>number |
|------------------------------|-------------------|
| Manual defibrillation option | WM 45499          |

# 16.3 Accessories

Accessories can be ordered separately, if required.

| Article                                                                       | Article<br>number |
|-------------------------------------------------------------------------------|-------------------|
| Power supply                                                                  | •                 |
| Charging station for battery WM 45045                                         | WM 45190          |
| Power supply unit/charger, 100 W, including power cord WM 17465               | WM 28937          |
| Adapter MAG for charging with power supply unit/charger or 12 V adapter cable | WM 28979          |
| Adapter cable 12 V vehicle electrical system/ODU connector                    | WM 28356          |
| Defibrillation electrodes                                                     |                   |
| Defibrillation electrodes for adults                                          | WM 45418          |
| Defibrillation electrodes for children                                        | WM 45419          |
| Pulse oximetry sensors                                                        |                   |
| SoftTip <sup>®</sup> pulse oximetry sensor, size S, reusable                  | WM 45431          |
| SoftTip <sup>®</sup> pulse oximetry sensor, size M, reusable                  | WM 45432          |
| SoftTip <sup>®</sup> pulse oximetry sensor, size L, reusable                  | WM 45433          |
| Wrap pulse oximetry sensor, reusable                                          | WM 45434          |
| Ear-clip pulse oximetry sensor, reusable                                      | WM 45435          |
| Set of 24 pulse oximetry sensors, adult (Adult), disposable                   | WM 45436          |
| Set of 24 pulse oximetry sensors, infant (Infant), disposable                 | WM 45437          |
| Set of 24 pulse oximetry sensors, child (Pediatric), disposable               | WM 45439          |
| Set of 10 fastening straps for wrap pulse oximetry sensor                     | WM 45442          |
| Set of 5 hooks for ear-clip pulse oximetry sensor                             | WM 45443          |
| ECG cable                                                                     |                   |
| ECG cable, 3 m, ERC                                                           | WM 45452          |
| ECG cable, 2 m, ERC                                                           | WM 45451          |
| ECG cable, 2 m, AHA                                                           | WM 45453          |
| ECG cable, 3 m, AHA                                                           | WM 45454          |
| NIBP                                                                          |                   |
| NIBP connecting tube, 3 m                                                     | WM 45482          |
| NIBP connecting tube, 2 m                                                     | WM 45481          |
| NIBP cuff, infant, for 8-13 cm upper arm circumference, reusable              | WM 45460          |
| NIBP cuff, child, for 12-19 cm upper arm circumference, reusable              | WM 45461          |

| Article                                                                                      | Article<br>number |
|----------------------------------------------------------------------------------------------|-------------------|
| NIBP cuff, small adult, for 17-25 cm upper arm circumference, reusable                       | WM 45462          |
| NIBP cuff, adult, for 23-33 cm upper arm circumference, reusable                             | WM 45463          |
| NIBP cuff, adult plus, for 28-40 cm upper arm circumference, reusable                        | WM 45464          |
| NIBP cuff, large adult plus, for 40-55 cm upper arm circumference, reusable                  | WM 45465          |
| NIBP cuff, thigh, adult, for 38-50 cm thigh circumference, reusable                          | WM 45466          |
| Adapter tube for connection of NIBP disposable cuffs for<br>neonates                         | WM 45467          |
| Set of 20 NIBP cuffs, neonate, size 1, for<br>3-6 cm upper arm circumference, disposable     | WM 45468          |
| Set of 20 NIBP cuffs, neonate, size 2, for<br>4-8 cm upper arm circumference, disposable     | WM 45469          |
| Set of 20 NIBP cuffs, neonate, size 3, for<br>6-11 cm upper arm circumference, disposable    | WM 45470          |
| Set of 20 NIBP cuffs, neonate, size 4, for<br>7-13 cm upper arm circumference, disposable    | WM 45471          |
| Set of 20 NIBP cuffs, neonate, size 5, for<br>8-15 cm upper arm circumference, disposable    | WM 45472          |
| Set of 20 NIBP cuffs, infant, for 8-13 cm upper arm<br>circumference, short-time use         | WM 45473          |
| Set of 20 NIBP cuffs, child, for 12-19 cm upper arm<br>circumference, short-term use         | WM 45474          |
| Set of 20 NIBP cuffs, small adult, for<br>17-25 cm upper arm circumference, short-term use   | WM 45475          |
| Set of 20 NIBP cuffs, adult,<br>for 23-33 cm upper arm circumference, short-term use         | WM 45476          |
| Set of 20 NIBP cuffs, adult plus, for 28-40 cm upper arm circumference, short-term use       | WM 45477          |
| Set of 20 NIBP cuffs, large adult plus, for 40-55 cm upper arm circumference, short-term use | WM 45478          |
| Set of 20 NIBP cuffs, thigh, adult, for 38-50 cm thigh circumference, short-term use         | WM 45479          |
| Miscellaneous                                                                                | 1                 |
| Protective transport bag                                                                     | WM 45490          |
| DEFIview PC software                                                                         | WM 45120          |

| Article                                              | Article<br>number |  |
|------------------------------------------------------|-------------------|--|
| ECG simulator, 6-lead ECG, shockable                 | WM 45444          |  |
| Adapter cable for connection to Laerdal/Ambu manikin | WM 45424          |  |

# 16.4 Replacement parts

Replacement parts can be ordered separately, if required. A current list of replacement parts is available on the Internet at www.weinmann-emergency.com or from your authorized dealer.

# **17 Appendix**

# 17.1 Warranty

Starting from the date of purchase, WEINMANN Emergency offers the customer a limited manufacturer's warranty on a new original WEINMANN Emergency product or replacement parts installed by WEINMANN Emergency in accordance with applicable warranty terms and conditions for the particular product and the warranty periods listed below. The warranty terms and conditions are available on the Internet at www.weinmann-emergency.com. On request, we will send you the warranty terms and conditions.

If you wish to make a warranty claim, consult your authorized dealer.

| Product                                                                                                    | Warranty<br>periods |
|----------------------------------------------------------------------------------------------------|---------------------|
| WEINMANN Emergency devices, incl. accessories<br>(excluding: masks) for oxygen therapy and emergency<br>medicine        | 2 years             |
| Masks, incl. accessories, batteries (unless otherwise stated in the technical documentation), sensors, patient circuits | 6 months            |
| Disposable products                                                                                                    | None                |

## 17.2 Declaration of conformity

WEINMANN Emergency Medical Technology GmbH + Co. KG declares herewith that the product complies fully with the respective regulations of the Medical Device Directive 93/42/EEC. The unabridged text of the Declaration of Conformity can be found on our website at www.weinmann-emergency.com.

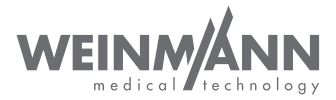

#### Manufacturer

WEINMANN Emergency Medical Technology GmbH + Co. KG Frohbösestraße 12 22525 Hamburg GERMANY T: +49 40 88 18 96-120 E: customerservice@weinmann-emt.de

# **CE** 0197

#### Center for Production, Logistics, Service

WEINMANN Emergency Medical Technology GmbH + Co. KG Siebenstücken 14 24558 Henstedt-Ulzburg GERMANY

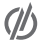

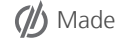

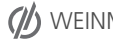